| 1. ВВЕДЕНИЕ                                                                                                    | . 2      |
|----------------------------------------------------------------------------------------------------|----------|
| 2. ОРГАНИЗАЦИЯ РАБОТЫ С BI.QUBE 2.0                                                                                                    | . 3      |
| 3. METACOMMON                                                                                                    | . 7      |
| 3.1 ПРОФИЛИ                                                                                                    | . 8      |
| 3.2 ДАННЫЕ                                                                                                    | 11       |
| 3.3 ПОДКЛЮЧЕНИЯ                                                                                                    | 12       |
| 3.3.1 Файловые сервисы                                                                                                    | 15       |
| 3.3.1.1 SMB                                                                                                    | 16       |
| 3.3.1.2 S3 (Simple Storage Service)                                                                                                    | 19       |
| 3.3.2 СУБД                                                                                                    | 22       |
| 3.3.2.1 Microsoft SQL Server                                                                                                    | 23       |
| 3.3.2.2 MvSQL                                                                                                    | 26       |
| 3.3.2.3 Oracle                                                                                                    | 28       |
| 3.3.2.4 PostgreSQL                                                                                                    | 30       |
| 3.3.2.5 SQL Server                                                                                                    | 32       |
| 3.3.2.6 SAP Hana                                                                                                    | 34       |
| 3.3.3 Веб-сеовисы                                                                                                    | 35       |
| 3,3,3,1 Apache Kafka                                                                                                    | 36       |
| 3 3 3 2 RestAPI                                                                                                    | 38       |
| 3 3 4 1С Предприятие                                                                                                    | 41       |
| 3 3 4 1 1C Ha Gaze Microsoft SQI Server                                                                                                    | 42       |
| 3 3 4 2 10 µa faze PostereSOL                                                                                                    | 44       |
|                                                                                                    | 46       |
| A METSTAGING                                                                                                    | 18       |
|                                                                                                    | 19       |
|                                                                                                    | 50       |
| 4.2 COSANINE U E LANKINE ODALINE NOVIALI A DI ALFO SINA ALIMINIA ALIMINIA | 53       |
| 4.2.1. Запрос изволетении фаилов с компартора полователи                                                                                                    | 55       |
| 4.2.2 Запрос изволетении дапнок из те предприлите                                                                                                    | 55       |
| 4.2.3 Запрос изволечения данных из СУРД                                                                                                    | 57       |
| 4.2.4 Запрос извлечения данных из вестсервнов ксэл Агг                                                                                                    | 50       |
| 4.2.3 запрос извлечения данных из фаиловых кранилищ 55 и зико                                                                                                    | 61       |
|                                                                                                    | 62       |
| 4.5.1 IIU/IHA3 341 P/384                                                                                                    | 62       |
| 4.5.2 Полная заі рузка с сохранением историй                                                                                                    | 64       |
| 4.5.3 инкрементальная загрузка                                                                                                    | 64       |
| 4.3.4 Cekuna                                                                                                    | 65       |
|                                                                                                    | 68       |
|                                                                                                    | 69<br>71 |
| 4.0 DATHOLE METASTAGING                                                                                                    | 71       |
| 5. DATA & drilp; MODEL                                                                                                    | 72       |
| 5.1 IPO W/IB DATA & MODEL                                                                                                    | 73       |
| 5.2 domen                                                                                                    | 75       |
| 5.3 Создание модели                                                                                                    | 76       |
| 5.3.1 Создание сущности в модели                                                                                                    | //       |
| 5.3.1.1 Создание сущности без данных                                                                                                    | 79       |
| 5.3.1.2 Создание сущности на основе данных ЬД                                                                                                    | 80       |
| 5.3.2 Просмотр и редактирование данных                                                                                                    | 82       |
| 5.3.3 Создание связей между сущностями                                                                                                    | 88       |
| 5.3.4 Сборка сущности                                                                                                    | 90       |
| 5.3.5 Работа с моделью в графическом режиме                                                                                                    | 91       |
| 6. METACONTROL                                                                                                    | 95       |
| 6.1 ПРОФИЛЬ METACONTROL                                                                                                    | 96       |
| 6.2 СПИСОК РАССЫЛКИ                                                                                                    | 98       |
| 6.3 ПРОВЕРКА                                                                                                    | 99       |
| 6.4 СТАТУС РАССЫЛКИ                                                                                                    | 100      |

# введение

**BI.Qube 2.0** (далее BI.Qube) – платформа (фреймворк, набор инструментов) предназначена для комплексного анализа данных и метаданных начиная от извлечения их из источников данных (учетных систем, веб-сервисов, баз данных и так далее) до построения масштабируемой модели данных для хранения и использования в ВI аналитики, с возможностью обогащения не системными данными, осуществления контроля за качеством данных, с организацией представления ролевого доступа к реализованной модели данных.

Применение BI.Qube позволяет существенно снизить требования к уровню подготовки специалистов по построению корпоративных хранилищ данных (КХД) с использованием методологии DataVault, и в большинстве случаев позволяет отказаться от написания программного кода и вести проектирование КХД в подходе по code/ low code.

**BI.Qube** включает в себя ряд компонентов, позволяющих полноценно решать определенный круг задач, появляющихся при построении КХД, не зависимо друг от друга, с другой стороны, каждый компонент предоставляет полноценный интерфейс доступа к данным о своей деятельности, что компонентов. Так, сторонний оркестратор позволяет организовать ETL процесс оптимальным образом с точки зрения временных (ресурсных) затрат. В ряде случаев данные, извлекаемые из источников, в автоматическом режиме укладываются в хранилище в модель DataVault (автоматическое определение бизнес ключей на основании метаданных источника), и пользователю нет необходимости выполнять какие-то дополнительные действия. Концепция построения подсистемы MDM непосредственно в хранилище DataVault существенно снижает трудозатраты, связанные с работой с нормативно справочной информацией (НСИ) в том смысле, что интеграция всех справочников HCИ с хранилищем уже реализованы на уровне системы (хранилища) и не требует от пользователей никакого вмешательства в виде программного кода, что существенно удешевляет разработку хранилища данных в целом, сопровождения его в будущем и самое главное позволяет бизнес-пользователям самим создавать и на основе модели DataVault существенно расширяют возможности по управлению доступа к данным, одновременной работе с данными, сохранения и изоменения данных.

Продукт **BI.Qube** и его компоненты используют общий подход к организации артефактов разработки. Это позволяет унифицировать процесс разворачивания и тестирования средств разработки и отладки. Это также упрощает перенос и объединение изменений между разными средами разработки.

В состав **BI.Qube** входят следующие компоненты:

- MetaCommon компонент имеющий развитый визуальный интерфейс, реализующий работу в режиме по code/ low code и предназначенный для выполнения всех необходимых настроек, которые в последующем использует все остальные компоненты;
- MetaStaging компонент имеющий развитый визуальный интерфейс, реализующий работу в режиме по code/ low code и предназначенный для
  извлечения данных из источников и доставки их в точку назначения;
- Data&Model компонент имеющий развитый визуальный интерфейс, реализующий работу в режиме по code/ low code, предназначенный для создания аналитической модели данных, работой со справочниками, обогащения данных. Компонент работает с данными, доставляемыми с использованием компонента MetaStaging. Включает в себя компонент MetaVault и MetaMasterData;
  - MetaVault компонент имеющий развитый визуальный интерфейс, реализующий работу в режиме по code/ low code и предназначенный для организации хранения данных в модели DataVault. Пользователь может не иметь представления об особенностях модели DataVault система все необходимые действия выполняет сама и предоставляет доступ к автоматически сгенерированным представлениям;
  - МetaMasterData компонент имеющий развитый визуальный интерфейс, реализующий работу в режиме no code/ low code и предназначенный для работы с нормативно-справочной информацией, обогащения данными, вводимыми в ручном режиме через веб интерфейс, создания новых данных. Данный компонент работает только в связке с MetaVault и отдельно работать не может. Компонент реализует возможности MDM систем и создание с его помощью объекты не требуют интеграции с объектами MetaVault;
- MetaControl компонент имеющий развитый визуальный интерфейс, реализующий работу в режиме по code/ low code и предназначенный для создания различных бизнес-правил, например, контроля за ETL-процессами. Компонент выполняет бизнес-правило, которое может быть представлено, например, запросом, выполняет сопоставление полученного результата с эталонным (ожидаемым) и при обнаружении расхождений (с учетом заданной точности) выполняет рассылку по e-mail или по средствам telegram-канала информации о выполненных действиях, всем заинтересованным получателям.

# ОРГАНИЗАЦИЯ РАБОТЫ С BI.QUBE 2.0

### ОБЩИЕ СВЕДЕНИЯ

Визуальный интерфейс BI.Qube представлен веб-сервисом, организующим диалоговый режим работы с пользователем.

В настоящее время пользователям доступны следующие разделы и страницы:

- MetaCommon (Общее) компонент
  - Profiles (Профили) страница предназначена для просмотра группировки команд в исполняемый объект, а так же запуск на выполнение <sup>о</sup> Endpoints (Подключения) – страница для создания подключений к источникам данных
  - Data (Данные) страница для просмотра данных на стороне источника, для которых настроены подключения
- Staging (Стейджинг) компонент
  - $^\circ~$  Profiles (Профили) страница предназначена для просмотра группировки команд в исполняемый объект
  - <sup>о</sup> Commands (Команды) страница предназначена для создания запросов к источникам для извлечения данных
  - <sup>о</sup> Partitions (Секции) страница предназначена для настройки различных схем секционирования данных источника для организации инкрементальной загрузки
  - 0
  - Sessions (Сессии) страница предназначена для отслеживания статуса о выполнении загрузки данных
  - Data (Данные) страница предназначена для отображения детальной информации о каждой загрузке
- Data&Model (Данные и модель данных) компоненты MetaVault и MetaMasterData
  - Models (Модель) страница предназначена для создания модели данных и работы с данными Ргоfiles (Профиль) – страница предназначена для просмотра группировки команд в исполняемый объект

  - <sup>о</sup> Domains (Домен) страница предназначена для создания домена
  - <sup>о</sup> ER-Model (ER-модель) страница предназначена для работы с моделью данных в графическом режиме
- Control:
  - Profiles (Профили) страница предназначена для просмотра группировки команд в исполняемый объект
  - <sup>о</sup> Mailing list (Список рассылки) страница предназначена для создания списков рассылки
  - ° Validation (Проверка) страница предназначена для создания настройки бизнес-правил
  - Mailing status (Статус рассылки) страница предназначена для просмотра результатов рассылок.

### ОПИСАНИЕ ВЕБ-ИНТЕРФЕЙСА

Все страницы системы BI.Qube имеют похожую структуру и представлены в виде трёхколоночного макета. Левая колонка (1) содержит пункты главного меню, позволяющие осуществить переход на интересующую страницу программы. В средней части (2) размещается основной набор визуальных элементов, позволяющих увидеть все необходимые настройки, в большинстве случаев эта часть представлена в табличном виде. Редактирование осуществляется с использованием правой колонки (3), в которой размещается «скрываемое» окно свойств каждой строки таблицы (Рисунок. Макет типовой страницы).

| Q BLQube / Staging / Профил | и                         |            |                                                | •                           |
|-----------------------------|---------------------------|------------|------------------------------------------------|-----------------------------|
| BLQube 1                    | Профили                   | 2          |                                                | Создание 3 Очистить Создать |
| Общее                       | Создать Удалить Загрузить |            |                                                | Kos                         |
| 👼 Data & Model              | 👻 Введите строку псиска   |            | Начальная — Конечная д., 🗇 🗌 Больше информации | - Hannan                    |
| 👸 Staging                   | Название                  | 0 Описание | С Включен                                      | Название                    |
| Профили                     |                           |            |                                                | Описание                    |
| Команды                     |                           |            |                                                | Описаноте                   |
| Секции                      |                           |            |                                                |                             |
| Сессии                      |                           |            |                                                | Дата изменения              |
| Данные                      |                           |            |                                                | •                           |
| Control                     |                           |            |                                                |                             |
| Orchestrator                |                           |            |                                                |                             |
|                             |                           |            |                                                |                             |
|                             |                           |            |                                                |                             |
|                             |                           |            |                                                |                             |
|                             |                           |            |                                                |                             |
|                             |                           |            |                                                |                             |
|                             |                           |            |                                                |                             |
|                             |                           |            |                                                |                             |
|                             |                           |            |                                                |                             |
|                             |                           |            | -                                              |                             |
| © Настройон (С              |                           |            | < 1 2 > 20/cm. V                               |                             |
|                             | L                         |            |                                                |                             |

Рисунок. Макет типовой страницы

Переход по страницам программы осуществляется с использованием бокового меню, наименования страниц имеют логичные названия и позволяют понять, какие настройки могут быть размещены на странице.

В процессе работы с системой могут возникать непредвиденные ошибки. Действия, которые не могут быть обработаны системой, генерируют ошибку. Текст ошибки отображается во всплывающем окне и дополнительно фиксируется в центре уведомлений. Центр уведомлений доступен на любой странице. Вызов

| осуществляется с помощью нажатия на иконку "звонка" ( ) в правом | верхнем углу (Рисунок. Центр уведомлений). |
|------------------------------------------------------------------|--------------------------------------------|
|------------------------------------------------------------------|--------------------------------------------|

Кол-во непрочитанных уведомления указывается рядом с иконкой "звонка" цифрами. Пометить всё как прочитанное можно нажатием на иконку с двойной

галочкой (), очистить все уведомления - нажатием на иконку "кисти" (). При наведении курсора на иконку всплывает подсказка о её назначении. Для просмотра списка уведомлений необходимо воспользоваться колёсиком мыши или нажатием на серую полоску - бегунок справа окна свойств. Сортировка осуществляется с указанием даты и времени появления уведомления (Рисунок. Центр уведомлений).

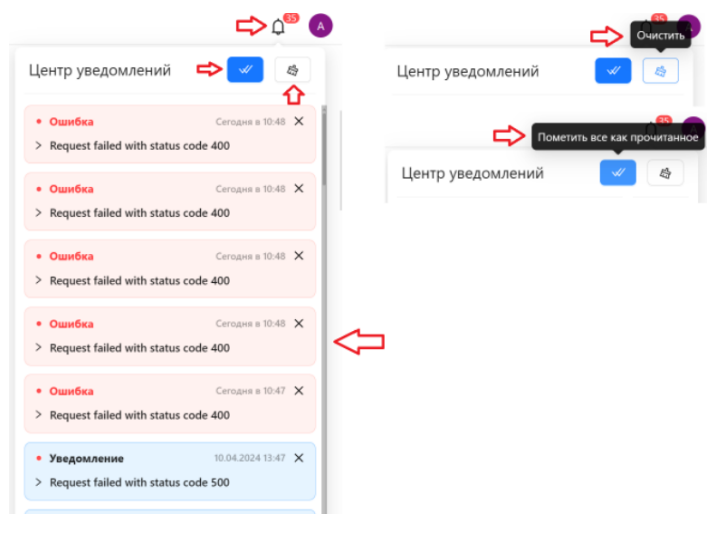

Рисунок. Центр уведомлений

Q BLQube / Staging / Про ۵ 🚺 **BI.Qube** Профили 🗞 Редактор Общее 👸 Stagin ExcelTest Тестирование различных файлов Ехсе Primerly sarps 15.04.2024 😞 Data & Mode Control Orchestrate < 1 > 20 / crp. V

Для лучшего визуального представления выделенные объекты таблицы подсвечивается цветом и шрифт меняет свой стиль на жирный (Рисунок. Выделение таблиц - визуальное отображение).

Рисунок. Выделение таблиц (сущностей) - визуальное отображение

Для удобства в интерфейсе есть функция для сворачивания бокового меню слева и окна свойств справа, реализованная с помощью двух кнопок указанных стрелками на рисунке ниже. Для возврата в исходное состояние необходимо снова нажать на указанные кнопки.

| Q BLQube / Общее / Подкл | ючения                   |          |                 |                   | 4 <sup>00</sup> 🔕                                       |
|--------------------------|--------------------------|----------|-----------------|-------------------|---------------------------------------------------------|
| BI.Qube                  | Подключения              |          |                 | e                 | Очистить Создать                                        |
| 💮 Общее                  | Создать Удалить          |          |                 |                   | Код                                                     |
| Профили                  | 😇  Введите строку поиска |          |                 | Больше информации | Код                                                     |
| Данные                   | Название                 | Описание | Тип подключения | Включен           | * Название                                              |
| Подключения              |                          |          |                 |                   | Пазвание                                                |
| 👸 🗄 Staging              |                          |          |                 |                   | Описание                                                |
| 👼 Data & Model           |                          |          |                 |                   | description                                             |
| Control                  |                          |          |                 |                   | <i>2</i>                                                |
| Orchestrator             |                          |          |                 |                   | * Тип подключения                                       |
|                          |                          |          |                 |                   | Тип подключения 🗸                                       |
|                          |                          |          |                 |                   | * Шаблон                                                |
|                          |                          |          |                 |                   | Шаблон 🗸                                                |
|                          |                          |          |                 |                   | <ul> <li>Максимальное число подключений</li> </ul>      |
|                          |                          |          |                 |                   | Максимальное число подключений                          |
|                          |                          |          |                 |                   | Включен                                                 |
|                          |                          |          |                 |                   | true                                                    |
|                          |                          |          |                 |                   | Строка Проверить подключение<br>подключения Скопировать |
|                          |                          |          |                 |                   | Строка подключения                                      |
| © Hamalan //             | -                        |          |                 |                   | l.                                                      |

#### Рисунок. Отмеченные красным области можно свернуть

| Q  | I.Qube / Общее / Подслючения |            |                 | 4 <sup>50</sup> 💧 |
|----|------------------------------|------------|-----------------|-------------------|
| ٩  | Подключения                  |            |                 | G                 |
| Ø  | Создать Удалить              |            |                 |                   |
| 69 | Введите строку поиска        |            |                 | Больше информации |
| *  | Название                     | Ф Описание | Тип подключения | Ф Включен         |
|    |                              |            |                 |                   |
|    |                              |            |                 |                   |
|    |                              |            |                 |                   |

Рисунок. Отображение интерфейса при свёрнутых боковом меню и окне свойств

В разделе Data&Model - Models (Модель) при открытии выбранной модели данных, можно очистить все данные выбранной сущности (таблицы) с помощью

### Очистить

кнопки Clear (Очистить) . При нажатии на кнопку Clear (Очистить) появляется диалоговое окно, в котором предлагается подтвердить удаление данных в выбранной сущности (Рисунок. Диалоговое окно очистки выбранной сущности).

| Q BI.Qube / Data & Model / M | Лодель / Главная модель          |                                                                      |
|------------------------------|----------------------------------|----------------------------------------------------------------------|
| <b>BI.Qube</b>               | Сущности 5 Назад                 |                                                                      |
| 💮 Общее                      | Создать Удалить Собрать Очистить | . Вы уверены, что хотите удалить все строки? ×                       |
| 🚱 Staging                    | 😴 Введите строку поиска          | Все данные в выбранной сущности будут удалены! 📋 🗍 Больше информации |
| Data & Model                 | Название                         | Нет Да                                                               |
| Модель                       | 321                              |                                                                      |
| Профиль                      | test                             | p1                                                                   |
| Домен                        | Тестовый справочник              |                                                                      |
| ER-Модель                    |                                  |                                                                      |
| Control                      |                                  |                                                                      |
| Orchestrator                 |                                  |                                                                      |
|                              |                                  |                                                                      |

Рисунок. Диалоговое окно очистки выбранной сущности (таблицы)

\*При поиске в поле Name (Имя)

Во вкладках: General 予 Parameters (Общие 🇈 Параметры) и Staging 🗲 Commands (Staging 🗲 Команды) для удобства пользователя создана кнопка Сору (Скопировать). Данная кнопка создаёт копию выделенной строки.

| <b>Q</b> BI.Qube / Staging / Команді | ы                         |                             |      |                                                                |         |            |                         |
|--------------------------------------|---------------------------|-----------------------------|------|----------------------------------------------------------------|---------|------------|-------------------------|
| BI.Qube                              | Команды                   |                             |      |                                                                |         |            |                         |
| 💮 Общее                              | Создать                   | Удалить                     | Скоп | ировать                                                        |         |            |                         |
| ද්ම Staging                          | \Xi Введите               | е строку поиска             |      |                                                                |         |            |                         |
| Команды                              |                           |                             |      |                                                                |         |            |                         |
| Профили                              | ф ямМ                     | Описание                    | \$   | Запрос                                                         | Профили | Ф Источник | \$<br>Целевая система 🍦 |
| Секции                               | Факты                     | Загрузка таблиц<br>вебинара |      | SELECT * FROM BIQube_Template.src.Факты                        | Вебинар | SQLServer  | PostgreWebinar          |
| Сессии<br>Данные                     | тест условий              |                             |      | SELECT * FROM "1c"."1c_test" where<br>ОтработаноДней=подробнее |         | DWH        | DWH                     |
| Data & Model                         | Справочник<br>ФизЛиц      | Загрузка таблиц<br>вебинара |      | SELECT * FROM src.СправочникФизЛиц                             | Вебинар | SQLServer  | PostgreWebinar          |
| Control                              | Справочник<br>СостоянияРе | Загрузка таблиц<br>вебинара |      | SELECT * FROM src.СправочникСостоянияРемонта                   | Вебинар | SQLServer  | PostgreWebinar          |

Рисунок. Кнопка Copy (Скопировать) во вкладке Staging 🖻 Commands (Staging 主 Команды)

## **METACOMMON**

### Авторизация

Для входа в систему пользователь должне быть зарегистрирован в сервисе Keycloak

**Keycloak** — это решение для управления идентификацией и доступом с открытым исходным кодом, предназначенное для использования в ИС где могут использоваться паттерны микросервисной архитектуры.

В инфраструктуре пользователя сервис должен быть развернут, должны быть занесены пользователи и для пользоватлей Bl.Qube должна быть выполнены соответствуующие настройки.

### Общие

Компонент предназначен для концентрации в одном месте всех общих настроек, параметров системы, которые в своей работе используют все остальные компоненты. в данном разделе доступны следующие страницы:

- Домены на данной странице создаются и настраиваются имена будущих подмножеств объектов системы, к которым будет предоставлен ролевой доступ. Например, доступ к подели данных, доступ к командам и так далее
- Пользователи на данной странице отображаются данные текущего пользователя, если пользователь имеет роль администратора, то ему доступен для просмотра полный перечень пользователей системы, сгруппированные по ролям, данные на эту страницу попадают из Keycloak.
- Роли на данной странице перечисляются роли, созданные в Keycloak, которым доступна система Bl.qube. Здесь осуществляется настройка доступа ролей к доменам, объектам доменов, а так же разрешения внутри доступа (чтение, запись, удаление).
- Подключения страница предназначена для создания подключений к источникам и получателям данных.
- Профили страница предназначена для создания объектов типа "Профиль", в которые группируются команды компонентов BI qube. Использование контейнеров позволяет группировать задачи и запускать их на выполнение в режиме параллельной обработки
- Параметры
- Данные -

## ПРОФИЛИ

Создание профилей выполняется на одноименной странице Profiles (Профили), данная страница предназначена для создания и редактирования профилей. Следует иметь в виду, что профили созданные здесь доступны во всех компонентах и также отображаются в в настройках каждого компоннета. Удаление профиля доступно только на странице "Профили" в разделе "Общие".

По умолчанию, в только что развернутой системе не создано ни одного профиля, система должна иметь хотя бы один профиль, в который будут сгруппированы команды, без профиля нет возможности запустить выполнение команд из веб интерфейса.

| <b>Q</b> Bl.Qube / Общее / Профил | и                                         |              |                                                               |              |                      |          |                  | ¢ (                  |
|-----------------------------------|-------------------------------------------|--------------|---------------------------------------------------------------|--------------|----------------------|----------|------------------|----------------------|
| <b>BI.Qube</b>                    | Профили                                   |              |                                                               |              |                      |          |                  | Очистить Создать     |
| 💮 Общее                           | Создать Удалить                           |              |                                                               |              |                      |          |                  | Код                  |
| Профили                           | <ul> <li>Введите строку поиска</li> </ul> |              |                                                               |              |                      | Больше   | информации       | * Название           |
| Параметры                         |                                           | Anron 🌲      |                                                               | Расписацио   |                      | Braiouou | Catch up         | Название             |
| Данные                            | p1                                        | admin        |                                                               | гасписание ф | дата начала работы 🤍 |          |                  | Автор                |
| Подключения                       | ExcelTest                                 | mstgng_owner | Тестирование различных файлов                                 | None         | 01.04.2024 12:28:22  |          |                  | Автор                |
| Staging                           |                                           |              | Excel                                                         |              | 01 01 0001 11 50 55  |          |                  | Описание             |
| Data & Model                      | APHest<br>PrimerModel msta                | mstana owner | получать курс доллара загрузка и создание модели из Excel     | None         | 01.04.2024 11:52:56  |          |                  | Описание             |
| Control                           | PrimerModel                               | admin        | загрузка Excel                                                |              |                      |          |                  |                      |
| Orchestrator                      | кладр                                     | mstgng_owner | Загрузка данных КЛАДР                                         | None         | 05.04.2024 14:22:10  |          |                  | Расписание           |
|                                   | SapHANA                                   | mstgng_owner |                                                               | None         | 14.04.2024 18:06:39  |          |                  | Расписание           |
|                                   | Sap_HANA                                  | mstgng_owner |                                                               | None         | 14.04.2024 18:06:41  |          |                  | Дата начала работы   |
|                                   | KLADRpROFILE                              | admin        | Профиль для работы с адресами                                 |              |                      |          |                  | Дата начала работы 📋 |
|                                   | company_n_salesanalytics                  | mstgng_owner | Загрузка данных аналитики продаж<br>для компании «N»подробнее | None         | 15.04.2024 16:01:11  |          |                  | Включен              |
|                                   | OracleTest                                | mstgng_owner | test                                                          | None         | 19.04.2024 16:08:08  |          |                  | true                 |
|                                   | цБ                                        | mstgng_owner | протестировать endpoint Rest API                              | None         | 22.04.2024 14:27:49  |          |                  | Catch up             |
|                                   | OzonTest                                  | mstgng_owner | протестировать endpoint Rest API                              | None         | 23.04.2024 15:52:58  |          | •                |                      |
| В Настройки                       |                                           |              |                                                               |              |                      | < 1 >    | 20 / стр. $\vee$ |                      |

#### Рисунок. Страница Profiles (Профили)

Для создания нового профиля необходимо нажать на кнопку Create (Создать). Справа появится (если оно ранее было скрыто) окно свойств (Рисунок. Заполнение свойств профиля), в котором необходимо заполнить следующие поля:

- Name (Название) уникальное имя профиля, позволяющее отделять один профиль от другого, как правило, даётся осмысленное имя, поясняющее назначение профиля, не должно содержать пробелов;
- Author (Автор) заполняется автоматически.
- Description (Описание) расширенное описание назначения профиля (необязательное поле, введено для удобства пользователей);
- Расписание (Schedule) это планировщик в формате, приемлемом для Airflow (когда запускать профиль);
- Включен (Enabled) включён профиль;
- Catch up планировщик по умолчанию запускает запуск DAG для любого интервала данных, который не запускался с момента последнего интервала данных (или был очищен). Эта концепция и называется Catch up;
- Start date (Дата изменения) автоматически создаваемое поле, содержит дату создания поля, при необходимости дата может быть отредактирована.

|                    |          | Д A     |
|--------------------|----------|---------|
| 🗞 Создание         | Очистить | Создать |
| Код                |          |         |
| * Название         |          |         |
| Название           |          |         |
| Автор              |          |         |
| Автор              |          |         |
| Описание           |          |         |
| Описание           |          |         |
|                    |          | li li   |
| Расписание         |          |         |
| Расписание         |          |         |
| Дата начала работы |          |         |
| Дата начала работы |          | Ë       |
| Включен            |          |         |
| true               |          | $\vee$  |
| Catch up           |          |         |
| Catch up           |          | ~       |
|                    |          |         |
|                    |          |         |
|                    |          |         |

\_

Рисунок. Заполнение свойств профиля

Кроме вышеперечисленных свойств, в базу данных автоматически попадают учётные данные о текущем авторизованном пользователе. В базе данных программы хранятся только сведения о последнем внесённом изменении. При редактировании профиля, история внесённых изменений не сохраняется. Дополнительную информацию можно увидеть, нажав на кнопку More info (Больше информации), в строке фильтров над таблицей, в основной части экрана (Рисунок. Пример заполненной страницы Profiles (Профили) с включённым фильтром More info (больше информации)).

| Q BLQube / Общее / Профил | и     |                                    |                  |                                                                    |              |                     |         |          |                     |                |                     |                      |                    | ¢ <sup>™</sup> (A |
|---------------------------|-------|------------------------------------|------------------|--------------------------------------------------------------------|--------------|---------------------|---------|----------|---------------------|----------------|---------------------|----------------------|--------------------|-------------------|
| <b>BI.Qube</b>            | Проф  | или                                |                  |                                                                    |              |                     |         |          |                     |                |                     |                      | 🗞 Создание         | Очистить Создать  |
| 💮 Общее                   | Созда | удалить                            |                  |                                                                    |              |                     |         |          |                     |                |                     |                      | Код                |                   |
| Профили                   | ⊽     | ведите строку поиска               |                  |                                                                    |              |                     |         |          |                     |                |                     | 🕑 Больше информации  | * Название         |                   |
| Параметры                 |       |                                    |                  |                                                                    |              | 0                   |         |          |                     |                |                     |                      | Название           |                   |
| Данные                    | Код 🗘 | Название \$                        | Автор 🗘          | Описание 🗘                                                         | Расписание 🗘 | работы ÷            | Включен | Catch up | Дата создания 🗘     | Автор создания | Дата редактирования | Автор редактирования | Автор              |                   |
| Подключения               | 3     | p1                                 | admin            |                                                                    |              |                     |         |          | 26.03.2024 14:16:54 | admin          | 24.05.2024 15:29:54 | Anonymous User       | Автор              |                   |
| ខ្ញុំញ Staging            | 81    | ExcelTest                          | Азарченков       | Тестирование различных<br>файлов Excel                             | None         | 01.04.2024 12:28:22 |         |          | 24.05.2024 15:23:08 | Anonymous user | 30.05.2024 11:58:45 | admin                | Описание           |                   |
| Data & Model              | 596   | APITest                            | mstgng_owne<br>r | Получать курс доллара                                              | None         | 01.04.2024 11:52:56 |         |          | 24.05.2024 15:23:08 | Anonymous user | 24.05.2024 15:23:08 | Anonymous user       | Описание           |                   |
| Control                   | 597   | PrimerModel_mstg                   | mstgng_owne<br>r | sarpyзка и создание модели<br>из Excel                             | None         | 01.04.2024 15:18:21 |         |          | 24.05.2024 15:23:08 | Anonymous user | 24.05.2024 15:23:08 | Anonymous user       | Расписание         | li li             |
|                           | 625   | PrimerModel                        | admin            | sarpyska Excel                                                     |              |                     |         |          | 02.04.2024 14:44:51 | admin          | 02.04.2024 14:44:51 | admin                | Расписание         |                   |
|                           | 919   | кладр                              | mstgng_owne<br>r | Загрузка данных КЛАДР                                              | None         | 05.04.2024 14:22:10 |         |          | 24.05.2024 15:23:08 | Anonymous user | 24.05.2024 15:23:08 | Anonymous user       | Дата начала работы |                   |
|                           | 1030  | SapHANA                            | mstgng_owne<br>r |                                                                    | None         | 14.04.2024 18:06:39 |         |          | 24.05.2024 15:23:08 | Anonymous user | 24.05.2024 15:23:08 | Anonymous user       | Дата начала работы |                   |
|                           | 1031  | Sap_HANA                           | mstgng_owne<br>r |                                                                    | None         | 14.04.2024 18:06:41 |         |          | 24.05.2024 15:23:08 | Anonymous user | 24.05.2024 15:23:08 | Anonymous user       | true               |                   |
|                           | 1041  | KLADRpROFILE                       | admin            | Профиль для работы с<br>адресами                                   |              |                     |         |          | 15.04.2024 12:52:20 | admin          | 15.04.2024 12:52:20 | admin                | Catch up           |                   |
|                           | 1233  | company_n_salesanalytic<br>s       | mstgng_owne<br>r | Загрузка данных аналитики продаж для компании «№подробнее          | None         | 15.04.2024 16:01:11 |         |          | 24.05.2024 15:23:08 | Anonymous user | 24.05.2024 15:23:08 | Anonymous user       |                    |                   |
|                           | 1625  | OracleTest                         | mstgng_owne<br>r | test                                                               | None         | 19.04.2024 16:08:08 |         |          | 24.05.2024 15:23:08 | Anonymous user | 24.05.2024 15:23:08 | Anonymous user       |                    |                   |
|                           | 1866  | ЦБ                                 | mstgng_owne<br>r | протестировать endpoint Rest<br>АРІ для загрузки данн<br>подробнее | None         | 22.04.2024 14:27:49 |         |          | 24.05.2024 15:23:08 | Anonymous user | 24.05.2024 15:23:08 | Anonymous user       |                    |                   |
|                           | 1878  | OzonTest                           | mstgng_owne<br>r | протестировать endpoint Rest<br>API загрузки данных п<br>подробнее | None         | 23.04.2024 15:52:58 |         |          | 24.05.2024 15:23:08 | Anonymous user | 24.05.2024 15:23:08 | Anonymous user       |                    |                   |
|                           | 1953  | company_n_salesanalytic<br>s2_mstg | mstgng_owne<br>r | HE TPOFATE:                                                        | None         | 26.04.2024 12:27:57 |         |          | 24.05.2024 15:23:08 | Anonymous user | 24.05.2024 15:23:08 | Anonymous user       |                    |                   |
|                           | 1954  | company_n_salesanalytic            | admin            | HE TPOFATЫ!!                                                       |              |                     |         |          | 26.04.2024 12:28:41 | admin          | 26.04.2024 12:28:41 | admin                |                    |                   |

Рисунок. Пример заполненной страницы Profiles (Профили) с включённым фильтром More info (больше информации))

После заполнения всех свойств необходимо нажать кнопку Create (Создать), и только что созданный профиль отобразится в таблице. Для удаления профиля необходимо нажать на кнопку Delete (Удалить) (Рисунок. Команды создания/удаления данных профиля).

### Профили

Создать

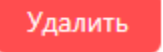

#### Рисунок. Команды создания/удаления данных профиля

Для редактирования свойств профиля необходимо щёлкнуть левой кнопкой мыши по интересующей строке в таблице, внести необходимые изменения в поля свойств в правой части экрана и нажать кнопку Oбновить (Update) (Рисунок. Команда обновления данных о профиле).

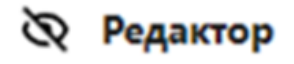

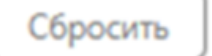

Обновить

Рисунок. Команда обновления данных о профиле

# ДАННЫЕ

Страница Data (Данные) позволяет пользователю посмотреть визуально загруженные данные в хранилище, здесь же есть возможность выполнить любые запросы, на основе которых можно убедиться в качестве полученных данных.

Справа в строке необходимо выбрать тот тип загрузки, который выбирали ранее. Затем раскрываем дерево файлов, нажатием на плюсик, и находим данные (Рисунок. Просмотр загруженных данных).

| Q BLQube / Staging / Данны |                                                 |                   |                    | •                                     |
|----------------------------|-------------------------------------------------|-------------------|--------------------|---------------------------------------|
| BI.Qube                    | Данные                                          |                   | ₽.                 | О Данные                              |
| Of upper                   | 🛄 СправочникЛоменслатуры 🗙                      |                   |                    |                                       |
| 👼 Data & Model             | SELECT * FROM PrimerModeLCnpasowww.Howewcnatypu |                   |                    | 👻 Выдате строку поиска                |
| 🔅 Staging                  |                                                 |                   |                    | * Habiavation                         |
| Профили                    |                                                 |                   |                    | DWH (postgresq)                       |
| Команды                    |                                                 |                   |                    | 🖸 mdm_dwh                             |
| Секции                     | Ю Номенскатура                                  | Новенклатура      | Класс товара       | Schemas                               |
| Сессии                     | 83022506                                        | Джинсы 83022506   | Detector<br>Marine | ExcelModel     PrimerModel            |
| Данные                     | 86623501                                        | Putiauxa 86623501 | Polauxa            | Tables                                |
| 1' Control                 | 8721702                                         | Водолажа 8721702  | Водоларка          | СправочникНоменклатуры                |
| 200 Occhastrator           | 87923511                                        | Брюки 87923511    | Брюки              | С СправочникТовара                    |
| Contractor                 |                                                 |                   |                    | ChpapowerkToprosektovek     auth.test |
|                            |                                                 |                   |                    | public                                |
|                            |                                                 |                   |                    | snapshot/ExcelModel                   |
|                            |                                                 |                   |                    | a stg                                 |
|                            |                                                 |                   |                    | <ul> <li>test</li> </ul>              |
|                            |                                                 |                   |                    | testexcel                             |
|                            |                                                 |                   |                    | <ul> <li>vauit</li> </ul>             |
|                            |                                                 |                   |                    | avault_v                              |
|                            |                                                 |                   |                    |                                       |
|                            |                                                 |                   |                    |                                       |
|                            |                                                 |                   | < 1                | > 20/mp. V                            |
| Настройки «                |                                                 |                   | 0                  |                                       |

Рисунок. Просмотр загруженных данных

В разработке. Здесь же есть возможность создавать хранимые процедуры и другие объекты базы данных необходимые для поддержки работы хранилища

# подключения

Для создания нового подключения (endpoint) – подключения к источнику или создания точки назначения необходимо выбрать ссылку в боковом меню endpoints (Подключения).

При развертывании Bl.Qube создается подключение «Локальные файлы» и «Хранилище данных». Первое подключение используется для поддержки алгоритма загрузки файлов с локальных компьютеров пользователей. Все файлы с компьютера пользователя всегда загружаются в промежуточное хранилище и хранятся там для возможности просмотра истории загрузок, после чего могут быть загружены непосредственно в хранилище. Для этого используется второе подключение, созданное при развертывании. Кроме этого, именно в этом подключении будет строится хранилище данных.

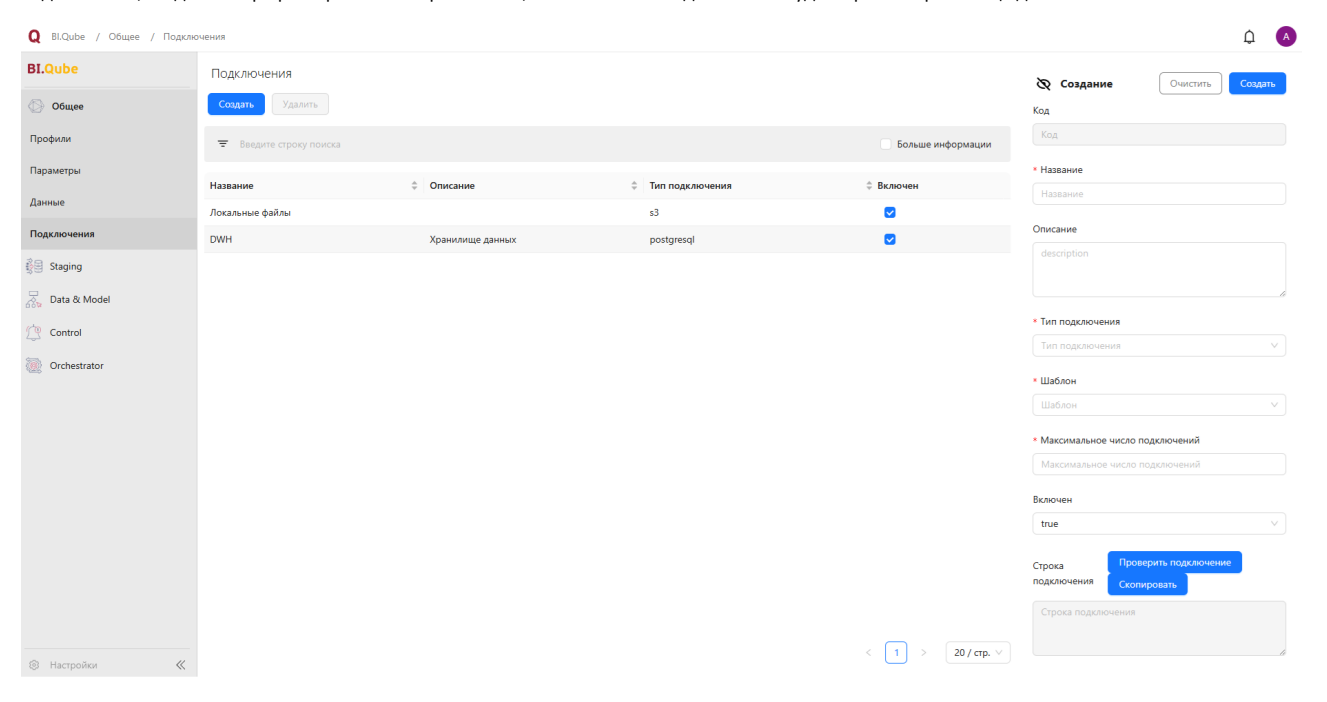

Рисунок. Страница создания/ редактирования подключений

Создание нового подключения осуществляется нажатием кнопки «Создать». Справой стороны экрана в окне свойств необходимо заполнить следующие поля (поля, указанные со звёздочкой, обязательны для заполнения.) (Рисунок. Страница создания/ редактирования подключений):

- Соde (Код) уникальный идентификатор записи в базе данных, заполняется автоматически;
- Name (Название) имя подключения, вводится без пробелов;
- Description (Описание) бизнес описание подключения;
- Endpoint Туре (Тип подключения) источник данных СУБД, веб-сервис или другая система, к которой настроен коннектор в системе Bl.Qube. Bl.Qube содержит большой перечень коннекторов к различным источникам и типов источников;
- Template (Шаблон) шаблон строки подключения, для выбранного типа подключения;
- Max connections (Максимальное число подключений) максимальное количество одновременных подключений к источнику;
- Enabled (Состояние) опция указывает на доступность подключения в системе;
- Connection string (Строка подключения) поле из которого можно скопировать автоматически сформированную строку подключения;
- TestConnection процедура проверки доступности подключения (Рисунок. Поля для настройки подключений).

| Код                                                  |        |
|------------------------------------------------------|--------|
| Код                                                  |        |
|                                                      |        |
| * Название                                           |        |
| Название                                             |        |
| Описание                                             |        |
| description                                          |        |
|                                                      | 10     |
| * Тип подключения                                    |        |
| Тип подключения                                      | $\sim$ |
| * Шаблон                                             |        |
| Шаблон                                               | $\sim$ |
| <ul> <li>Максимальное число подключений</li> </ul>   |        |
| Максимальное число подключений                       |        |
| Включен                                              |        |
| true                                                 | $\sim$ |
| Строка Проверить подключение подключения Скопировать |        |
| Строка подключения                                   |        |

#### Рисунок. Поля для настройки подключений

В зависимости от выбранного типа подключения автоматически в интерфейсе появляются дополнительные поля требующие заполнения.

Редактирования уже созданного подключения также производится в окне свойств. После внесения изменений в строки необходимо нажать на кнопку Update (Обновить) в верхней части окна свойств.

| <b>BI.Qube</b> | Подключения               |            |
|----------------|---------------------------|------------|
| 💮 Общее        | Создать Удалить           |            |
| Профили        | \Xi Введите строку поиска |            |
| Данные         | Название                  | ≑ Описание |
| Подключения    | test                      | decr       |
|                |                           |            |

Рисунок. Удаление подключения

Для удаления ранее созданного подключения необходимо выделить нужную строку одним щелчком левой кнопки мыши и нажать кнопку «Удалить» (Рисунок. Удаление подключения).

Каждому типу подключения (endpoints) соответствует один или более шаблон настроек. В зависимости от доступных пользователю данных для авторизации на стороне подключения (endpoints) выбирается подходящий шаблон (Рисунок. Группировка по типам Endpoint (Подключений) в поле Endpoint Type (Тип подключения)).

В окне свойств справа в поле Endpoint Type (Тип подключения) для удобства осуществлена группировка по типам Endpoint (Подключений).

#### Тип подключения

| Тип подключения                | Q, |
|--------------------------------|----|
| Большие данные                 |    |
| BigQuery                       |    |
| Файловые сервисы               |    |
| Яндекс Диск                    |    |
| Excel с локального компьютера  |    |
| Hadoop Distributed File System |    |
| OneDrive                       |    |
| Samba File Server (SMB)        |    |

Рисунок. Группировка по типам Endpoint (Подключений) в поле Endpoint Type (Тип подключения)

# Файловые сервисы

Файловый сервер (ФС) — это выделенный компьютер или устройство в сети, которое предоставляет централизованное хранилище и файловые службы другим устройствам в такой сети. Основное назначение файлового сервера — хранение и защита информации, авторизация доступа и совместное использование файлов между несколькими клиентами по сети. Наличие ФС устраняет необходимость в отдельном локальном хранилище файлов на каждом компьютере.

Простыми словами, файловый сервер — это один или несколько физических компьютеров, ресурсы которых выделены для хранения файлов.

### SMB

SMB (сокр. от англ. Server Message Block) — сетевой протокол прикладного уровня для удалённого доступа к файлам, принтерам и другим сетевым ресурсам, а также для межпроцессного взаимодействия (для Windows). А SMB (сокр. от англ. Samba File Server) — это набор софта для Linux. Эти два понятия синонимы, различия только в том, на какой операционной системе они работают.

Для типа подключения **SMB** доступен один вариант строки подключения (шаблонов). В интерфейсе выбор нужного шаблона осуществляется в поле Template ( Шаблон) (Рисунок. Вариант шаблона для типа подключения SMB.).

### Тип подключения

| Samba File Server (SMB)         | ٥ |
|---------------------------------|---|
| * Шаблон                        |   |
| Шаблон                          | ٩ |
| SMB<br>Источник                 |   |
| полоннольное тело подіоно телит |   |

Рисунок. Вариант шаблона для типа подключения SMB.

|                                           | Û.                |
|-------------------------------------------|-------------------|
| <b>&amp; Редактор</b> Сб                  | росить Обновить   |
| Описание                                  |                   |
| description                               |                   |
| * Тип подключения                         | ~                 |
| Samba File Server (SMB)                   | 0                 |
| * Шаблон                                  |                   |
| SMB                                       | ٥                 |
| * Максимальное число подкл                | ючений            |
| 100                                       |                   |
| Включен                                   |                   |
| true                                      | ~                 |
| . A-m (2)                                 |                   |
| т Адрес (?)<br>msk-sshi com               | ۵                 |
|                                           |                   |
| * Общая папка ⊘                           | _                 |
| Evraz                                     | 0                 |
| Относительный путь ⊘                      |                   |
| SED CSV                                   | 0                 |
| Домен 🕐                                   |                   |
| msk                                       | 0                 |
| * Логин                                   |                   |
| MSK_9365_cdszcsd                          | 0                 |
| Пароль                                    |                   |
| •••••                                     | 0                 |
|                                           |                   |
| DirectTCPTransport                        | 0                 |
|                                           |                   |
| Строка Проверить<br>подключения Скопирова | подключение<br>ть |
| Host=msk-ssbi.com;                        |                   |
| Folder=Evraz;                             |                   |

#### Рисунок. Строки заполнения шаблона

При выборе данного шаблона в окне свойств появляются следующие строки для заполнения (Рисунок. Строки заполнения шаблона):

- Endpoint Type (Тип подключения) SMB;
- Template (Шаблон) smb (выбирается в зависимости от настроек endpoint);
- Max connections (Максимальное число подключений);
- Поле Enabled (Включён) представлено в выпадающем списке двумя позициями: true/false;
- Host (Адрес) указывается сетевой адрес, где размещен endpoint;
- Relative path (Относительный путь) путь относительно общей папки. Если нужен корень не указывать ничего. В конце добалять слэш;
- Folder (Общая папка) папка с общим доступом (та, к которой предоставлен общий доступ, указывать без слешей);
- Domain (Домен) нужно указывать, если в имени пользователя, которому доступны данные в endpoint, указан домен. В других случаях это поле заполнять не нужно;
- Login (Логин) указывается имя пользователя, которому доступны данные в endpoint;
- Password (Пароль) пароль пользователя (сохраняется в базе данных системы и защищен от злоумышленников);
- SMB transport type (Тип транспорта для SMB) можно выбрать из выпадающего списка.
  - NetBIOS over TCP/IP (NetBT) это адаптация протокола NetBIOS для работы в сетях TCP/IP. Эта адаптация позволяет использовать услуги NetBIOS в сетях IP, расширяя функциональность NetBIOS за пределы локальных сетевых границ.
    - (Рекомендуется для современных систем) Direct TCP Tansport обладает более совершенными механизмами безопасности, такие как сквозное шифрование и алгоритм Advanced Encryption Standard (AES) (Рисунок. Тип транспорта для SMB).

### \* Тип транспорта для SMB

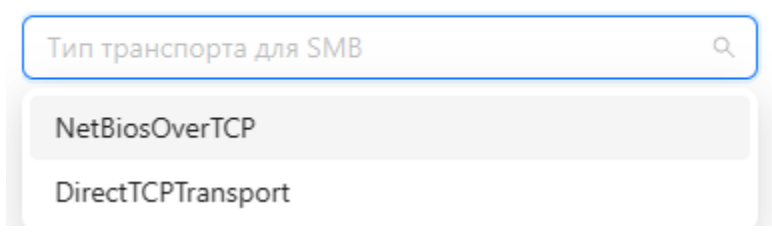

Рисунок. Тип транспорта для SMB

 Connection string (Строка подключения) - здесь создаётся строка подключения из заполненных полей выше: Host=/\*{Host}\*/; Folder=/\*{Folder}\*/; Domain=/\*{Domain}\*/; Login=postgres; Password=\*\*\*; SmbTransportType=/\*{SmbTransportType}\*/;.

# S3 (Simple Storage Service)

S3 (Simple Storage Service) - сервис для хранения цифровых данных большого объёма. Работает по одноимённому протоколу.

Это вариант «плоского» (не иерархического) хранилища. С точки зрения системы все объекты равнозначны, поэтому в S3-хранилище удобно долго хранить разнородную информацию и быстро получать к ней доступ.

Для данного типа источника доступные шаблоны подключения приведены в одноименном поле. После выбора подходящего шаблона необходимо заполнить появившиеся поля (Рисунок. Endpoint Type (Тип подключения) - S3):

| 8                       | Создание            | Очистить          | Создать |
|-------------------------|---------------------|-------------------|---------|
| <ul> <li>Has</li> </ul> | звание              |                   |         |
| Ha                      | звание              |                   |         |
| Опис                    | ание                |                   |         |
|                         | scription           |                   |         |
| ues                     | scription           |                   |         |
|                         |                     |                   | li li   |
| * Тиг                   | подключения         |                   |         |
| Sim                     | nple Storage Servic | te (S3)           | ۲       |
| * Ша                    | блон                |                   |         |
| 53                      | Compatible Storag   | je                | ۲       |
| * Ma                    |                     |                   |         |
|                         |                     | о подключений     |         |
| IVIG                    |                     | оподолочении      |         |
| Вклю                    | очен                |                   |         |
| tru                     | e                   |                   | ~       |
| * Клн                   | оч доступа          |                   |         |
| Клі                     | юч доступа          |                   |         |
| * Cek                   | фетный ключ         |                   |         |
| Cei                     | кретный ключ        |                   | ø       |
|                         | _                   |                   |         |
| * Им                    | я бакета данных     |                   |         |
|                         | ія бакета данных    |                   |         |
| * Адр                   | рес сервера         |                   |         |
| Ад                      | рес сервера         |                   |         |
| Реги                    | он                  |                   |         |
| Per                     | ион                 |                   |         |
|                         |                     |                   |         |
| Стро<br>подк            | ка Пр               | оверить подключен | ,       |
| Ke                      | - /*/V ex.1/*/      |                   | _       |
| Sec                     | cret=/*{Secret}*/;  |                   |         |
| Bur                     |                     | retName}*/        |         |

#### Рисунок. Endpoint Type (Тип подключения) - S3

- Endpoint Type (Тип подключения) файловое хранилище S3;
- Тетрlate (Шаблон) выбрать шаблон строки подключения;
- Access Key (Ключ доступа) ввести ключ доступа к бакету файлового хранилища;
- Secret Key (Секретный ключ) секретный ключ;
   Bucket Name (Имя бакета данных) имя бакета, к которому настраивается доступ;
- IP Endpoint (Адрес сервера) адрес сервера, где размещено файловое хранилище;
- Region (Регион) указать для какого региона выполнены настройки в файловом хранилище.

После создания подключения можно переходить к следующему шагу, например просмотру данных доступных в источнике или перейти к другим компонентам системы.

## СУБД

СУБД (система управления базами данных) — это комплекс программ, позволяющих создать базу данных и манипулировать данными (вставлять, обновлять, удалять и выбирать).

Система обеспечивает быстродействие, безопасность данных, простоту получения и обновления данных, многопользовательский доступ и способность хранить большое количество данных, а также предоставляет средства для администрирования БД (базой данных).

Бывают реляционные, нереляционные, графовые, документоориентированные, колоночные (столбцовые), базы данных key-value, сетевые и иерархические.

#### Примеры СУБД: Oracle, MySQL, Microsoft SQL Server, PostgreSQL.

Основные функции СУБД:

- управление данными во внешней памяти (на дисках);
- управление данными в оперативной памяти с использованием дискового кэша;
- журнализация изменений (сохранение истории), резервное копирование и восстановление базы данных после сбоев;
- поддержка языков БД (язык определения данных, язык манипулирования данными).

Каждая СУБД основывается на какой-либо модели данных, это является одним из признаков классификации.

## **Microsoft SQL Server**

Microsoft SQL Server (MSSQL) - это система управления реляционными базами данных (СУБД), используемая для хранения и извлечения данных из других программных приложений.

Для данного типа источника доступные шаблоны подключения приведены в одноименном поле (Рисунок. Варианты шаблонов). После выбора подходящего шаблона необходимо заполнить появившиеся поля (Рисунок. Endpoint Type (Тип подключения) - Microsoft SQL Server (MSSQL)):

| * Тип подключения                     |   |
|---------------------------------------|---|
| Microsoft SQL Server                  | 0 |
| * Шаблон                              |   |
| Connect via an IP address             | 0 |
| Connect via an IP address<br>Источник |   |
| Standard DataSource<br>Источник       |   |
| Standard Security<br>Источник         |   |
| Trusted Connection<br>Источник        |   |
|                                       |   |

Рисунок. Варианты шаблонов

### Описание

| description                      |    |
|----------------------------------|----|
|                                  | 1. |
| * Tup                            |    |
| * типподключения                 |    |
| Microsoft SQL Server             | 0  |
| * Шаблон                         |    |
| Connect via an IP address        | 0  |
| * Максимальное число подключений |    |
| Максимальное число подключений   |    |
| Включен                          |    |
| true                             | ~  |
| * Источник данных                |    |
|                                  |    |
| Источник данных                  |    |
| * База данных                    |    |
| База данных                      |    |
| * Пользователь                   |    |
| Пользователь                     |    |
| * Пароль                         |    |
| Пароль                           |    |
| The points                       |    |
| Кодировка                        |    |
| Кодировка                        |    |
| * Сетевой протокол ⑦             |    |
| Сетевой протокол                 | ~  |
|                                  |    |
| Строка Проверить подключение     |    |
| подключения Скопировать          |    |
| Data Source=/*{Data Source}*/;   |    |

Рисунок. Endpoint Type (Тип подключения) - Microsoft SQL Server (MSSQL)

• Endpoint Type (Тип подключения) – Microsoft SQL Server (MSSQL);

- Template (Шаблон);
  Max connections (Максимальное число подключений);
  Поле Enabled (Включён) представлено в выпадающем списке двумя позициями: true/false;
- Data Source (источник данных);

- Initial Catalog (база данных);
  User (Пользователь) указывается имя пользователя, которому доступны данные в endpoint;
  Password (Пароль) пароль пользователя (сохраняется в базе данных системы и защищен от злоумышленников);
  TrustServerCertificate (кодировка);
- Network Protocol (сетевой протокол);
- Connection string (Строка подключения) здесь создаётся строка подключения из заполненных полей выше.

## **MySQL**

MySQL - это реляционная система управления базами данных (СУБД) с открытым исходным кодом, позволяющая хранить, организовывать большие объёмы данных, и манипулировать ими. Использует стандартный язык SQL для обработки данных (Рисунок. Endpoint Type (Тип подключения) - MySQL).

Для типа подключения **MySQL** доступны несколько вариантов строк подключения (шаблонов). В интерфейсе выбор нужного шаблона осуществляется в поле Те mplate (Шаблон) (Рисунок. Варианты шаблонов для подключения mysql).

| 🗞 Создание                                 | Очистить                  | Создать |
|--------------------------------------------|---------------------------|---------|
| Код                                        |                           |         |
| Код                                        |                           |         |
| * Название                                 |                           |         |
| Название                                   |                           |         |
| Описание                                   |                           |         |
| description                                |                           |         |
|                                            |                           | 1       |
| * Тип подключения                          |                           |         |
| MySQL                                      |                           | ۲       |
| * Шаблон                                   |                           |         |
| Шаблон                                     |                           | ~       |
| <ul> <li>Максимальное число по,</li> </ul> | дключений                 |         |
| Максимальное число по                      | дключений                 |         |
| Включен                                    |                           |         |
| true                                       |                           | ~       |
| Строка Провер<br>подключения Скопир        | рить подключени<br>ховать | e       |
| Строка подключения                         |                           |         |
|                                            |                           | 10      |

Рисунок. Endpoint Type (Тип подключения) - MySQL

### \* Шаблон

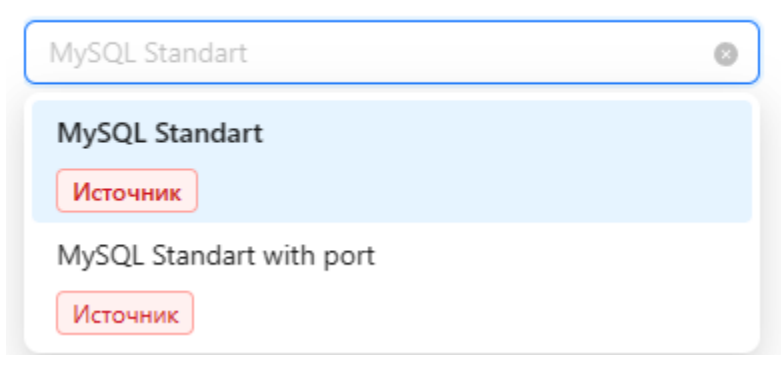

#### Рисунок. Варианты шаблонов для подключения mysql.

#### Примеры шаблонов:

#### MySQL Standart

- Endpoint Type (Тип подключения) mysql;
- Template (Шаблон) MySQL Standart (выбирается в зависимости от настроек endpoint);
- Max connections (Максимальное число подключений);
- Поле Enabled (Включён) представлено в выпадающем списке двумя позициями: true/false;
- Server (Адрес сервера) указывается сетевой адрес, где размещен endpoint;
- Database (База данных) указывается имя базы данных;
- Uid (Пользователь) указывается имя пользователя, которому доступны данные в endpoint;
- Password (Пароль) пароль пользователя (сохраняется в базе данных системы и защищен от злоумышленников);
- Connection string (Строка подключения) здесь создаётся строка подключения из заполненных полей выше: Server=localhost; Database=/\*{Database}\*/; Uid=postgres; Pwd=\*\*\*;.

#### MySQL Standart with port

- Endpoint Type (Тип подключения) mysql;
- Тетрlate (Шаблон) MySQL Standart with port (выбирается в зависимости от настроек endpoint);
- Max connections (Максимальное число подключений);
- Поле Enabled (Включён) представлено в выпадающем списке двумя позициями: true/false;
- Server (Адрес сервера) указывается сетевой адрес, где размещен endpoint;
- Port (Порт);
- Database (Имя базы данных) указывается имя базы данных;
- User (Пользователь) указывается имя пользователя, которому доступны данные в endpoint;
- Password (Пароль) пароль пользователя (сохраняется в базе данных системы и защищен от злоумышленников);
- Connection string (Строка подключения) здесь создаётся строка подключения из заполненных полей выше: Server=localhost; Database=/\*{Database}\*/; Uid=postgres; Pwd=\*\*\*;.

### Oracle

Oracle Database — это объектно-реляционная система управления базами данных (СУБД) от компании Oracle. Она используется для создания структуры новой базы, её наполнения, редактирования содержимого и отображения информации. Подходит для работы с высоконагруженными проектами, которые обрабатывают запросы миллионов пользователей (Рисунок. Endpoint Type (Тип подключения) - Oracle).

| 🗞 Создание                                 | Очистить        | Создать |
|--------------------------------------------|-----------------|---------|
| Код                                        |                 |         |
| Код                                        |                 |         |
| * Название                                 |                 |         |
| Название                                   |                 |         |
| Описание                                   |                 |         |
| description                                |                 |         |
|                                            |                 | - 11    |
| * Тип подключения                          |                 |         |
| Oracle                                     |                 | 0       |
| * Шаблон                                   |                 |         |
| Шаблон                                     |                 | ~       |
| <ul> <li>Максимальное число по,</li> </ul> | дключений       |         |
| Максимальное число по                      | дключений       |         |
| Включен                                    |                 |         |
| true                                       |                 | ~       |
|                                            |                 |         |
| Строка Провер                              | ить подключение |         |
| Подключения Скопир                         | ювать           |         |
| Строка подключения                         |                 |         |
|                                            |                 | - 1,    |

Рисунок. Endpoint Type (Тип подключения) - Oracle

Для типа подключения **Oracle** доступны несколько вариантов строк подключения (шаблонов). В интерфейсе выбор нужного шаблона осуществляется в поле Те mplate (Шаблон) (Рисунок. Виды шаблонов для oracle).

#### \* Шаблон

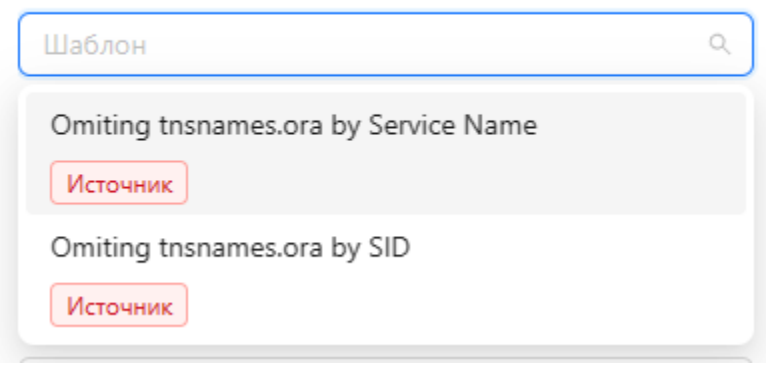

#### Рисунок. Виды шаблонов для oracle

#### Примеры шаблонов:

Omiting tnsnames.ora by Service Name

- Endpoint Type (Тип подключения) oracle;
- Template (Шаблон) Omiting tnsnames.ora by Service Name (выбирается в зависимости от настроек endpoint);
- Max connections (Максимальное число подключений);
- Поле Enabled (Включён) представлено в выпадающем списке двумя позициями: true/false;
- Host (Адрес сервера) указывается сетевой адрес, где размещен endpoint;
- Port (Порт) указывается порт, по которому доступен endpoint;
- Service Name (Имя целевой службы);
- User id (Пользователь) указывается имя пользователя, которому доступны данные в endpoint;
- Разsword (Пароль) пароль пользователя (сохраняется в базе данных системы и защищен от злоумышленников);
- Connection Protocol (Протолок подключения);
- Connection string (Строка подключения) здесь создаётся строка подключения из заполненных полей выше: Host=localhost; Port=1521; SERVICE\_NAME= /\*{SERVICE\_NAME}\*/; User Id=postgres; Password=\*\*\*; PROTOCOL=TCP;.

#### Omiting tnsnames.ora by SID

- Endpoint Type (Тип подключения) oracle;
- Template (Шаблон) Omiting this the shares or a by SID (выбирается в зависимости от настроек endpoint);
- Max connections (Максимальное число подключений);
- Поле Enabled (Включён) представлено в выпадающем списке двумя позициями: true/false;
- Host (Адрес сервера) указывается сетевой адрес, где размещен endpoint;
- Port (Порт) указывается порт, по которому доступен endpoint;
- Service Name (Имя целевой службы);
- User id (Пользователь) указывается имя пользователя, которому доступны данные в endpoint;
- Password (Пароль) пароль пользователя (сохраняется в базе данных системы и защищен от злоумышленников);
- Connection Protocol (Протолок подключения);
- Connection string (Строка подключения) здесь создаётся строка подключения из заполненных полей выше: Host=localhost; Port=1521; SERVICE\_NAME= /\*{SERVICE\_NAME}\*/; User Id=postgres; Password=\*\*\*; PROTOCOL=TCP;.

## PostgreSQL

Postgre — это свободно распространяемая объектно-реляционная система управления базами данных (СУБД) с открытым исходным кодом, написанном на языке С.

Для типа подключения **Postgre** доступны несколько вариантов строк подключения (шаблонов). В интерфейсе выбор нужного шаблона осуществляется в поле Те mplate (Шаблон).

#### \* Шаблон

| Шаблон                        | Q |
|-------------------------------|---|
| NpgSQL Standart               |   |
| Источник Назначение           |   |
| Standard                      |   |
| Хранилище Источник Назначение |   |
| Standart Full Credential      |   |
| Хранилище Источник Назначение |   |

Рисунок. Варианты шаблонов для подключения PostgreSQL.

#### Примеры шаблонов:

#### NpgSQL Standart

- Endpoint Туре (Тип подключения) PostgreSQL;
- Template (Шаблон) NpgSQL Standart (выбирается в зависимости от настроек endpoint);
- Max connections (Максимальное число подключений);
- Поле Enabled (Включён) представлено в выпадающем списке двумя позициями: true/false;
- Host (Адрес сервера) указывается сетевой адрес, где размещен endpoint;
- Port (Порт) указывается порт, по которому доступен endpoint;
- Database (Имя базы данных) указывается имя базы данных;
- User (Пользователь) указывается имя пользователя, которому доступны данные в endpoint;
- Password (Пароль) пароль пользователя (сохраняется в базе данных системы и защищен от злоумышленников);
- Include Error Detail (Выводить детальный лог) сохраняет детальный лог в процессе подключения к endpoint;
- Connection string (Строка подключения) здесь создаётся строка подключения из заполненных полей выше: Server=192,168,128,1; Port=5432; Database=postgres; User Id=postgres; Password=\*\*\*; Include Error Detail=false.

#### Standart

- Endpoint Type (Тип подключения) PostgreSQL;
- Тетрlate (Шаблон) Standart (выбирается в зависимости от настроек endpoint);
- Max connections (Максимальное число подключений);
- Поле Enabled (Включён) представлено в выпадающем списке двумя позициями: true/false;
- Host (Адрес сервера) указывается сетевой адрес, где размещен endpoint;
- Port (Порт) указывается порт, по которому доступен endpoint;
- Database (Имя базы данных) указывается имя базы данных;
- User (Пользователь) указывается имя пользователя, которому доступны данные в endpoint;
- Password (Пароль) пароль пользователя (сохраняется в базе данных системы и защищен от злоумышленников);
- Include Error Detail (Выводить детальный лог) сохраняет детальный лог в процессе подключения к endpoint;
- Connection string (Строка подключения) здесь создаётся строка подключения из заполненных полей выше: Server=192,168,128,1; Port=5432; Database=postgres; User Id=postgres; Password=\*\*\*; Include Error Detail=false.

#### Standart Full Credential

- Endpoint Type (Тип подключения) PostgreSQL;
- Template (Шаблон) Standart Full Credential (выбирается в зависимости от настроек endpoint);
- Max connections (Максимальное число подключений);
- Поле Enabled (Включён) представлено в выпадающем списке двумя позициями: true/false;
- Host (Адрес сервера) указывается сетевой адрес, где размещен endpoint;
- Port (Порт) указывается порт, по которому доступен endpoint;
- Database (Имя базы данных) указывается имя базы данных;
- User (Пользователь) указывается имя пользователя, которому доступны данные в endpoint;
- Password (Пароль) пароль пользователя (сохраняется в базе данных системы и защищен от злоумышленников);
- Include Error Detail (Выводить детальный лог) сохраняет детальный лог в процессе подключения к endpoint;
- Connection string (Строка подключения) здесь создаётся строка подключения из заполненных полей выше: Server=192,168,128,1; Port=5432; Database=postgres; User Id=postgres; Password=\*\*\*; Include Error Detail=false.

## **SQL Server**

**Microsoft SQL Server** (MSSQL) – это система управления реляционными базами данных (СУБД), используемая для хранения и извлечения данных из других программных приложений. Microsoft разработала это программное обеспечение для управления информацией на нескольких компьютерах в одной сети. Используя язык программирования SQL (**S**tructured **Q**uery **L**anguage – «язык структурированных запросов»), SQL Server может выполнять аналитику и обработку транзакций, а также работу с информацией.

Для типа подключения SQL Server доступны несколько вариантов строк подключения (шаблонов). В интерфейсе выбор нужного шаблона осуществляется в поле Template (Шаблон).

| * Шаблон                              |   |
|---------------------------------------|---|
| Шаблон                                | ٩ |
| Connect via an IP address<br>Источник |   |
| Standard DataSource<br>Источник       |   |
| Standard Security<br>Источник         |   |
| Trusted Connection<br>Источник        |   |

Рисунок. Тип подключения SQL Server и шаблоны

#### Примеры шаблонов:

Connect via an IP address

- Endpoint Туре (Тип подключения) sqlserver;
- Template (Шаблон) Connect via an IP address (выбирается в зависимости от настроек endpoint);
- Max connections (Максимальное число подключений);
- Поле Enabled (Включён) представлено в выпадающем списке двумя позициями: true/false;
- Data Source (Источник данных) откуда берутся загружаемые данные;
- Initial Catalog (База данных) указывается база данных;
- User id (Пользователь) указывается имя пользователя, которому доступны данные в endpoint;
- Разsword (Пароль) пароль пользователя (сохраняется в базе данных системы и защищен от злоумышленников);
- TrustServerCertificate (Кодировка);
- Network Protocol (Сетевой протокол) выбирается из выпадающего списка;
- Connection string (Строка подключения) здесь создаётся строка подключения из заполненных полей выше. Пример: User id=sqlserver; Password=\*\*\*; TrustServerCertificate=/\*{TrustServerCertificate}\*/; Data Source=192,168,128,1; Initial Catalog=sqlserver;.

| ,,,,,,               |
|----------------------|
| * Сетевой протокол 🕜 |
| dbmssocn             |
| dbnmpntw             |
| dbmslpcn             |
| dbmssocn             |
| dbmsspxn             |
| dbmsvinn             |
| dbmsrpcn             |
|                      |

Рисунок. Выдающий список поля Network Protocol (Сетевой протолок)

Standart DataSource

- Endpoint Type (Тип подключения) sqlserver;
- Template (Шаблон) Standart DataSource (выбирается в зависимости от настроек endpoint);
- Max connections (Максимальное число подключений);
- Поле Enabled (Включён) представлено в выпадающем списке двумя позициями: true/false;
- Data Source (Источник данных) откуда берутся загружаемые данные;
- Initial Catalog (База данных) указывается база данных;
- User id (Пользователь) указывается имя пользователя, которому доступны данные в endpoint;
- Password (Пароль) пароль пользователя (сохраняется в базе данных системы и защищен от злоумышленников);
- TrustServerCertificate (Доверять сертификату сервера);
- Connection string (Строка подключения) здесь создаётся строка подключения из заполненных полей выше. Пример: User id=sqlserver; Password=\*\*\*; TrustServerCertificate=/\*{TrustServerCertificate}\*/; Server=localhost; Database=/\*{Database}\*/;.

#### Standart Security

- Endpoint Type (Тип подключения) sqlserver;
- Template (Шаблон) Standart Security (выбирается в зависимости от настроек endpoint);
- Max connections (Максимальное число подключений);
- Поле Enabled (Включён) представлено в выпадающем списке двумя позициями: true/false;
- Server (Источник данных) откуда берётся данные;
- Database (База данных) указывается база данных;
- User id (Пользователь) указывается имя пользователя, которому доступны данные в endpoint;
- Разsword (Пароль) пароль пользователя (сохраняется в базе данных системы и защищен от злоумышленников);
- Trust Server Certificate (Доверенный сертификат);
- Connection string (Строка подключения) здесь создаётся строка подключения из заполненных полей выше. Пример: User id=sqlserver; Password=\*\*\*; TrustServerCertificate=/\*{TrustServerCertificate}\*/; Data Source=192,168,128,1; Initial Catalog=sqlserver;.

#### Trusted Connection

- Endpoint Type (Тип подключения) sqlserver;
- Тemplate (Шаблон) Trusted Connection (выбирается в зависимости от настроек endpoint);
- Max connections (Максимальное число подключений);
- Поле Enabled (Включён) представлено в выпадающем списке двумя позициями: true/false;
- Server (Источник данных) откуда берётся данные;
- Database (База данных) указывается база данных;
- Connection string (Строка подключения) здесь создаётся строка подключения из заполненных полей выше. Пример: User id=sqlserver; Password=\*\*\*; TrustServerCertificate=/\*{TrustServerCertificate}\*/; Server=localhost; Database=/\*{Database}\*/;.

## **SAP Hana**

SAP HANA (High-performance ANalytic Appliance) — это многомодельная база данных, в которой данные хранятся в памяти, а не на диске.

Для типа подключения **Saphana** доступны несколько вариантов строк подключения (шаблонов). В интерфейсе выбор нужного шаблона осуществляется в поле T emplate (Шаблон).

### \* Шаблон

| Шаблон                        | ٩ |
|-------------------------------|---|
| Sap Hana Standart<br>Источник |   |
| SapHana Standard<br>Источник  |   |

#### Рисунок. Варианты шаблонов для подключения saphana.

#### Sap Hana Standart

- Endpoint Type (Тип подключения) saphana;
- Template (Шаблон) Sap Hana Standart (выбирается в зависимости от настроек endpoint);
- Max connections (Максимальное число подключений);
- Поле Enabled (Включён) представлено в выпадающем списке двумя позициями: true/false;
- Host (Адрес сервера) указывается сетевой адрес, где размещен endpoint;
- User (Пользователь) указывается имя пользователя, которому доступны данные в endpoint;
- Password (Пароль) пароль пользователя (сохраняется в базе данных системы и защищен от злоумышленников);
- Connection string (Строка подключения) здесь создаётся строка подключения из заполненных полей выше: Host=hxehost:39015; User Id=SYSTEM; Password=\*\*\*;.

#### SapHana Standart

- Endpoint Type (Тип подключения) saphana;
- Template (Шаблон) Sap Hana Standart (выбирается в зависимости от настроек endpoint);
- Max connections (Максимальное число подключений);
- Поле Enabled (Включён) представлено в выпадающем списке двумя позициями: true/false;
- Host (Адрес сервера) указывается сетевой адрес, где размещен endpoint;
- User (Пользователь) указывается имя пользователя, которому доступны данные в endpoint;
- Password (Пароль) пароль пользователя (сохраняется в базе данных системы и защищен от злоумышленников);
- Keep-Alive query (Keep-Alive запрос) тип запроса, который делает проверку подключения;
- Connection string (Строка подключения) здесь создаётся строка подключения из заполненных полей выше: Host=hxehost:39015; User Id=SYSTEM; Password=\*\*\*;.

# Веб-сервисы

Веб-сервисы (или веб-службы) — это технология, позволяющая системам обмениваться данными друг с другом через сетевое подключение. Обычно вебсервисы работают поверх протокола НТТР или протокола более высокого уровня. Веб-сервис — просто адрес, ссылка, обращение к которому позволяет получить данные или выполнить действие.

## Apache Kafka

Арасhe Kafka — это распределённая система, предназначенная для обработки потоков данных в режиме реального времени. Её можно сравнить с почтой — одни сервисы передают туда сообщения-письма, а другие — получают. Арасhe Kafka называют брокером сообщений, потому что она выступает в качестве посредника.

Для типа подключения Kafka доступны несколько вариантов строк подключения (шаблонов). В интерфейсе выбор нужного шаблона осуществляется в поле Tem plate (Шаблон).

| Katka                                                                            | 0 |
|----------------------------------------------------------------------------------|---|
| Шаблон                                                                           |   |
| Шаблон                                                                           | ٩ |
| Kafka Standart<br>Vcrowce<br>Kafka with login and password<br>Vcrowce<br>Vcrowce |   |
| Источник                                                                         |   |
| трока Проверить подключение<br>одключения Скопировать                            |   |

Рисунок. Варианты шаблонов для типа подключения kafka.

#### Примеры шаблонов:

#### Kafka Standart

- Endpoint Type (Тип подключения) kafka;
- Template (Шаблон) Kafka Standart (выбирается в зависимости от настроек endpoint);
- Max connections (Максимальное число подключений);
- Поле Enabled (Включён) представлено в выпадающем списке двумя позициями: true/false;
- Bootstrap Servers (Адрес кластера);
- User (Имя пользователя) указывается имя пользователя, которому доступны данные в endpoint;
- Разsword (Пароль) пароль пользователя (сохраняется в базе данных системы и защищен от злоумышленников);
- SslCaPem (Строка сертификата СА);
- Certificate File Path (Путь к файлу с SslCaPem);
- Content Type (Тип возвращаемых данных);
- Connection string (Строка подключения) здесь создаётся строка подключения из заполненных полей выше. Пример: BootstrapServers=198.250.56.15; ContentType=json; User=postgres; Password=\*\*\*; SslCaPem=\*\*\*; CertificateFilePath=/\*{CertificateFilePath}\*/;.

#### Kafka Standart with login and password

- Endpoint Type (Тип подключения) kafka;
- Template (Шаблон) Kafka Standart (выбирается в зависимости от настроек endpoint);
- Max connections (Максимальное число подключений);
- Поле Enabled (Включён) представлено в выпадающем списке двумя позициями: true/false;
- Sasl mechanism (Механизм Sasl);
- Security protocol (Протокол безопасности);
- Bootstrap Servers (Адрес кластера);
- User (Имя пользователя) указывается имя пользователя, которому доступны данные в endpoint;
- Password (Пароль) пароль пользователя (сохраняется в базе данных системы и защищен от злоумышленников);
- Content Туре (Тип возвращаемых данных);
- Connection string (Строка подключения) здесь создаётся строка подключения из заполненных полей выше. Пример: BootstrapServers=198.250.56.15; ContentType=json; User=postgres; Password=\*\*\*; SasIMechanism=Plain; SecurityProtocol=SasIPlaintext;.

#### Kafka Standart without authentication

- Endpoint Type (Тип подключения) kafka;
- Тетрlate (Шаблон) Kafka Standart (выбирается в зависимости от настроек endpoint);
- Max connections (Максимальное число подключений);
- Поле Enabled (Включён) представлено в выпадающем списке двумя позициями: true/false;
- Bootstrap Servers (Адрес кластера);
- Sasl mechanism (Механизм Sasl);
- Security protocol (Протокол безопасности);
- Content Type (Тип возвращаемых данных);
Connection string (Строка подключения) - здесь создаётся строка подключения из заполненных полей выше. Пример: BootstrapServers=198.250.56.15; ContentType=json; SasIMechanism=Plain; SecurityProtocol=SasIPlaintext;.

Веб-сервисы (или веб-службы) — это **технология, позволяющая системам обмениваться данными друг с другом через сетевое подключение**. Обычно вебсервисы работают поверх протокола НТТР или протокола более высокого уровня. Веб-сервис — просто адрес, ссылка, обращение к которому позволяет получить данные или выполнить действие.

Поля со звёздочкой обязательны для заполнения.

### RestAPI

REST (Representational State Transfer) API — это архитектурный стиль для разработки веб-сервисов, основанный на стандартных HTTP-методах и ресурсоориентированном подходе. Формат данных в REST API может быть разнообразным, включая JSON, XML и другие. REST API широко применяется в вебприложениях и мобильных приложениях для обеспечения межсистемного взаимодействия и интеграции с различными сервисами и платформами.

Для типа подключения **RestAPI** доступны несколько вариантов строк подключения (шаблонов). В интерфейсе выбор нужного шаблона осуществляется в поле Te mplate (Шаблон).

| * Тип подключения             |   |
|-------------------------------|---|
| restapi                       | 0 |
| Шаблон                        |   |
| REST API Standart             | 0 |
| REST API Standart<br>Источник |   |

Рисунок. Пример шаблона REST API Standart для Endpoint Type (Тип подключения) - restapi.

Рассмотрим пример заполнения шаблона REST API Standart.

- Endpoint Type (Тип подключения) restapi;
- Тетрlate (Шаблон) REST API Standart (выбирается в зависимости от настроек endpoint);
- Max connections (Максимальное число подключений);
- Поле Enabled (Включён) представлено в выпадающем списке двумя позициями: true/false;
- User (Пользователь) указывается имя пользователя, которому доступны данные в endpoint;
- Раssword (Пароль) пароль пользователя (сохраняется в базе данных системы и защищен от злоумышленников);
- AuthType (Тип аутентификации) выбирается из выпадающего списка;

Рисунок. Выпадающий список поля AuthType (Тип аутентификации)

• ContentType (Тип возвращаемого контента) - выбирается из выпадающего списка для файлов типа csv, xml, json;

\* Тип возвращаемого контента

| Тип возвращаемого контента | ٩ |
|----------------------------|---|
| CSV                        |   |
| xml                        |   |
| json                       |   |

Рисунок. Выпадающий список поля ContentType (Тип возвращаемого контента)

- Encoding (Кодировка);
- AcceptEncoding (Тип декомпрессии);
- Start (Стартовое значение диапазона);
- Connection string (Строка подключения) здесь создаётся строка подключения из заполненных полей выше: User=postgres; Password=\*\*\*; AuthType=1; ContentType=csv; Encoding=/\*{Encoding}\*/; AcceptEncoding=/\*{AcceptEncoding}\*/; Start=/\*{Start}\*/;.

#### Настройка команды загрузки данных по протоколу Rest API с источником json

После создания и заполнения Endpoint (подключения) на странице General (Общее), мы можем во вкладке Staging, Commands (Команды), в окне свойств справа в поле Source (Источник) выбрать созданный Endpoint (Подключение) Rest API и нажать на кнопку Create (Создать).

| Q BLQube / Staging / Команд | ды                                         |                                                                |         |                |                      | 4 <sup>00</sup> (                                       |
|-----------------------------|--------------------------------------------|----------------------------------------------------------------|---------|----------------|----------------------|---------------------------------------------------------|
| BI.Qube                     | Команды                                    |                                                                |         |                |                      | Создание Очистить Создать                               |
| 🕞 Общее                     | Создать Удалить                            |                                                                |         |                |                      | • Источних                                              |
| 影響 Staging                  | \Xi Введите строку поиска                  |                                                                |         |                | Больше информации    | RestApi (restapi) V                                     |
| Команды                     |                                            |                                                                |         |                |                      | • Целевая система                                       |
| Профили                     | Имя 🗘 Описание                             | 3anpoc                                                         | Профили | 0 Источник 0   | Целевая система 🗘 Вы |                                                         |
| Секции                      | testCreateS3_ test<br>Copy_1_Copy<br>_Copy | SELECT * FROM excel 'Мои<br>файлы/Nom11111[c43f6e9ce9nogpoбнее |         | ЛокальныеФайлы | ЛокальныеФайлы       | Использовать промежуточное хранилище<br>Не использовать |
| Данные                      | testCreateS3_ test<br>Copy_1_Copy          | SELECT * FROM excel 'Мои<br>файлы/Salesanalytics[7bc9подробнее |         | ЛокальныеФайлы | ЛокальныеФайлы       | Промежуточное хранилище DataLake                        |
| 👼 Data & Model              |                                            |                                                                |         |                |                      | Management and a subsection of subsection               |
| Control                     |                                            |                                                                |         |                |                      | Натериализовать данные в конечной точке Не использовать |
| Orchestrator                |                                            |                                                                |         |                |                      | * 3anpoc Cozgane                                        |
|                             |                                            |                                                                |         |                |                      | Ваедите значение                                        |
|                             |                                            |                                                                |         |                |                      | 6                                                       |
|                             |                                            |                                                                |         |                |                      | Метаданные                                              |
|                             |                                            |                                                                |         |                |                      | <ul> <li>Имя объекта</li> </ul>                         |
|                             |                                            |                                                                |         |                |                      |                                                         |
|                             |                                            |                                                                |         |                |                      | Сохранять историю                                       |
|                             | 1                                          |                                                                |         | _              |                      | Не использовать                                         |

Рисунок. Выбор Endpoint (подключения) Rest API

В появившемся диалоговом окне в поле Enter file address (Введите адрес файла) ввести адрес файла и нажать на иконку ( сформированный код файла. ). В окне справа отобразится

Q

На нажатии на кнопку From a query (Сформировать запрос) - генерируется предварительно простой запрос на выборку данных. Запрос по умолчанию формируется на SQL. Нажатие на кнопку Run Query (Выполнить запрос) соответственно выполняет сформированный запрос. Для дальнейшей работы с данными нажать кнопку OK.

| SOL · · 3 4 Chromoto                              | кать запрос                                                                                                    |
|---------------------------------------------------|----------------------------------------------------------------------------------------------------|
| SEECT * FROM https://piapoendata.com/v3/capoulor/ | Beegure appec quicks         1         2           https://spil.spacesidat.com/v3/capsules         0                                                                                                    |
| Tzfuneauł power ropoworpa 🕥 5 🚺                   | Image: Control of Control of Con                              |
| <pre>S00  [</pre>                                 | <pre>{     'neme': YCOTS 1;     'nger:?     }     Junct: Your State     // Therefore after three weeks in orbit;     'nger:Yours:01     // State:Y'Sentence after three weeks in orbit;     'nger:Quarks://CIO2;     'nger:Quarks://CIO2;     'nger:Qu</pre> |

#### Рисунок. Диалоговое окно загрузки данных из Rest API

- В случае, если запрос не выполнен, то система сообщит об ошибке. Запрос может быть не выполнен, если загружаемый ISON (файл) имеет сложную структуру. Для того чтобы это исправить в левом верхнем углу необходимо из выпадающего списка выбрать JOLT. В поле для ввода необходимо ввести код JOLT, который преобразует исходный JSON (файл) к более простому виду. Далее нажать кнопку Run Query (Выполнить запрос) исходный файл преобразуется в соответствии с полученными инструкциями JOLT к новому виду и выведется во вкладке JSON (файл) в левом нижнем углу окна. Если всё успешно, то появятся вкладки с таблицами, которые будут созданы на основании нового созданного JSON (файл). В случае, если новый созданный JSON (файл) в левом нижнем углу окна. Если всё успешно, то появятся вкладки с таблицами, которые будут созданы на основании нового созданного JSON (файла). В случае, если новый созданный JSON (файл) в левом нижнем углу окна. Если всё успешно, то появятся вкладки с таблицами, которые будут созданы на основании нового созданного JSON (файла). В случае, если новый созданный JSON (файл) в левом нижнем углу окна. Будут созданы JSON (файл) в левом нижнем углу окна. Если всё успешно, то появятся вкладки с таблицами, которые будут созданы на основании нового созданного JSON (файла). В случае, если новый созданный JSON (файл) в левом новый озданный JSON (файл) в левом не смогли обработать, то вкладки не появятся, но преобразованный с помощью JOLT исходный JSON (файл) выведется на экран, чтобы можно было ознакомиться с результатом преобразования. Это позволит подкорректировать текст кода JOLT и выполнить процедуру загрузки и преобразования данных повторно.
- Jolt это инструмент для выполнения задач, предназначенный для разработки программного обеспечения. Задачи определяются в скриптах Python. https://jolt.readthedocs.io/en/latest/ - данный сайт может помочь в написании JOLT./

#### Настройка команды загрузки данных по протоколу Rest API с источником xml/csv

Загрузка файлов по протоколу Rest API с источником xml/csv полностью повторяет уже описанный алгоритм действий для настройка команды загрузки данных по протоколу Rest API с источником json. За исключением того, что для источников xml/csv JOLT не используется.

Поля со звёздочкой обязательны для заполнения.

# 1С Предприятие

1С:Предприятие - это полнотекстовая малокодовая платформа, предоставляющая готовую к использованию инфраструктуру и инструменты для быстрой разработки бизнес - приложений, таких как ERP, POS, WMS или другое индивидуальное корпоративное программное обеспечение.

Может быть развёрнута на СУБД: MS SQL Server и PostgreSQL.

## 1С на базе Microsoft SQL Server

SQLServer1C – серверное программное обеспечение, для работы с базами данных «1С» в клиент-серверном режиме (СУБД). СУБД обрабатывает запрос, который пришел от сервера «1С» и отправляет данные обратно на сервер «1С». Подключение SQL необходимо при работе в 1С в клиент-серверном режиме, это позволяет оптимизировать работу большого количества пользователей с большим объёмом информации, за счет переноса ресурсоёмких операций на сервер.

Для типа подключения **SQLServer1C** доступны несколько вариантов строк подключения (шаблонов). В интерфейсе выбор нужного шаблона осуществляется в поле "Шаблон" (Template ).

| * Тип подключения               |                                 |
|---------------------------------|---------------------------------|
| Тип подключения                 | ٩                               |
| PostgreSQL                      |                                 |
| SAP Hana                        |                                 |
| Веб-Сервисы                     |                                 |
| Apache Kafka                    |                                 |
| REST API                        |                                 |
| 1С-Предприятие                  |                                 |
| 1С на базе Microsoft SQL Server |                                 |
| 1С на базе PostgreSQL           | 1С на базе Microsoft SQL Server |

Рисунок. Тип подключения "1С на базе Microsoft SQL Server"

### \* Шаблон

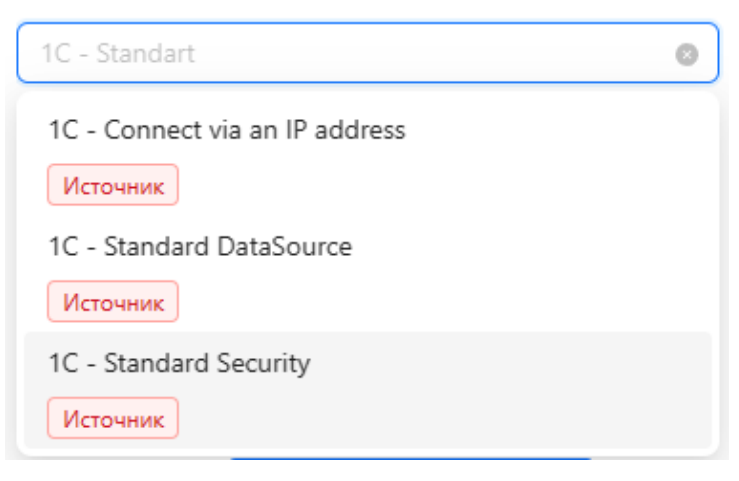

#### Рисунок. Варианты шаблонов

#### Примеры шаблонов:

#### 1C - Connect via an IP address

- Endpoint Type (Тип подключения) sqlserver1c;
- Тетрlate (Шаблон) 1С Connect via an IP address (выбирается в зависимости от настроек endpoint);
- Max connections (Максимальное число подключений);
- Поле Enabled (Включён) представлено в выпадающем списке двумя позициями: true/false определяет доступность, создаваемого подключения в командах, если поле имеет состояние false то команду с этим ендпоинтам создать будет нельзя;
- Type Work 1C Translator (Тип режима работы 1C) представлен двумя позициями: canvas/hard;
- Base Key 1C (Название БД 1С);
- Data Source (Сервер);
- Initial Catalog (База данных);
- User Id (Пользователь) указывается имя пользователя, которому доступны данные в endpoint;
- Password (Пароль) пароль пользователя (сохраняется в базе данных системы и защищен от злоумышленников);
- Trust Server Certificate (Доверять сертификату сервера);
- Connection string (Строка подключения) здесь создаётся строка подключения из заполненных полей выше: TypeWork1CTranslator=canvas; BaseKey1C=default; Data Source=localhost; Initial Catalog=/\*{Initial Catalog}\*/; User Id=root; Password=\*\*\*; TrustServerCertificate=Yes;.

#### 1C - Standart DataSource

- Endpoint Type (Тип подключения) sqlserver1c;
- Теmplate (Шаблон) 1C Standart DataSource (выбирается в зависимости от настроек endpoint);
- Max connections (Максимальное число подключений);
- Поле Enabled (Включён) представлено в выпадающем списке двумя позициями: true/false;
- Type Work 1C Translator (Тип режима работы 1C) представлен двумя позициями: canvas/hard;
- Base Key 1C (Название БД 1С);
- Data Source (Сервер);
- Initial Catalog (База данных);
- User Id (Пользователь) указывается имя пользователя, которому доступны данные в endpoint;
- Password (Пароль) пароль пользователя (сохраняется в базе данных системы и защищен от злоумышленников);
- Trust Server Certificate (Доверять сертификату сервера);
- Connection string (Строка подключения) здесь создаётся строка подключения из заполненных полей выше: TypeWork1CTranslator=canvas; BaseKey1C=default; Data Source=localhost; Initial Catalog=/\*{Initial Catalog}\*/; User Id=root; Password=\*\*\*; TrustServerCertificate=Yes;.

#### 1C - Standart Security

- Endpoint Type (Тип подключения) sqlserver1c;
- Template (Шаблон) 1C Standart Security (выбирается в зависимости от настроек endpoint);
- Max connections (Максимальное число подключений);
- Поле Enabled (Включён) представлено в выпадающем списке двумя позициями: true/false;
- Type Work 1C Translator (Тип режима работы 1C) представлен двумя позициями: canvas/hard;
- Base Key 1C (Название БД 1С);
- Data Source (Сервер);
- Initial Catalog (База данных);
- User Id (Пользователь) указывается имя пользователя, которому доступны данные в endpoint;
- Раssword (Пароль) пароль пользователя (сохраняется в базе данных системы и защищен от злоумышленников);
- Trust Server Certificate (Доверять сертификату сервера);
- Connection string (Строка подключения) здесь создаётся строка подключения из заполненных полей выше: TypeWork1CTranslator=canvas; BaseKey1C=default; Data Source=localhost; Initial Catalog=/\*{Initial Catalog}\*/; User Id=root; Password=\*\*\*; TrustServerCertificate=Yes;.

## 1С на базе PostgreSQL

PostgreSQL 1С — одна из систем управления базами данных, которую поддерживает платформа в клиент-серверном варианте работы. Включает патчи с оптимизациями, выполненными разработчиками платформы 1С:Предприятия, которые учитывают особенности работы платформы 1С:Предприятие и типовых решений фирмы «1С». Используется «1С» в высоконагруженных коммерческих проектах, например, 1C:Fresh.

Для типа подключения **PostgreSQL 1C** доступны несколько вариантов строк подключения (шаблонов). В интерфейсе выбор нужного шаблона осуществляется в поле Template (Шаблон).

| * Тип подключения               |
|---------------------------------|
| Тип подключения Q               |
| PostgreSQL                      |
| SAP Hana                        |
| Веб-Сервисы                     |
| Apache Kafka                    |
| REST API                        |
| 1С-Предприятие                  |
| 1С на базе Microsoft SQL Server |
| 1С на базе PostgreSQL           |
| 1С на базе PostgreSQL           |

Рисунок. Выбор типа подключения

### Шаблон

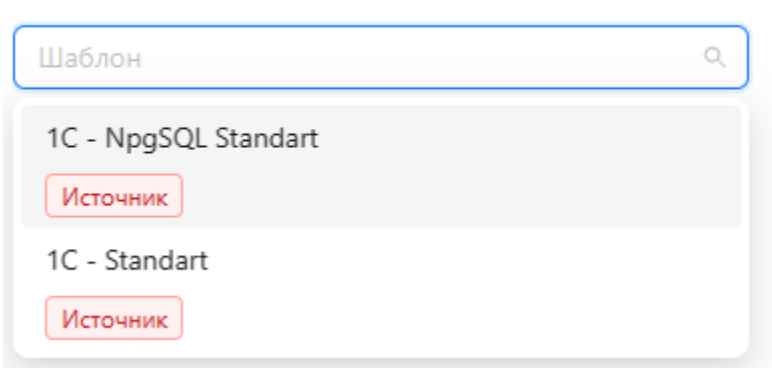

Рисунок. Варианты шаблонов для подключения PostgreSQL1C.

Примеры шаблонов:

#### 1C - NpgSQL Standart

- Endpoint Type (Тип подключения) postgresql1c;
- Теmplate (Шаблон) 1C NpgSQL Standart (выбирается в зависимости от настроек endpoint);
- Max connections (Максимальное число подключений);
- Поле Enabled (Включён) представлено в выпадающем списке двумя позициями: true/false;
- Type Work 1C Translator (Тип режима работы 1C) представлен двумя позициями: canvas/hard;
- Base Key 1C (Название БД 1С);
- Server (Адрес сервера) указывается сетевой адрес, где размещен endpoint;
- Port (Порт) указывается порт, по которому доступен endpoint;
- Database (Имя базы данных) указывается имя базы данных;
- User (Пользователь) указывается имя пользователя, которому доступны данные в endpoint;
- Password (Пароль) пароль пользователя (сохраняется в базе данных системы и защищен от злоумышленников);
- Include Error Detail (Выводить детальный лог) сохраняет детальный лог в процессе подключения к endpoint;

Connection string (Строка подключения) - здесь создаётся строка подключения из заполненных полей выше: TypeWork1CTranslator=canvas; BaseKey1C=default; Server=localhost; Port=3306; Database=postgres; User Id=postgres; Password=\*\*\*; Include Error Detail=false;.

#### 1C - Standart

- Endpoint Туре (Тип подключения) postgresql1c;
- Template (Шаблон) 1С Standart (выбирается в зависимости от настроек endpoint);
- Max connections (Максимальное число подключений);
- Поле Enabled (Включён) представлено в выпадающем списке двумя позициями: true/false;
- Type Work 1C Translator (Тип режима работы 1C) представлен двумя позициями: canvas/hard;
- Base Key 1C (Название БД 1С);
- Host (Адрес сервера) указывается сетевой адрес, где размещен endpoint;
- Port (Порт) указывается порт, по которому доступен endpoint;
- Database (Имя базы данных) указывается имя базы данных; •
- User (Пользователь) указывается имя пользователя, которому доступны данные в endpoint;
- Password (Пароль) пароль пользователя (сохраняется в базе данных системы и защищен от злоумышленников);
- Include Error Detail (Выводить детальный лог) сохраняет детальный лог в процессе подключения к endpoint;
   Connection string (Строка подключения) здесь создаётся строка подключения из заполненных полей выше: TypeWork1CTranslator=canvas; BaseKey1C=default; Server=localhost; Port=3306; Database=postgres; User Id=postgres; Password=\*\*\*; Include Error Detail=false;.

## ПАРАМЕТРЫ

#### Параметры описать страницу параметры

Для создания/удаления/копирования параметра необходимо использовать кнопки (

| Q BLQube / Общее / Параме | тры                        |          |                                                             |                                               | û <sup>29</sup> 🙆                             |
|---------------------------|----------------------------|----------|-------------------------------------------------------------|-----------------------------------------------|-----------------------------------------------|
| BI.Qube                   | Параметры                  |          |                                                             |                                               | Обнолить Обнолить                             |
| 💮 Общее                   | Создать Удалить Копировать |          |                                                             |                                               | Код параметра                                 |
| Профили                   | Введите строку поиска      |          |                                                             | Больше информации                             |                                               |
| Параметры                 | Наименование               | : Two    | Значение                                                    | Convrance                                     | * Наименование                                |
| Данные                    | 2_columns_2_rows           | sqL      | select '2022-02-02' as date_1, '2023-02-02' as dat          | 6666666                                       | param5 0                                      |
| Подключения               | param5                     | SQL      | select * from meta.endpoint_template                        | Тестирование модального окна создания запроса | *Тип                                          |
| Staging                   | test                       | Значение | Nom                                                         |                                               | sų                                            |
| 🛃 Data & Model            | version                    | SQL      | select CURRENT_TIMESTAMP union all select currentnagpo5+ee  |                                               | *Значение Сконструировать                     |
| © Control                 | 1_columns_3_rows           | SQL      | select 'column1' as pein union all select 'column2nogpo5нее | ΑΑΑΑΑΑΑΑ                                      | select * from meta.endpoint_template          |
|                           | Константа                  | Значение | 55                                                          |                                               |                                               |
| Orchestrator              | Пример                     | Значение | 555                                                         |                                               | - A                                           |
|                           | date_devops                | SQL      | select max("ChangedDate") as date_param from stg.dnoppo&wee | Дата для получения workitem                   | Описание                                      |
|                           |                            |          |                                                             |                                               | Тестирование модального окна создания запроса |

Копировать

Рисунок. Страница Parameters (Параметры)

| Редактор           Сбросить         Обновить  | 🗞 Создание                       | истить Создать    |
|-----------------------------------------------|----------------------------------|-------------------|
| Код параметра                                 | Код параметра                    |                   |
| 5                                             | Код параметра                    |                   |
|                                               | * Наименование                   |                   |
| * Наименование                                | Наименование                     |                   |
| param5 💿                                      |                                  |                   |
|                                               | * Тип                            |                   |
| * Тип                                         | Тип                              | ~                 |
| SQL V                                         |                                  |                   |
|                                               | * Значение                       | Сконструировать   |
| * Значение Сконструировать                    | Введите значение или текст SQL к | ода, вычисляющего |
| select * from meta.endpoint_template          | значение параметра               | /                 |
|                                               | Описание                         |                   |
| Описание                                      | Описание                         |                   |
| Тестирование модального окна создания запроса |                                  |                   |
|                                               |                                  |                   |

Рисунок. Окно свойств справа заполненной/ незаполненное (пример)

Окно свойств справа содержит следующие поля для заполнения:

• Code (Код параметра)

- Name (Наименование)
  Туре (Тип)
  Value (Значение)
  Description (Описание)

## METASTAGING

При построении хранилищ данных наиболее частой задачей является извлечение данных из источника и их копирование в слой, предназначенный для хранения. Под таким слоем в зависимости от целевой архитектуры понимают DataLake, детальный слой данных (DDS), стейджинговый слой – далее обобщенно этот слой называется стейджингом. Более простыми словами можно сказать, что это может быть либо файловое хранилище данных, либо реляционное хранилище данных, при этом в этом слое данные обычно хранятся в том виде, как они представлены в источнике. MetaStaging поддерживает достаточно сложные сценарии создания детального слоя:

- детальный слой формируется полностью в реляционном слое наиболее распространенный подход к организации подготовки детального слоя;
   формируется озеро данных (data lake) файловое хранилище, файлы представлены в формате \*.parquete, с автоматическим формированием в реляционном слое объектов External Table с возможностью материализации;
- 3. дополнительно к первым двум сценариям есть возможность сохранения истории загрузок данных, в оригинальном формате, представленных на источниках в форматах xls, xlsx, cxv, xml, json.

Другими словами можно сказать, что MetaStaging предназначен для консолидации данных в стейджинговом слое хранилища данных из гетерогенных источников с поддержанием целостности и унифицированности метаданных, также уменьшает нагрузку на операционные базы данных при выполнении запросов, и кроме того, обеспечивает надежное подключение различных БД из разнородных источников для помещения данных в единый слой стэйджинга (staging area) с поддержанием целостности метаданных в системе-назначения.

Система поддерживает два режима выполнения команд:

- с использованием веб-интерфейса
- с использованием планировщика (оркестратора), рекомендуется применять Airflow.

В текущем руководстве рассмотрена работа в режиме веб-интерфейса.

# ПРОСМОТР ПРОФИЛЕЙ

Для просмотра созданных профилей необходимо зайти в раздел Стейджинг (Staging) во вкладку Профили (Profiles ).

| Q BLQube / Staging / Профи | ли                      |           |          |                    |                 |                       | ¢ <sup>44</sup> 🔕   |
|----------------------------|-------------------------|-----------|----------|--------------------|-----------------|-----------------------|---------------------|
| <b>BI.</b> Qube            | Профили                 |           |          |                    |                 |                       |                     |
| 💮 Общее                    | Загрузить 1C test       |           |          |                    |                 |                       |                     |
| 🖗 Staging                  | 😨 Введите строку поиска |           |          |                    |                 |                       | Больше информации   |
| Команды                    | Имя                     | с Включен | Описание | Имя объекта        | Тип загрузки    | Имя источника         | Имя целевой системы |
| Профили                    | testCreate1C            |           | test     | test1c.1cCreateQQQ | Полная загрузка | 1C-SQL-Server-HR-Ponk | SqlServer DWH       |
| Секции                     |                         |           |          |                    |                 |                       |                     |
| Сессии                     |                         |           |          |                    |                 |                       |                     |
| Данные                     |                         |           |          |                    |                 |                       |                     |
| 🔜 Data & Model             |                         |           |          |                    |                 |                       |                     |
| Control                    |                         |           |          |                    |                 |                       |                     |
| Orchestrator               |                         |           |          |                    |                 |                       |                     |
|                            |                         |           |          |                    |                 |                       |                     |
|                            |                         |           |          |                    |                 |                       |                     |
|                            |                         |           |          |                    |                 |                       |                     |
|                            |                         |           |          |                    |                 |                       |                     |
|                            |                         |           |          |                    |                 |                       |                     |
|                            |                         |           |          |                    |                 |                       |                     |
|                            |                         |           |          |                    |                 |                       |                     |
|                            |                         |           |          |                    |                 |                       |                     |
|                            |                         |           |          |                    |                 |                       |                     |

Рисунок. Пример созданного профиля

Для просмотра и выбора, необходимо выбрать нужный профиль в выпадающем списке. (Рисунок. Выбор профиля).

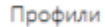

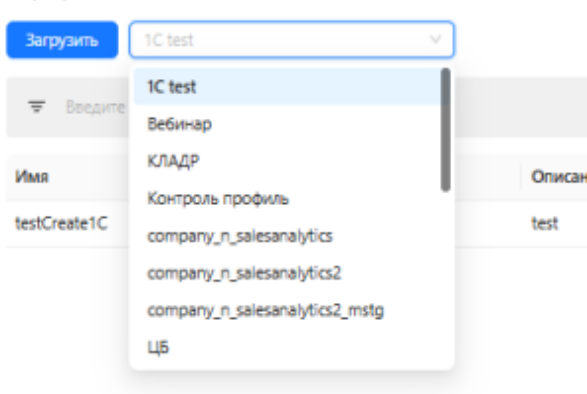

#### Рисунок. Выбор профиля

После выбора интересующего имени профиля на экране появится перечень команд включенных в этот профиль. Более детально про работу с профилями бужет рассказано в разделе "Запуск на выполнение"

Для просмотра дополнительной информации по сущностям (таблицам) необходимо поставить галочку More info (Больше информации).

# СОЗДАНИЕ И РЕДАКТИРОВАНИЕ КОМАНД ДЛЯ ЗАГРУЗКИ ДАННЫХ

- Общие параметры
- Команда «Создать»

### Общие параметры

При создании команды для загрузки данных из источника в точку назначения потребуется некоторый опыт работы с СУБД и начальное понимание SQLзапросов. Создание команды выполняется на странице "Команды" (Command)

| Q BI.Qube / Staging / Команд | ы                                                                                   |                                                                        |             |              |                   |                       |                                                | ф <sup>60</sup> 💧 |
|------------------------------|-------------------------------------------------------------------------------------|------------------------------------------------------------------------|-------------|--------------|-------------------|-----------------------|------------------------------------------------|-------------------|
| BI.Qube                      | Команды                                                                             |                                                                        |             |              |                   |                       | 🗞 Создание 🖂                                   | истить Создать    |
| 💮 Общее                      | Создать Удалить                                                                     | Скопировать                                                            |             |              |                   |                       | Код                                            |                   |
| 🖗 Staging                    | \Xi Введите строку поиска                                                           |                                                                        |             |              |                   | Больше информации     | Код                                            |                   |
| Команды                      |                                                                                     |                                                                        |             |              |                   |                       | * Имя                                          |                   |
| Профили                      | Имя 🗘 Описание                                                                      | 3anpoc                                                                 | Профили     | ≎ Источник ≎ | Целевая система 🗘 | Виртуальное хранилище | Имя                                            |                   |
| Секции                       | Area_Devops<br>_вебинар                                                             | SELECT * FROM 'https://analytics.dev.azure.com/l<br>noppo6нee          | biq Вебинар |              |                   | Î                     | Описание                                       |                   |
| Сессии                       | Справочник Загрузка табл<br>ФизЛиц вебинара                                         | иц SELECT * FROM src.СправочникФизЛиц                                  | Вебинар     |              |                   |                       | Описание                                       |                   |
| Data & Model                 | TimeLog_веб Выгружаем за<br>инар из девопса                                         | anpoc SELECT * FROM 'https://analytics.dev.azure.com/l<br>подробнее    | biq Вебинар |              |                   |                       | Профили                                        |                   |
| Control Corchestrator        | KafkaComma Проверка<br>ndTest источника Ка<br>разработки<br>модального<br>подробнее | select * from 'topic'<br>fka для Where AutoOffsetReset = 1 anподробнее | PrimerModel |              |                   |                       | Профили К Источник Источник                    |                   |
|                              | Факты Загрузка табл<br>вебинара                                                     | иц SELECT * FROM BIQube_Template.src.Факты                             | Вебинар     |              |                   |                       | * Целевая система                              |                   |
|                              | Справочник Загрузка табл<br>СостоянияРе вебинара<br>монта                           | иц SELECT * FROM src.СправочникСостоянияРемо                           | нта Вебинар |              |                   |                       | Ценеван система Использовать промежуточное хра | анилище           |
|                              | Справочник Загрузка табл<br>ВидыРабот вебинара                                      | иц SELECT * FROM<br>BlQube_Template.src.СправочникВидыРа<br>подробнее  | Вебинар     |              |                   |                       | Промежуточное хранилище Datal                  | Jake              |
|                              | Справочник Загрузка табл<br>ВидРемонта вебинара                                     | иц SELECT * FROM<br>BlQube_Template.src.СправочникВидРем<br>подробнее  | Вебинар     |              |                   |                       | Материализовать данные в конеч                 | ной точке         |
|                              | Справочник Загрузка табл                                                            | иц SELECT * FROM                                                       | Вебинар     |              |                   | , v                   |                                                |                   |
| Настройки «                  |                                                                                     |                                                                        |             |              | < 1 2 3           | 4 > 20 / ctp. ∨       | * Запрос<br>Введите значение                   | Создать           |

#### Рисунок. Страница работы с командами

Для создания новой команды необходимо нажать кнопку "Создать" (Create), после чего появится возможность заполнить все необходимые свойства создаваемой команды. Если необходимо создать команду с настройками, которые были созданы ранее в других таблицах можно нажать кнопку "Скопировать" (Сору) и все свойста для новой команды будут скопированы из той, которая была выбрана в таблице основной части экрана. Здесь нужно быть внимательным и обязательно проверить правильность заполнения всех полей. Команды с одинм именем не допускаются.

| 🗞 Редактор Сбросить Обновить                                                        | Метаданные                      |
|-------------------------------------------------------------------------------------|---------------------------------|
| Код                                                                                 | * Имя объекта                   |
|                                                                                     | cbr.actual_curr_Копия           |
| * Имя                                                                               |                                 |
| КурсыВалют_Копия                                                                    | Сохранять историю               |
| Описание                                                                            | Не использовать 🗸               |
| Тест команд профилей                                                                | Укажите промежуточное хранилище |
| Профили                                                                             | Промежуточное хранилище 🗸 🗸     |
| КЛАДР ×                                                                             | *Тип загоузки                   |
| * Источник                                                                          | Инкрементальная загрузка        |
| LIEApiTest (REST API)                                                               | ·]                              |
| «Целевая система                                                                    | Размер пакета данных            |
| DWH (PostgreSQL)                                                                    | 1000                            |
| Использовать промежуточное хранилище                                                |                                 |
| Не использовать                                                                     | Схема секционирования           |
| Промежуточное хранилище DataLake                                                    | Схема секционирования 🗸 🗸       |
| Промежуточное хранилище 🗸 🗸                                                         |                                 |
| Материализовать данные в конечной точке                                             | Поле секционирования            |
| Не использовать                                                                     | Поле секционирования            |
| *Запрос Создать                                                                     | Условия для секции              |
| SELECT * FROM<br>'https://www.cbr.ru/scripts/XML_daily.asp?<br>date_reg=01/02/2024' | Условия для секции              |

#### Рисунок. Пример настроенной команды

Для создания настроек параметров команды необходимо заполнить следующие поля:

- 1. Name (Имя)- уникальное наименование команды без пробелов;
- 2. Description (Описание) бизнес-описание команды;
- 3. Profiles (Профили) команда помещается в один или более профилей (контейнеров);
- 4. Source (Источники) система источник данных для загрузки (для удобства пользователя осуществлена группировка по типам источников);
- 5. Destination (Целевая система) система, в которую планируется загрузить данные из источников (для удобства пользователя осуществлена
- группировка по типам целевой системы); 6. Use intermediate storage (Использовать промежуточное хранилище) – иногда при построении хранилищ требуется использовать дополнительное промежуточное файловое хранилище, например S3, используя данную опцию можно организовать доставку данных сначала в одно хранилище, а затем в следующее с использованием одной команды;
- 7. Intermediate storage DataLake (Промежуточное хранилище DataLake) выбирается endpoint для промежуточного хранилища;
- Materialize data at endpoint (Материализовать данные в конечной точке) в случае использования опции «Использовать промежуточное хранилище» есть возможность сгенерировать External Table в конечной точке или генерировать таблицы с данными, которые продублированы в промежуточном хранилище;
- 9. Query (Создать) запрос к источнику данных (ниже приведено детальное описание возможных вариантов);
- 10. Destination object (Имя объекта) наименование объекта в точке назначения, для реляционного слоя задается в формате ИмяСхемы.ИмяТаблицы;
- 11. Save history (Сохранять историю) использовать/не использовать;
- Specify intermediate storage (Укажите промежуточное хранилище) выбрать из выпадающего списка нужное хранилище, в которое будут сохранятся результаты всех выполнений команд;
- Load type (Тип загрузки) тип загрузки (инкрементальная, инкрементальная по дате, инкрементальная по идентификатору, перезагрузка таблицы, полная загрузка, полная с сохранением истории);
- 14. Batch size (Размер пакета данных) размер пакета данных;
- 15. Partition schema (Схема секционирования) задается исходя из назначения секции и зависит от типа секционирования;
- 16. Partition column (Поле секционирования) поле, по которому осуществляется секционирование;
- 17. Partition column convert (Условия для секции) условия, характерные для выбранной секции.

После заполнения всех полей ввода необходимо нажать на кнопку Create (Создать) в верхней части меню свойств. В строках «Команды» появиться таблица с создаваемым именем.

Возможность выбора промежуточного хранилища и выбора опции сохранения истории доступны не всем endpoints!

### Команда «Создать»

Команда Query (Запрос) открывает диалоговое окно для пользователя, в котором создается запрос (команда), которая будет выполнена на стороне endpoint для извлечения данных. Окно создания запроса зависит от типа endpoint:

• запрос извлечения файлов с компьютера пользователя (xls, xlsx, csv) – подключение «Локальные файлы» создается при развертывании;

- запрос извлечения данных из 1С Предприятие (на основе MS SQL Server, PostgreSQL) если тип подключения соответствует выбранному типу подключения 1С;
- запрос извлечения данных из СУБД (MS SQL Server, Oracle, MySQL, PG, GP) если тип подключения соответствует чему-то из перечисленного;
- запрос извлечения данных из веб-сервисов по протоколу REST API (JSON, XML, CSV) если выбран тип подключения Rest API;
- запрос извлечения данных из общих каталогов windows (xls, xlsx, csv) если тип подключения соответствует протоколу SMB.

Тип нужного диалогового окна определяется автоматически, на основе выбранного endpoint, используемого в качестве источника данных. Диалект SQL запроса зависит от типа источника данных, запрос будет выполнятся на стороне источника.

Для удаления или копирования уже созданной команды, необходимо нажать на соответствующие кнопки (Рисунок. Кнопки создания/удаления/копирования команды).

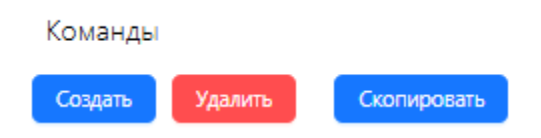

Рисунок. Кнопки создания/удаления/копирования команды

### Запрос извлечения файлов с компьютера пользователя

После нажатия кнопки Create (Создать) появится диалоговое окно, в котором можно оформить запрос на извлечение данных из источника в диалоговом режиме или ввести запрос с клавиатуры на языке источника данных или, в отдельных случаях, на внутреннем языке системы.

Окно создания запроса разделено на две зоны, слева зона отображения кода запроса к источнику, и под ним зона предварительного просмотра результата запроса и зона создания кода запроса.

Для загрузки файла с локального компьютера пользователя, файл необходимо обязательно поместить в промежуточное хранилище, чаще всего это хранилище типа S3, endpoint для которого должен быть создан заранее. В правой зоне окна создания запроса отображается файловая структура выбранного хранилища и файлы доступные в хранилище. Для загрузки файла в хранилище, если нужного файла еще нет, нужно нажать кнопку Upload file (Загрузить файла), в результате откроется стандартное диалоговое окно Windows выбора файла. Далее необходимо выбрать интересующий файл на компьютере пользователя с использованием открытого диалогового окна и щёлкнуть по кнопке «ОК». Выбранный файл автоматически загрузится в хранилище и подсветится в структуре каталогов. С этого момента файл доступен для анализа.

|               |                             |                       |                               |                            |                                                                                                    |                    | 😇 Введите строку поис                                                                                                | xa                                                                                                    |
|---------------|-----------------------------|-----------------------|-------------------------------|----------------------------|----------------------------------------------------------------------------------------------------|--------------------|----------------------------------------------------------------------------------------------------|----------------------------------------------------------------------------------------------------|
| SELECT * FROM | M excel "Mou файлы/salesanı | alytics{459a9fdd4c0b4 | 0ce83acdaa06d23bb7b] <i>3</i> | lsx'[sales] HaveHeader=tru | e LoadFirstRow=false                                                                                                    |                    | C Mox qaikna<br>Salesknalytics[37<br>Salesknalytics[87<br>Salesanalytics[455<br>salesanalytics[455<br>G Oбщие qaikna | 69cc6764d047e69d301ad03fa4c88ej.xlsx<br>3cc3ee83d4e622bd27007538b7eeeeg.xls<br>a9fdd4c0640ce83acdaa06d23bb76j.xlsx |
|               |                             |                       |                               |                            |                                                                                                    | Выполнить запрос   |                                                                                                    |                                                                                                    |
| sales         | \$ price_rub                | ‡ quantity            | id_shop                       | id_product                 | date     date     date | price_usd          |                                                                                                    |                                                                                                    |
|               | 2999                        | 1                     | 1                             | 1                          | 02/04/2023<br>00:00:00                                                                                                    | 42.611537368570616 | • Лист                                                                                                    | 🕹 Загрузить файл                                                                                                   |
|               | 2999                        | 2                     | 2                             | 2                          | 02/04/2023                                                                                                    | 42.611537368570616 | sales                                                                                                    |                                                                                                    |
|               |                             |                       |                               |                            |                                                                                                    |                    | 🛃 Есть заголовок                                                                                                    | 🛃 Загрузить всю таблицу                                                                                            |
|               | 2999                        | 1                     | 3                             | 3                          | 02/04/2023<br>00:00:00                                                                                                    | 42.611537368570616 | Есть пустые строки                                                                                                   | Есть индексные строки                                                                                              |
|               | 2999                        | 1                     | 1                             | 4                          | 02/04/2023<br>00:00:00                                                                                                    | 42.611537368570616 | Начальная колонка                                                                                                    | Конечная колонка                                                                                                   |
|               | 700                         | 2                     | 2                             | 5                          | 02/04/2023<br>00:00:00                                                                                                    | 9.946007388462633  | Начальная строка                                                                                                    | Конечная строка                                                                                                    |
| 1 2           | > 20 / стр. ∨               |                       |                               |                            |                                                                                                    |                    |                                                                                                    | Отмена ОК                                                                                                    |

#### Рисунок. Загрузка файла с компьютера пользователя

Для настройки команды загрузки выбранного файла необходимо в выпадающем списке Sheet (Лист) выбрать лист, данные из которого необходимо будет загрузить, после чего задать нужные опции:

- Наve header (Есть заголовок) опция, позволяющая использовать первую строку диапазона данных использовать как строку заголовков таблицы;
- Load full table (Загрузить всю таблицу) автоматическое определение диапазона данных;
- Наve empty rows (Есть пустые строки) позволяет из диапазона данных удалять пустые строки;
- Have index rows (Есть индексные строки) добавляется колонка с номерами строк.

Если опция Load full table (Загрузить всю таблицу) не выбрана, то пользователь может ввести нужный диапазон данных вручную.

Для просмотра результирующего запроса и результатов его работы необходимо нажать на кнопку Form a query (Сформировать запрос) - программа сформирует простой SQL запрос, а затем необходимо нажать на кнопку Run query (Выполнить запрос), сформируется текст запроса и в зоне предварительного просмотра появятся результаты выполнения этого запроса.

| SELECT * IROM excel 'Mor dailyu/Tipesortaun ve | raconne-mot56220454647 the Chibeco63408 mc (orga | Copperson<br>BROWSK HOMEWURDS   Manefrikaderston (2005/HTBROwtBRO<br>BROWSK HOMEWURDS   2005/HTBROwtBRO | Image: State of the state of the s | a<br>zao-readj:02.6811100a1a4475ac014;566ac08e423.elux<br>common<br>487106464727;04e50493.elu<br>487106464726734e50493.elux<br>4871064647267346475484.eluX<br>48720478464726475484.eluX<br>4862242755464754945484.eluX<br>4862242755464754945484.eluX<br>4862242755464754945484.eluX |
|------------------------------------------------|--------------------------------------------------|----------------------------------------------------------------------------------------------------|----------------------------------------------------------------------------------------------------|----------------------------------------------------------------------------------------------------|
| ID Номенклатура                                | 0 Номенклатура                                   | C Knacc tomapa                                                                                          | ¢                                                                                                    | L 3arpyans φaka<br>₽ Π                                                                                                    |
| 87923511                                       | Врюки 87923511                                   | Брюм                                                                                                    | • Juci                                                                                                    |                                                                                                    |
| 8721702                                        | Водолазна 8721702                                | Водолазна                                                                                               | Стравочник номенилатур                                                                                                    | Загрузить всю таблицу                                                                                                    |
| 83022506                                       | Джинсы 83022506                                  | Джинсы                                                                                                  | Есть пустые строки                                                                                                    | <ul> <li>Есть индеконые строки</li> </ul>                                                                                                    |
| 86623501                                       | Рубяшка 86623501                                 | Рубашка                                                                                                 | Начальная колонка                                                                                                    | Конечная колонка                                                                                                    |
| 84723515                                       | Юбка 84723515                                    | Klósz                                                                                                   |                                                                                                    |                                                                                                    |
|                                                |                                                  |                                                                                                    | Начальная строка                                                                                                    | Конечная строка                                                                                                    |
| < 1 > 20/cp. V                                 |                                                  |                                                                                                    |                                                                                                    | Onera                                                                                                    |

Рисунок. Сверка загруженного файла и добавление заголовков в таблицу

После окончания настройки запроса следует нажать кнопку «ОК», данный запрос загрузит данные из файла в хранилище при запуске команды на выполнение.

### Запрос извлечения данных из 1С Предприятие

Для создания команды загрузки данных из 1С Предприятие, должен быть выбран соответствующий endpoint в выпадающем списке Source (Источник). После нажатия на кнопку Create (Создать), автоматически сформируется окно для настройки команды. В этом окне справа расположено дерево объектов 1С той конфигурации данных, к которой настроен endpoint.

Для автоматического формирования текста запроса необходимо выбрать интересующий объект 1С. При этом следует помнить, что некоторые объекты 1С представлены одной таблицей, например справочники, некоторые представлены набором таблиц, например документы. В связи с этим необходимо понимание у пользователя данные из какого объекта и связанные с этим объектом нужны пользователю. В примере выбран справочник «Физические Лица» и все атрибуты этого справочника. После выбора нужного объекта необходимо нажать кнопку Form a query (Сформировать запрос) в результате чего будет сформирован запрос и данные из выбранного объекта появятся в зоне предварительного просмотра.

| 1C V                                                                                                    |                                                                                                    |                                                                                                    |                                                                                                    |                                                                                                    |                                                                                                    | Сформировать запрос                                                                                                    | 👻 Введите строку понска                                                                                                    |   |
|----------------------------------------------------------------------------------------------------|----------------------------------------------------------------------------------------------------|----------------------------------------------------------------------------------------------------|----------------------------------------------------------------------------------------------------|----------------------------------------------------------------------------------------------------|----------------------------------------------------------------------------------------------------|----------------------------------------------------------------------------------------------------|----------------------------------------------------------------------------------------------------|---|
| ВыБРАТь alias_датаР<br>КАК МестоРождения<br>alias.ФИО КАК ФИО,<br>НаименованияСлуж<br>ПостоянопПрохиваа<br>УдалитыРинциалыИ<br>alias.ОбластьДанных н<br>alias.ВерсияДанных н | ождения КАК ДатаРожд<br>в, alias.Группадоступа К/<br>alias.YroweeниeHammee<br>беное, alias.IncorraTipuri<br>нВКранку18Марта2014Г/<br>кенец, alias.Иншулан К/<br>Осноеваниданные К/АК<br>Гаосноеваниданные КАК<br>КаК.ВерсияДанных ИЗ С | ения, alias.Пол КАК<br>КК ГруппаДоступа,<br>ования КАК Уточне<br>ачисленияПособи<br>эда, alias.Фамилия I<br>К Инициялы, alias.<br>ОбластьДанныхОс-<br>ель, alias.Код КАК К<br>іправочник.Физиче | Пол, аlias:ИНН КАК ИНН, alias.Ct<br>alias:Илеентарленатруды КАК И<br>инеНтиленсеваник, alias.Qtarteen<br>КАК ЛыготаПриНанисленииПос<br>АК Факилия, alias:ИсобойЗоне КАК Ко<br>ПосиденияКсобойЗоне КАК Со<br>осенья@даные, alias.Этотруппа К<br>осень?utapatione.gtas.ctarteenee.kaK Hain<br>cone/Inuja KAK alias | раховойНомерПФР КАІ<br>меетНаучные Труды, аli<br>кстрации КАК ДатаРеги<br>обий, alias.ПостоянноГI<br>аlias.Отчество КАК. Отч<br>пошениеКособойЗоне<br>АК ЭтоГруппа, alias.Предог<br>менование, alias.Предог | К СтраховойномерПФР<br>аз ИмеетИзобретения И<br>страции, айаз. Наимено<br>роживал ВКрыму18Миз<br>есство, айаз. УдалтыЧно<br>айаз. Вид Особой Зоны<br>иха КАК Ссылка, айаз.П<br>пределённый КАК Преу | айаз. МестоРождения<br>АК Имеет/Азобретения,<br>аннеслужебное КАК<br>азонагода КАК<br>циали/Мени КАК<br>САК Видособойоны,<br>КАК бакдособойоны,<br>определённый, | Vermedamodos     Vermedamodos     V |   |
|                                                                                                    |                                                                                                    |                                                                                                    |                                                                                                    |                                                                                                    |                                                                                                    | Выполнить запрос                                                                                                    | - СтраховойНомерПФР                                                                                                    |   |
| ДатаРождения                                                                                                    | Пол                                                                                                    | ИНН                                                                                                    | СтраховойНомерПФР                                                                                                    | МестоРождения                                                                                                    | ГруппаДоступа                                                                                                    | ИмеетНаучныеТруды                                                                                                    | - 🗹 МестоРождения<br>- 🗹 ГруппаДоступа                                                                                                    |   |
| 01/16/1986 00:00:00                                                                                                    | 0xA58A88039F48FE3<br>C463072DC5545798F                                                                                                    |                                                                                                    |                                                                                                    |                                                                                                    | 0x946EBCAEC56CC14<br>411E4C3E6C58C98BI                                                                                                    | 0:00                                                                                                    | <ul> <li>ИмеетНаумныеТруды</li> <li>ИмеетИзобретения</li> <li>ФИО</li> </ul>                                                                                                    |   |
| 05/01/1949 00:00:00                                                                                                    | 0xA58A88039F48FE3<br>C463072DC5545798F                                                                                                    |                                                                                                    |                                                                                                    |                                                                                                    | 0x946EBCAEC56CC1-<br>411E4C3E6C58C988                                                                                                    | 0x00                                                                                                    | <ul> <li>ЭточнениеНаилизнования</li> <li>ДитаРепистрации</li> <li>НаилизнованиеСлужебное</li> <li>ПитаПанисныции принимПолобий</li> </ul>                                                                                                    |   |
| 06/29/1965 00:00:00                                                                                                    | 0xA58A88039F48FE3<br>C463072DC5545798F                                                                                                    |                                                                                                    |                                                                                                    |                                                                                                    | 0x946EBCAEC56CC1-<br>411E4C3E6C58C988                                                                                                    | 0x00                                                                                                    | <ul> <li>ПостоянноПроживал8Крыму18Марта2014Года</li> <li>Фамллия</li> <li>Чика</li> </ul>                                                                                                    |   |
| 02/20/1970 00:00:00                                                                                                    | 0x90838FE98C983A0<br>F4C9791EDF293AC48                                                                                                    |                                                                                                    |                                                                                                    |                                                                                                    | 0x946EBCAEC56CC1-<br>411E4C3E6C58C988                                                                                                    | 0x00                                                                                                    | <ul> <li>Отчество</li> <li>Удалиты/Инициалы/Иничи</li> <li>Инигциалы</li> </ul>                                                                                                    | 1 |
| 12/18/1967 00:00:00                                                                                                    | 0x90838FE98C983A0                                                                                                    | a > 10/c                                                                                                    | p. ∨                                                                                                    |                                                                                                    | 0x946EBCAEC56CC1                                                                                                    | 0x00                                                                                                    | Onicuennet(CocooR3cme                                                                                                    |   |

#### Рисунок. Пример отображения данных в 1С запросе

Сформированный запрос также может быть отображен не только в нотации 1С, но и в нотации SQL.

| Сформировать запрос                                                                                                    | SQL V                                                                                                    |
|----------------------------------------------------------------------------------------------------|----------------------------------------------------------------------------------------------------|
| Рождения, alias_Fld11067RRef as Пол, alias_Fld11068 as ИНН, alias_Fld11069 as СтраховойНомерПФР,<br>Ref as ГруппаДоступа, alias_Fld11072 as ИмеетНаучныеТруды, alias_Fld11073 as ИмеетИзобретения,<br>eHаименования, DATEADD(YEAR, -2000, alias_Fld11079) as ДатаРегистрации, alias_Fld11080 as<br>sroтаПриНачисленииПособий, alias_Fld11083 as ПостоянноПроживалВКрыму18Марта2014Года, alias_Fld105061<br>i3 as Отчество, alias_Fld106261 as УдалитьИнициалыИмени, alias_Fld148238 as Инициалы, alias_Fld168906RRef as<br>идОсобойЗоны, alias_Fld1551 as ОбластьДанныхОсновныеДанные, alias_Fld1ea этоГруппа, alias_IDRRef as<br>arentIDRRef as Родитель, alias_Code as Код, alias_Description as Наименование, alias_PredefinedID as<br>k From_Reference477 as alias | Select DATEADD(YEAR, -<br>alias_Fld11070 as Мест-<br>alias_Fld11074 as ФИО<br>НаименованиеСлужеб<br>аs Фамилия , alias_Fld1<br>ОтношениеКОсобой3с<br>Ссылка , alias_Marked ;<br>Предопределённый , а |
| <pre>c From _Reference477 as alias</pre>                                                                                                    | Предопределённый, а                                                                                                    |

Кроме этого, для анализа связей между объектами 1С предусмотрен графический режим работы. В этом режиме пользователь может увидеть с какими объектами связан выбранный объект (простыми словами можно сказать так: из каких связанных таблиц подтягиваются данные в выбранную таблицу).

В графическом режиме доступно два вида отображения:

- концептуальный в этом режиме все объекты, в том числе и сложные (составные) объекты представляются одним графически элементом и отображаются связи между ними, таким образом можно понять, например, на какие справочники ссылается выбранный документ;
- детальный в этом режиме все объекты отображаются в отдельном графическом объекте, с перечислением атрибутов и указанием по каким атрибутам установлены связи.

Следует помнить, что отображаются все связи выбранного объекта, связи между зависимыми объектами не отображаются. Таким образом для детального анализа связей необходимо исследовать каждый объект по отдельности.

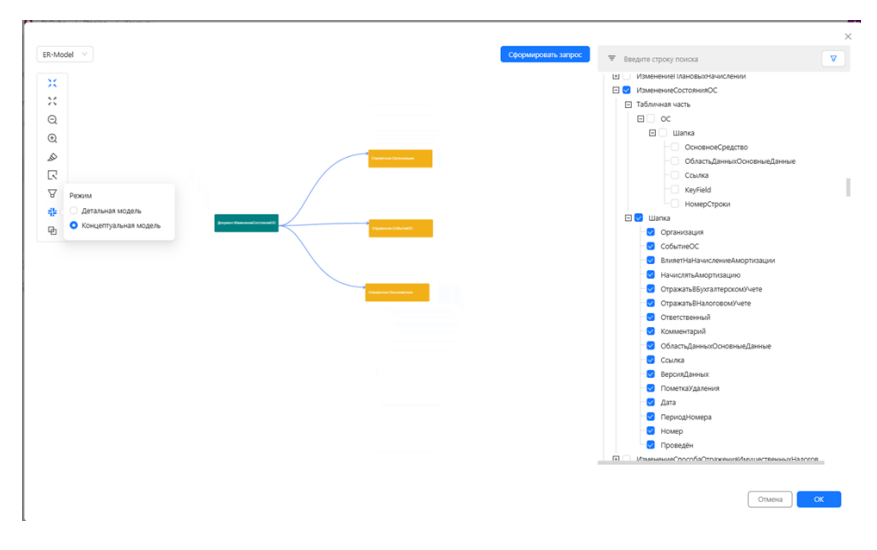

Рисунок. Концептуальная ER - модель отображения данных

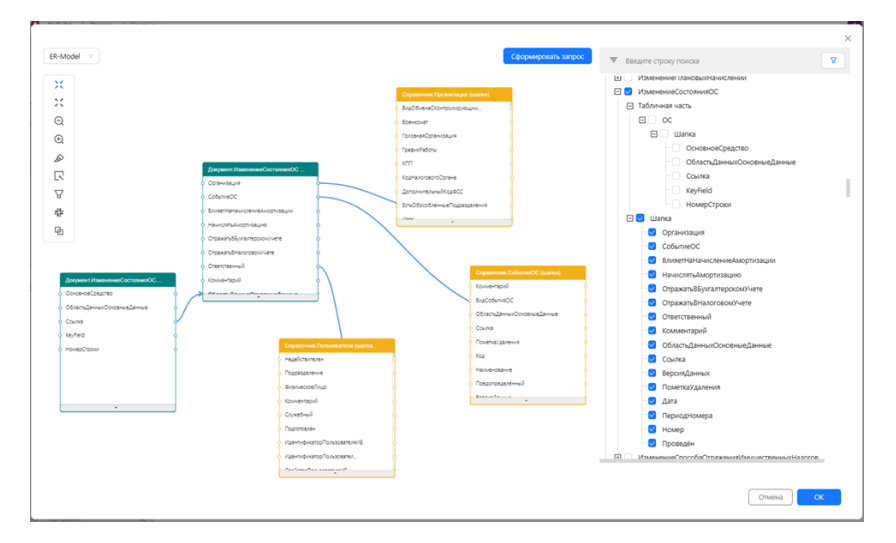

Рисунок. Детальная ER – модель отображения данных

Работа с окном заканчивается после того, как настроен запрос и нажата кнопка «ОК» в правом нижнем углу модального окна.

## Запрос извлечения данных из СУБД

Для создания команды загрузки данных из СУБД, должен быть выбран соответствующий endpoint в выпадающем списке Source (Источник). После нажатия на кнопку Create (Создать), автоматически сформируется окно для настройки команды. В этом окне справа расположено дерево объектов СУБД той конфигурации данных, к которой настроен endpoint.

Далее нужно выбрать объект СУБД и нажать кнопку Form a query (Сформировать запрос) - программа сформирует простой запрос на выборку всех данных, данный запрос можно редактировать, при этом, следует помнить, что нотация SQL запроса зависит от выбранного endpoint., а затем необходимо нажать на кнопку Run query (Выполнить запрос), сформируется текст запроса и в зоне предварительного просмотра появятся результаты выполнения этого запроса.

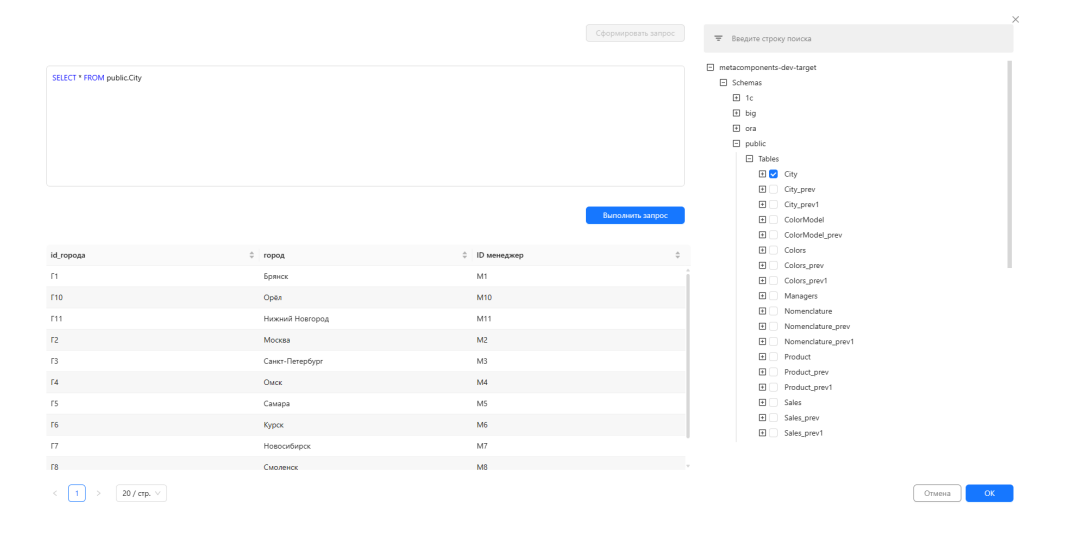

Рисунок. Пример запуска скрипта извлечённых данных из СУБД

После окончания настройки запроса необходимо нажать кнопку «ОК» в правом нижнем углу модального окна.

## Запрос извлечения данных из веб-сервисов REST API

Для создания запроса для извлечения данных из веб-сервисов типа REST API (должен быть выбран соответствующий endpoint). Для этого необходимо в окне свойств справа нажать Create (Создать) в поле Query (Запрос). В строку Enter file address (Введите адрес файла) необходимо ввести адрес файла на вебсервере, данные из которого необходимо загружать (под цифрой 1 на рисунке). Выбрать Method (метод загрузки) (под цифрой 2 на рисунке). Поддерживается 2 метода загрузки: POST, GET. После чего нажать кнопку Form a query (Сформировать запрос). Затем на кнопку Check request (Проверить запрос) (под цифрой 5 на рисунке). В поле под номером 6 на рисунке появится строка сформированного запроса - значит запрос проверен успешно. Далее нажать Run query (Выполнить запрос) (под цифрой 4 на рисунке).

|                                                                                                    | 3 Сформировать запрос                                                                           | 👻 Поиск по дере                         | σy                                |          |       |
|----------------------------------------------------------------------------------------------------|-------------------------------------------------------------------------------------------------|-----------------------------------------|-----------------------------------|----------|-------|
| SELECT * FROM 'https://api-seller.co.on.ru/v1/description-category/tree' where body = '('language'\ '2H_HANS')' |                                                                                                 | <ul> <li>Введите адрес файла</li> </ul> | $\mathbf{V}_{1}$                  |          |       |
|                                                                                                    |                                                                                                 | https://api-seller.ozor                 | n.ru/v1/description-category/tree |          | 0     |
|                                                                                                    |                                                                                                 | * Метод                                 | 2                                 |          |       |
|                                                                                                    | 4                                                                                               | POST                                    |                                   |          |       |
| SELECT * FROM 'https://api-seler.azon.ru/V/description-category _ V 6                                           | Проверить запрос         Выполнять запрос           1         5         1           4         4 | Заголовки запроса                       | Тело запроса JOLT                 |          |       |
| Vcxxyuuii ISON Преобразованный ISON result children                                                             |                                                                                                 | Ключ                                    | Значение                          | Действия |       |
|                                                                                                    |                                                                                                 | Client-Id                               | 1544024                           | Удалить  |       |
|                                                                                                    |                                                                                                 |                                         |                                   |          |       |
|                                                                                                    |                                                                                                 |                                         |                                   |          | < 1 > |
|                                                                                                    | le le                                                                                           |                                         |                                   | Отмена   | OK    |

Рисунок. Диалоговое окно для формирования запроса Rest Api

Данные из файла отобразятся в поле просмотра ниже. Доступно 3 варианта отображения:

- Оriginal JSON (Исходный JSON) В случаи, если размер ответа REST-сервера превышает допустимый размер для предпросмотра (5 Мбайт) отобразится соответствующее сообщение;
- Converted JSON (Преобразованный JSON) В случаи, если размер ответа REST-сервера превышает допустимый размер для предпросмотра (5 Мбайт) отобразится соответствующее сообщение;
- Табличный данные будут разложены в нормализованные табличные структуры. Не всегда простой запрос может полностью в автоматическом режиме выполнить эту операцию. На рисунке отображён пример преобразованного исходного JSON к табличному виду в виде: result, children - эти вкладки отображают загружаемые данные в виде таблицы.

| Исходный JSON     | Преобраз | ованный Ј | SON     | result | 0 | hildren    |           |           |
|-------------------|----------|-----------|---------|--------|---|------------|-----------|-----------|
| description_categ | ory_id   | c         | ategory | _name  |   | disabled   | type_name | type_id   |
| 62573858          |          | 1         | 只木玩具    | 套装     |   | false      |           |           |
|                   |          |           |         |        |   | false      | 拼图书       | 97250     |
|                   |          |           |         |        |   | false      | 塑料构造器     | 92952     |
|                   |          |           |         |        |   | false      | 婴儿框架衬垫    | 970956618 |
|                   |          |           |         |        |   | false      | 粘粘球积木     | 97711     |
|                   |          |           |         |        |   | false      | 宝宝拼图      | 92951     |
|                   |          |           |         |        |   | false      | 木制积木      | 92939     |
|                   |          |           |         |        |   | false      | 紙质积木      | 97669     |
|                   |          |           |         |        |   | false      | 金属构造器     | 92944     |
|                   |          |           |         |        |   | false      | 磁性构造函数    | 92943     |
|                   |          |           |         |        |   | false      | 儿童砖积木     | 97200     |
| •                 |          |           |         |        |   |            |           |           |
| < 1 2             | 3 4      | 5         | 802     | >      | 2 | 0 / стр. 🗸 |           |           |

Рисунок. Пример преобразованного исходного JSON к табличному виду в виде: result и children.

В окне справа во вкладке Request headers (Заголовки запроса) есть кнопка Add a row (Добавить строку) при нажатии на которую добавялется строка с редактируемыми полями: ключ, значение, действия.

| Заголовки запроса | Тело запроса JOLT |          |  |
|-------------------|-------------------|----------|--|
| Добавить строку   |                   |          |  |
| Ключ              | Значение          | Действия |  |
| Client-Id         | 1544024           | Удалить  |  |
|                   |                   |          |  |
|                   |                   |          |  |

### Рисунок. Вкладка Request headers (Заголовки запроса).

Во вкладке Request body (Тело запроса) отображается само тело сформированного запроса.

| Заголовки запроса             | Тело запроса | JOLT |  |  |
|-------------------------------|--------------|------|--|--|
| {<br>"language": "ZH_HAI<br>} | NS"          |      |  |  |

Рисунок. Вкладка Request body (Тело запроса).

Во вкладке JOLT отображается исходный json-файл. Если в результате предварительного просмотра появился неожиданный результат, это означает, что используемые алгоритмы не могут в автоматическом режиме обработать исходный json-файл. Для этого необходимо использовать вкладку JOLT. Чтобы добиться ожидаемого результата следует подготовить JOLT-инструкции для парсинга файла и проверить полученный результат.

При нажатии на кнопку «Ок», всё сохраняется в настроечные таблицы, откуда и читается при открытии окна.

# Запрос извлечения данных из файловых хранилищ S3 и SMB

Добавить описание описать кнопки, разбивку, Excel

| CSV      |                                                                                                    |                                                                  |
|----------|----------------------------------------------------------------------------------------------------|------------------------------------------------------------------|
|          | 👻 Введите строку поиска                                                                                                    | ×                                                                |
|          | Testershy parquest     Hendrof parquest     Hendrof parquest     Hendrof parquest     Incommental 2022 1204001 movies, syspem parquest     Incommental 2022 1204002 movies, syspem parquest     Incommental 2022 1204002, movies, syspem parquest     Incommental 2022 1204002, movies, syspem parquest     Incommental 2022 1204002, movies, syspem parquest | I                                                                |
|          | B Incommentational     Incommentational Information     Incommentational Information     Incommentational Information     Incommentational Information     Incommentational Information     Incommentational Information     Incommentation                                                                                                    | ⊥ žarpyom gala                                                   |
| HE ADMAN | * fact                                                                                                    | V<br>Janggami aco talinuy<br>Eris wajakomut oposi<br>wajakomut a |
|          | Havanaka cipora Ko                                                                                                    | нечная строка<br>Отмена ОК                                       |

# ТИПЫ ЗАГРУЗКИ

В поле Load tipe (Тип загрузки) можно выбрать наиболее подходящий тип загрузки данных для определенной команды.

# Полная загрузка

Полная загрузка – это загрузка данных без параметризации. Применяется, когда необходима полная перезагрузка всех данных в таблице на источнике (например, при отсутствии столбца, подходящего для секционирования).

| * Тип загрузки        |        |
|-----------------------|--------|
| Полная загрузка       | ~      |
| Размер пакета данных  |        |
| 1000                  |        |
| Схема секционирования |        |
| Схема секционирования | $\sim$ |
| Поле секционирования  |        |
| Поле секционирования  |        |
| Условия для секции    |        |
| Условия для секции    |        |

Рисунок. Выбор полной загрузки

## Полная загрузка с сохранением истории

Полная загрузка с сохранением истории – это загрузка данных без параметризации. Но представления перенацеливаются на новые Parquet-файлы, а старые не удаляются из хранилища.

| * Тип загрузки                        |        |
|---------------------------------------|--------|
| Полная загрузка с сохранением истории | $\sim$ |
| Размер пакета данных                  |        |
| 1000                                  |        |
| Схема секционирования                 |        |
| Схема секционирования                 | $\sim$ |
| Поле секционирования                  |        |
| Поле секционирования                  |        |
| Условия для секции                    |        |
| Условия для секции                    |        |

Рисунок. Выбор полной загрузки с сохранение истории

## Инкрементальная загрузка

Инкрементальная загрузка (загрузка с параметрами) – это регулярная загрузка данных. При этом, извлекаются актуальные данные с даты последней загрузки.

| Инкрементальная загрузка | ~ |
|--------------------------|---|
| азмер пакета данных      |   |
| 1000                     |   |
| хема секционирования     |   |
| Схема секционирования    | ~ |
| Толе секционирования     |   |
| Поле секционирования     |   |
| Условия для секции       |   |
| Условия для секции       |   |

#### Рисунок. Выбор инкрементальной загрузки

Запрос для инкрементальной загрузки (или загрузки с параметрами) данных отличается от полной и требует настройки дополнительных параметров:

- Partition schema (Схема секционирования) задается исходя из назначения секции и зависит от типа секционирования. Выбирается из выпадающего списка. Создание секции производится на странице Partition (Создание секций);
- Partition column (Поле секционирования) поле, по которому осуществляется секционирование;

Partition column convert (Условия секционирования) - условия, характерные для выбранной секции

### Секции

Страница Partition (Секции) предназначена для создания схем секционирования, необходимых для работы инкрементальной загрузки данных.

| <b>BI.Qube</b>   | Секции                          |                                     |                          |                   | Остальные Остально Солот                     |
|------------------|---------------------------------|-------------------------------------|--------------------------|-------------------|----------------------------------------------|
| Общее            | Создать Удалить                 |                                     |                          |                   |                                              |
| 🚠 Data & Model   | Введите строку поиска           |                                     |                          |                   | • Схема секционирования К списо              |
| 👸 Staging        |                                 |                                     |                          |                   |                                              |
| Профили          | Схема секционирования           | <ul> <li>Параметр секции</li> </ul> | Постфикс к имени таблицы | С Включен         | • Параметр секции                            |
|                  | oper_date                       | 20180401                            | 201804                   |                   |                                              |
| Команды          | oper_date                       | 20180301                            | 201803                   |                   | <ul> <li>Постфикс к имени таблицы</li> </ul> |
| Секции           | oper_date                       | 20180201                            | 201802                   | 2                 | Постфикс к имени таблицы                     |
| Сессии           | ps_bks                          | 20180101                            | 201801                   | 0                 |                                              |
| Chan in          | oper_date                       | 19000101                            | 190001                   | 0                 |                                              |
|                  | t_date_carry                    | 20180401                            | 201804                   | 0                 |                                              |
| Control          | t_date_carry                    | 20180301                            | 201803                   | 0                 |                                              |
| Crchestrator     | t_date_carry                    | 20180201                            | 201802                   | 2                 |                                              |
|                  | t_date_carry                    | 20180101                            | 201801                   | 0                 |                                              |
|                  | t_date_carry                    | 19000101                            | 190001                   |                   |                                              |
|                  | ps_bks                          | 12040000                            | 120400                   | 0                 |                                              |
|                  | Rest-finservice-Param-Partition | 5                                   | 3                        | •                 |                                              |
|                  | Rest-finsenvice-Param-Partition | 3                                   | 2                        | 0                 |                                              |
|                  | Rest-finsenvice-Param-Partition | 1                                   | 1                        | 0                 |                                              |
|                  | ps_bks                          | 20230701                            | 230701                   | 0                 |                                              |
|                  | ps_bks                          | 20230601                            | 230601                   | 0                 |                                              |
|                  | ps_bks                          | 20230101                            | 230101                   | 0                 |                                              |
|                  | ps_month                        | 20180601                            | 201806                   |                   |                                              |
|                  | ps_month                        | 20180501                            | 201805                   |                   |                                              |
| Hacrpolion     K |                                 |                                     |                          | < 1 2 > 20/crp. v |                                              |

#### Рисунок. Страница Partition (Секции)

Данные новой схемы заполняются нажатием на кнопку Create (Создать). Далее следует заполнить поля в правой части экрана:

- Partition schema (Схема секционирования) заполняется выбором из выпадающего списка;
  Partition value (Параметр секции);
  Partition postfix (Постфикс к имени таблицы).

| 🗞 Создание Очисти        | ть Создать |
|--------------------------|------------|
| Схема секционирования    | К списку   |
| Схема секционирования    | v          |
| Параметр секции          |            |
| Параметр секции          |            |
| Постфикс к имени таблицы |            |
| Постфикс к имени таблицы |            |

#### Рисунок. Параметры секционирования

Секция может редактироваться и настраиваться под потребности пользователя, для этого необходимо нажать на кнопку To the list (К списку).

| <b>Q</b> BI.Qube / Staging / Секции |                              |                                              |                              |                   |                             |
|-------------------------------------|------------------------------|----------------------------------------------|------------------------------|-------------------|-----------------------------|
| <b>BI.</b> Qube                     | Секции                       |                                              |                              |                   |                             |
| 💮 Общее                             | Создать                      | Список схем секционирован<br>Добавить строку | ия                           | ×                 | х создание                  |
| 👼 Data & Model                      | \Xi Введите с                |                                              | -                            |                   | Хема секционирования Колску |
| 👸 Staging                           |                              | Имя схемы<br>секционирования                 | тип схемы<br>секционирования | Действия          |                             |
| Профили                             | Схема<br>секционирован       | oper_date                                    | datetime                     | Редактировать     | Тараметр секции             |
| Команды                             | oper_date                    | t_date_carry                                 | datetime                     | Редактировать     |                             |
| Секции                              | oper_date                    | test1                                        | datetime                     | Редактировать     | Тостфикс к имени таблицы    |
| Сессии                              | oper_date                    | test                                         | varchar                      | Редактировать     |                             |
| Данные                              | oper_date                    | test_web12                                   | datetime                     | Редактировать     |                             |
| Control                             | t_date_carry                 | Rest-finservice-Param-Partition              | int                          | Редактировать     |                             |
| Orchestrator                        | t_date_carry                 | ps_bks                                       | datetime                     | Редактировать     |                             |
|                                     | t_date_carry                 | ps_month                                     | datetime                     | Редактировать     |                             |
|                                     | t_date_carry<br>t_date_carry |                                              |                              | Отмена            |                             |
| Настройки 《                         |                              |                                              |                              | < 1 2 > 20/crp. V |                             |

Рисунок. Модальное окно «Список схем секционирования»

Появится модальное окно, в нем три колонки:

- Partition schema name (Имя схемы секционирования);
- Partition schema column type (Тип схемы секционирования);
- Оperations (Действия). При нажатии в данной колонке (Редактировать). Появляется возможность изменить название схемы секционирования, а также задать тип схемы секционирования из выпадающего списка. По окончанию редактирования следует нажать «Ок», чтобы сохранить внесенные изменения и Create (Создать).

| Имя схемы<br>секционирования    | Тип схемы<br>секционирования | Действия         | Схема се                  |
|---------------------------------|------------------------------|------------------|---------------------------|
| oper_date                       | datetime $\vee$              | Сохранить Отмена | <b>Тарамет</b><br>Тарамет |
| _date_carry                     | datetime                     | Редактировать    | Тостфик                   |
| est1                            | datetime                     |                  | Тостфик                   |
| est                             | varchar                      |                  |                           |
| est_web12                       | datetime                     | Редактировать    |                           |
| Rest-finservice-Param-Partition | int                          | Редактировать    |                           |
| os_bks                          | datetime                     | Редактировать    |                           |
| os_month                        | datetime                     | Редактировать    |                           |

Рисунок. Список схем секционирования. Редактирование

Помимо редактирования можно добавить схему, для этого следует нажать кнопку Add a row (Добавить строку). Далее действия аналогичны процессу редактирования.

| Иная саетам ф                  | Тип скемы<br>секционирования | Действия          |
|--------------------------------|------------------------------|-------------------|
| oper_date                      | datetime                     |                   |
| date_carry                     | datetime                     |                   |
| best1                          | datetime                     |                   |
| test                           | varchar                      |                   |
| test_web12                     | datetime                     |                   |
| Rest-finsenice-Param-Partition | int                          |                   |
| ps_bks                         | datetime                     |                   |
| ps_month                       | datetime                     |                   |
|                                |                              | Сохранить: Отмена |

Рисунок. Список схем секционирования. Добавление строки

# ЗАПУСК НА ВЫПОЛНЕНИЕ

Для того, чтобы загрузить данные в хранилище с использованием созданных команд, необходимо на странице Profiles (Профили) выбрать интересующий профиль и нажать кнопку Load (Загрузить), затем в появившемся диалоговом окне подтвердить действия нажатием кнопки Yes (Да).

Если необходимо в данный момент времени выполнить не все команды профиля, то раскрыв содержимое профиля можно отключить команды, данные из которых не нужны в текущей загрузке.

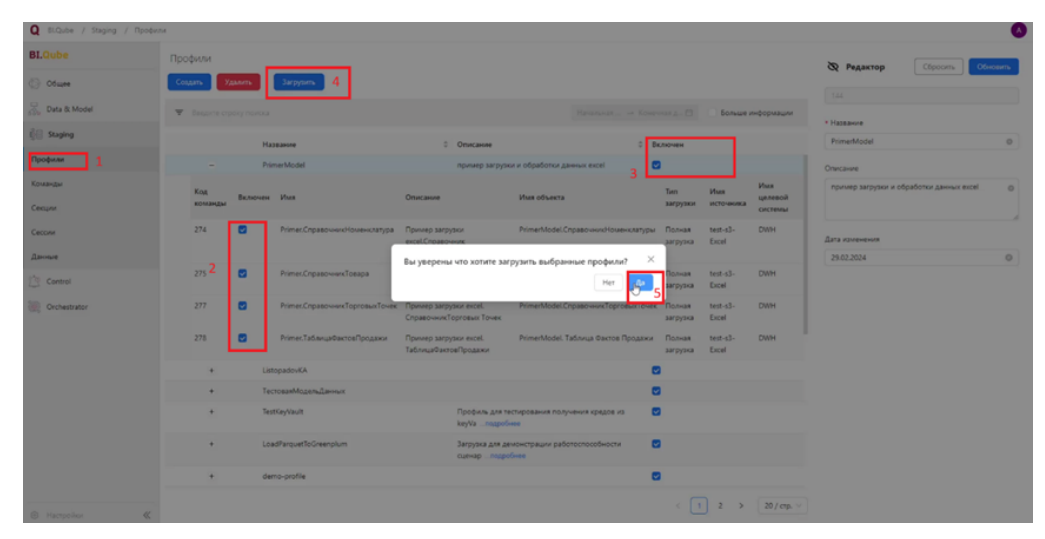

Рисунок. Выбор загруженных данных

Нумерацией на рисунке показан алгоритм выполняемых действий на странице.

## СЕССИИ

На странице «Сессии» отображаются все сессии загрузки данных (важно не путать с предварительным просмотром при создании команды загрузки). Каждая загрузка подробно логируется и для каждой команды доступна вся история загрузок.

Для просмотра детализации сессии, просмотра какие команды выполнялись в рамках этой сессии, нужно раскрыть знак «+». Для просмотра деталей выполнения команды следует дважды щелкнуть мышкой по интересующей команде.

| BI.Qube        | Сессии                                |                          |                         |  |  |
|----------------|---------------------------------------|--------------------------|-------------------------|--|--|
| Oficere        | -                                     |                          | Harrison - Karana - M   |  |  |
| 👼 Data & Model | <ul> <li>seaans apop nexca</li> </ul> |                          |                         |  |  |
| 🗿 Staging      | Старт                                 | 0 Профиль                | ¢                       |  |  |
| Destury        | + 13.03.2024 08:03:21                 | igor                     |                         |  |  |
|                | + 12.03.2024 11:03:21                 | nappap                   |                         |  |  |
| Команды        | + 04.03.2024 15:03:45                 | AFL-2.0                  |                         |  |  |
| Секции         | + 04.03.2024 14:03:15                 | AFL-2.0                  |                         |  |  |
| Сесони         | + 04.03.2024 14:03:41                 | AFL-2.0                  |                         |  |  |
| Данные         | + 04.03.2024 14:03:08                 |                          |                         |  |  |
| Control        | + 01.03.2024 11:03:21                 | LoadParquetToGreenplum   |                         |  |  |
| 5              | + 01.03.2024 08:03:48                 | LoadParquetToGreenplum   |                         |  |  |
| Circhestrator  | + 01.03.2024 08:03:39                 | LoadParquetToGreenplum   |                         |  |  |
|                | + 01.03.2024 08:03:06                 | LoadParquetToGreenplum   |                         |  |  |
|                | + 01.03.2024 08:03:35                 | LoadParquetToGreenplum   |                         |  |  |
|                | + 01.03.2024 08:03:44                 | LoadParquetToGreenplum   |                         |  |  |
|                | + 29.02.2024 11:02:36                 | LoadParquetToGreenplum   |                         |  |  |
|                | + 29.02.2024 07:02:53                 | PrimerModel              |                         |  |  |
|                | + 29.02.2024 07:02:43                 | PrimerModel              |                         |  |  |
|                | + 29.02.2024 07:02:19                 | PrimerModel              |                         |  |  |
|                | + 28.02.2024 14:02:29                 | ТестоваяМодельДанных     |                         |  |  |
|                | + 28.02.2024 09:02:33                 | LoadParquetToGreenplum   |                         |  |  |
|                | + 28.02.2024 08:02:17                 | LoadFarquetToGreenplum   |                         |  |  |
|                | + 28.02 0.04 0.0-32                   | i nadžanuatīrs(iraennium |                         |  |  |
|                |                                       | < 1 2                    | 3 4 5 ··· 44 ≥ 20/cm. ∨ |  |  |

В настройон «

#### Рисунок Страница Session (Сессии)

|                        | 04.03.2024 14:03:08 |                                                                                                    |                 |               |          |
|------------------------|---------------------|----------------------------------------------------------------------------------------------------|-----------------|---------------|----------|
| Имя                    | Источник            | Объект источника                                                                                                    | Целевая система | Имя объекта   | Статус   |
| sqlserver(dwh.itprocor | np.ru)              | SELECT TOP (1000) [id] [DocumentCode] [DocumentName] [DocumentNumber] [PerincrpaunonHealHomep] [DocumentDate] FROM [BIQube] [ais][DocumentCards]; |                 | DocumentCards | • Ошибка |

#### Рисунок. Состав сессии

| <b>BI.</b> Qube |                                            | Сессии                                                                                                    |                    |                                                                  |                  |                   |                                                               |                           |                |  |
|-----------------|--------------------------------------------|----------------------------------------------------------------------------------------------------|--------------------|------------------------------------------------------------------|------------------|-------------------|---------------------------------------------------------------|---------------------------|----------------|--|
| 🗇 Общее         |                                            |                                                                                                    |                    |                                                                  |                  |                   |                                                               |                           |                |  |
| 😹 Data & Model  | Сведения с<br>Команда с пі<br>ВЫБРАТЬ alia | K O Barnönmerner Konangan<br>Traganerginar:<br>Iniscoma sukz Conana, sissiz Topagne KAC Topagne H3 Tepenersenne AdOtacocoperacije KAC Hills |                    |                                                                  |                  |                   |                                                               |                           |                |  |
| Профили         | Код                                        | Время старта                                                                                                    |                    | Сообщение стейджинга                                             | Сообщение ошибки | Трассировка стека | Команда для целевой системы                                   | Статус                    |                |  |
| Команды         | 18252                                      | 12.03.2024 11:18                                                                                                    |                    | Старт программы загрузки                                         |                  |                   |                                                               | • Старт                   | Статус         |  |
| Секции          | 18253                                      | 12.03.2024 11:18                                                                                                    |                    | Установлено соединение с источником                              |                  |                   |                                                               | • Yanex                   | • Ошибка       |  |
| Сессии          | 18254                                      | 12.03.2024 11:18                                                                                                    |                    | Прочитаны метаданные источника                                   |                  |                   |                                                               | • Yanex                   | • Ошибка       |  |
| Данные          | 18255                                      | 12.03.2024 11:18                                                                                                    |                    | Выполнено соединение с целевой системой                          |                  |                   |                                                               | • Yanex                   |                |  |
| Control         | 18256                                      | 12.03.2024 11:18                                                                                                    |                    | Стенерирована таблица: "demo", "TestEnum_1c_v2_temp<br>подробнее |                  |                   | create schema if not exists "demo"; drop table<br>ngppotwee   | i • Yanex                 |                |  |
| CICIEDUALO      | 18257                                      | 12.03.2024 11:18                                                                                                    |                    | Загружена группа строк 1 из источника                            |                  |                   |                                                               | • Yanex                   |                |  |
|                 | 18258                                      | 12.03.2024 11:18                                                                                                    |                    | Данные загружены в целевую систему                               |                  |                   | copy "demo"."TestEnum_1c_v2_temp" ( "Coun<br>ngppotee         | ka", "∏ • Yonex           |                |  |
|                 | 18259                                      | 12.03.2024 11:18                                                                                                    |                    | Успешно выполнено перещёлкивание для таблицы<br>demonogpotнee    |                  |                   | do language plpgsql \$\$ begin if exists ( select<br>nqppobwe | <ul> <li>Vanex</li> </ul> |                |  |
|                 | 18260                                      | 12.03.2024 11:18                                                                                                    |                    | Исходные данные источника сохранены в<br>промяжуточноподробнее   |                  |                   |                                                               | <ul> <li>Yanex</li> </ul> |                |  |
|                 |                                            |                                                                                                    |                    |                                                                  |                  |                   |                                                               | < 1                       | )>             |  |
|                 |                                            |                                                                                                    |                    |                                                                  |                  |                   |                                                               | Отмена                    | ок             |  |
|                 |                                            | +                                                                                                    | 29.02.2024 07:02:1 | ,                                                                |                  | Prim              | erModel                                                       |                           |                |  |
|                 |                                            |                                                                                                    | 28.02.2024.14:02:2 |                                                                  |                  | Tarr              | nan Menner, Annan                                             |                           |                |  |
| A Harmoline     | u                                          |                                                                                                    |                    |                                                                  |                  |                   |                                                               | < 1 2 3 4 5               | 44 > 20 / crp. |  |

Рисунок. Окно, демонстрирующее детальные сведения о выполнении команды

#### Статусы выполнения команд

Статусы проставляются в таблицу в соответствии с перечислением:

- Skipped (0) команда не была выполнена из-за завершения сессии, т.е. выполнение команды даже не началось. По завершению сессии все команды со статусом Queued переводятся в Skipped через вызов ХП при использовании оркестратора, а при запуске через Backend через ProfileController;
- Success (1) команда отработала без ошибок, данные загружены;
- Running (2) команда в процессе загрузки (нельзя запускать данную команду в других профилях);
- Failed (3) команда отработала с ошибками (см подробные логи);
- Queued (4) Команда в очереди на загрузку (нельзя запускать данную команду в других профилях);
- Debug (5) отладка команды (для внутренних задач, в т.ч. значение по умолчанию в БД);
- NoData (6) команда отработала без ошибок, но данные из источника не загружены (возможно их нет в источнике).

Все статусы, кроме Skipped проставляются внутри экстрактора.

### Статусы сессий загрузки

Статусы сессия не хранятся в БД, а являются вычисляемыми.

- Success Ни одна команда в сессии не имеет статус Running, Failed, Queued, Skipped;
   Running Как минимум одна команда имеет статус Running;
   Failed Как минимум одна команда имеет статус Failed.

# **ДАННЫЕ METASTAGING**

Страница Data (Данные) позволяет пользователю посмотреть визуально загруженные данные в хранилище, здесь же есть возможность выполнить любые запросы, на основе которых можно убедиться в качестве полученных данных.

Справа в строке необходимо выбрать тот тип загрузки, который выбирали ранее. Затем раскрываем дерево файлов, нажатием на плюсик, и находим данные.

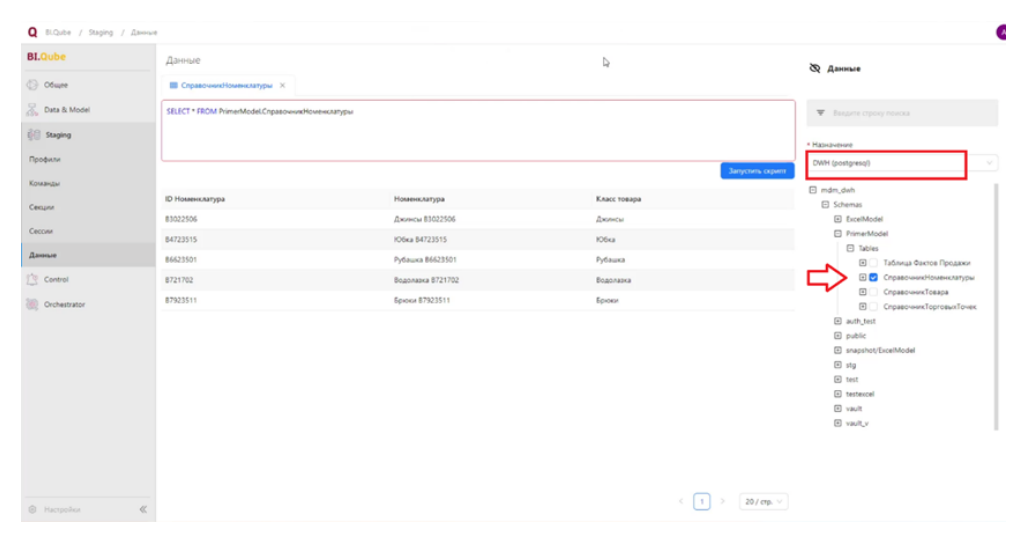

#### Рисунок. Просмотр загруженных данных

В разработке. Здесь же есть возможность создавать хранимые процедуры и другие объекты базы данных необходимые для поддержки работы хранилища.

# DATA & amp; MODEL

Сущность (таблица) – это часть (элемент) модели, поэтому для создания сущности необходимо либо выбрать уже существующую модель, либо создать новую модель.

Создать новую сущность или отредактировать существующую можно в рабочей области с правой стороны. При этом сущности условно делятся на два типа:

- Пустые сущности такие сущности создаются и заполняются вручную с использованием интерфейса Bl.Qube эти сущности создаются компонентом MetaMasterData.
- Созданные на основе имеющейся таблицы или представления;

Кроме этого, доступен так называемый гибридный тип, когда к сущностям второго типа можно добавлять новые поля и редактировать данные в таких полях, редактировать или удалять поля и данные созданные автоматически на основе метаданных источников невозможно.
# ПРОФИЛЬ DATA & MODEL

Для просмотра созданных профилей необходимо зайти в "DATA & MODEL" во вкладку Profiles (Профили). (Рисунок. Пример созданного профиля)

| Q BLQube / Data & Model / F | Трофиль               |          |      |         | 4 <sup>00</sup> 🔕 |
|-----------------------------|-----------------------|----------|------|---------|-------------------|
| <b>BI.Qube</b>              | Профили               |          |      |         |                   |
| 🕼 Общее                     | Coбрать 1C test v     |          |      |         |                   |
| ्रिं 🗄 Staging              | Введите строку поиска |          |      |         | Больше информации |
| Data & Model                | Название              | Описание |      | Вкаючен |                   |
| Модель                      |                       |          |      |         |                   |
| Профиль                     |                       |          |      |         |                   |
| Домен                       |                       |          |      |         |                   |
| ER-Модель                   |                       |          | 10 A |         |                   |
| Control                     |                       |          |      |         |                   |
| Orchestrator                |                       |          |      |         |                   |
|                             |                       |          |      |         |                   |
|                             |                       |          |      |         |                   |
|                             |                       |          |      |         |                   |
|                             |                       |          |      |         |                   |
|                             |                       |          |      |         |                   |
|                             |                       |          |      |         |                   |
|                             |                       |          |      |         |                   |
|                             |                       |          |      |         |                   |
|                             |                       |          |      |         |                   |
|                             |                       |          |      |         |                   |
|                             |                       |          |      |         |                   |
|                             |                       |          |      |         |                   |
|                             |                       |          |      |         |                   |

Рисунок. Пример созданного профиля

Для просмотра и выбора, необходимо выбрать нужный профиль в выпадающем списке. (Рисунок. Выбор профиля).

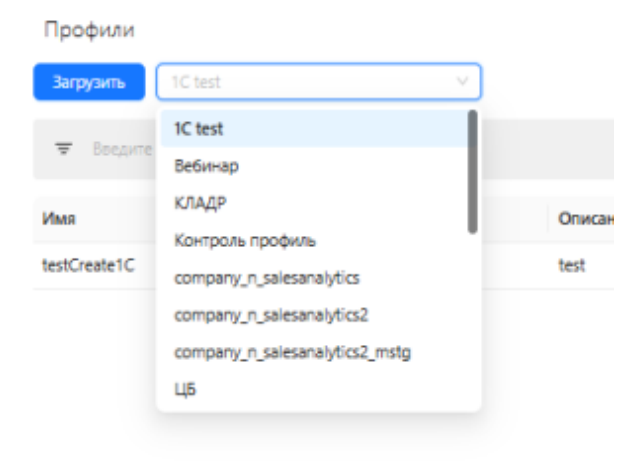

#### Рисунок. Выбор профиля

Для того, чтобы загрузить необходимые сущности (таблицы) необходимо выделить их и нажать на кнопку Load (Загрузить). В появившемся диалоговом окне нажать на кнопку Yes (Да). (Рисунок. Выбор и загрузка сущностей (таблиц)).

| ли                                          |         |                             |                           |                           |                 |                |                    |
|---------------------------------------------|---------|-----------------------------|---------------------------|---------------------------|-----------------|----------------|--------------------|
| Профили                                     |         |                             |                           |                           |                 |                |                    |
| Загрузить Вебинар                           |         |                             |                           |                           |                 |                |                    |
|                                             |         |                             |                           |                           |                 |                |                    |
| <ul> <li>ведите строку поиска</li> </ul>    |         |                             |                           |                           |                 |                |                    |
| Имя                                         | Включен | Описание                    |                           | Имя объекта               | Тип загрузки    | Имя источника  | Имя целевой систем |
| Факты                                       |         | Загрузка таблиц вебинара    |                           | stg.Факты                 | Полная загрузка | SQLServer      | PostgreWebinar     |
| СправочникДепо                              |         | Загрузка таблиц вебинара    |                           | stg.Депо                  | Полная загрузка | SQLServer      | PostgreWebinar     |
| СправочникКодРемонта                        |         | Загрузка таблиц вебинара    |                           | stg.КодРемонта            | Полная загрузка | SQLServer      | PostgreWebinar     |
| СправочникФизЛиц                            |         | Загрузка таблиц вебинара    |                           | stg.ФизЛица               | Полная загрузка | SQLServer      | PostgreWebinar     |
| сводПричиныПерепростоя                      |         | Загрузка таблиц вебинара    |                           | stg.ПричиныПерепростоя    | Полная загрузка | SQLServer      | PostgreWebinar     |
| СправочникСостоянияРемонта                  |         | Загрузка таблиц вебинара    |                           | stg.СостоянияРемонта      | Полная загрузка | SQLServer      | PostgreWebinar     |
| СправочникВидыРабот                         |         | Загрузка таблиц вебинара    |                           | stg.ВидыРабот             | Полная загрузка | SQLServer      | PostgreWebinar     |
| СправочникМестоРемонта                      |         | Загрузка таблиц вебинара    |                           | stg.МестоРемонта          | Полная загрузка | SQLServer      | PostgreWebinar     |
| СправочникВидРемонта                        |         | Загрузка таблиц вебинара    | Вы уверены что хотите заг | рузить выбранные профили? | × ная загрузка  | SQLServer      | PostgreWebinar     |
| СправочникЛокомотивов                       |         | Загрузка таблиц вебинара    |                           | Нет Д                     | ная загрузка    | SQLServer      | PostgreWebinar     |
| СправочникОтветнаяСторонаР                  |         | Загрузка таблиц вебинара    |                           |                           | ная загрузка    | SQLServer      | PostgreWebinar     |
| Вебинар_АктОВыполненииЭтапаРаб<br>отЗатраты |         |                             |                           | stg.Акт_Затраты           | Полная загрузка | 1С_вебинар     | PostgreWebinar     |
| TimeLog_вебинар                             |         | Выгружаем запрос из девопса |                           | stg.devops                | Полная загрузка | DevOps_вебинар | PostgreWebinar     |
| Вебинар_АктОВыполненииЭтапаРаб<br>отШапка   |         |                             |                           | stg.Акт_Шапка             | Полная загрузка | 1С_вебинар     | PostgreWebinar     |
| Area_Devops_вебинар                         |         |                             |                           | stg.devops_area           | Полная загрузка | DevOps_вебинар | PostgreWebinar     |
|                                             |         |                             |                           |                           |                 |                |                    |

Рисунок. Выбор и загрузка сущностей (таблиц)

Для просмотра дополнительной информации по сущностям (таблицам) необходимо поставить галочку More info (Больше информации)

# ДОМЕН

Для создания Domains (Домена) необходимо нажать кнопку Create (Создать), затем заполнить поля: Name (Название) без пробелов, Description (Описание) не обязательно для заполнения и снова нажать кнопку Create (Создать).

Для удаления домена нужно выделить одинарным щелчком левой кнопки мыши нужную строку и нажать на кнопку Delete (Удалить).

| Домены<br>Содить<br>Т Веедите               | Удалить<br>строку поиоса                                                                                                    |                            | Havatusaa                       | Конечная д., 🗇 📄 Больше информации                                                           | Редактор           Код           525                                                              | Сбросить Обысеить |
|---------------------------------------------|----------------------------------------------------------------------------------------------------|----------------------------|---------------------------------|----------------------------------------------------------------------------------------------|---------------------------------------------------------------------------------------------------|-------------------|
| Название<br>testDomain                      |                                                                                                    | © Onscasse<br>test create1 |                                 | \$                                                                                           | * Haseawne<br>testDomain<br>Orsncawne<br>test create1                                             |                   |
|                                             |                                                                                                    |                            |                                 |                                                                                              |                                                                                                   |                   |
|                                             |                                                                                                    |                            |                                 |                                                                                              |                                                                                                   |                   |
| Домены<br>Создать                           | Уданить                                                                                                    |                            |                                 |                                                                                              | <b>х Редактор</b>                                                                                 | Сброоть Обискить  |
| Домены<br>Создать<br>👻 Веедит               | Удамть<br>в строку понока                                                                                                    |                            | Reason                          | Конски д. 🔿 💽 болых информация                                                               | <b>х Редактор</b><br>Код<br>525                                                                   | Cópoarts Cósceans |
| Домены<br>Создать<br>Ф. Веерли<br>Код       | Удалить<br>спроку поихов<br>Ф. Название                                                                                                    | © Onecasion                | Handarunan<br>\$ Aktop          | <ul> <li> Консени А. Польке информация</li> <li>С Для комнения</li> </ul>                    | ор Редактор<br>Код<br>525<br>• Название                                                           | Сброаль Сбисень   |
| Домены<br>Создать<br>Ф Весрип<br>Код<br>525 | Ygawns<br>e ctypory norosa<br>C Hateawwe<br>testDomain                                                                                                    | 2 Onecase<br>text create1  | ) Jonatowa<br>C Astrop<br>admin | <ul> <li>Солония Д. П. Болие информация</li> <li>Адла камениев</li> <li>1402204</li> </ul>   | <b>ход</b><br>Код<br>525<br>• Назелние<br>ТезtDomain                                              | Cópoarts Cówceans |
| Домены<br>Создать<br>Ф Беорла<br>Код<br>525 | Vgannis<br>cripog nouce<br>cripog nouce<br>cripog nou | Charcanne<br>text Create 1 | Ponatovat<br>C Aarop<br>admin   | <ul> <li>- Кончени д. В Блане информации</li> <li>Дата коменнов</li> <li>14022034</li> </ul> | Редактор           Код           525           * Название           testDomain           Onscarue | Cópoors Otheran   |

Рисунок. Пример заполненного домена и изменение полей отображения домена при нажатой more info (больше информации)

При нажатии More info (Больше информации) в центральном поле отображения появляются дополнительные столбцы: Id (Код), Owner (Автор), Modified date (Дата изменения).

# СОЗДАНИЕ МОДЕЛИ

Создание модели данных осуществляется на странице Models (Модель), нажатием на кнопку Create (Создать) создаются поля для заполнения в правой части экрана. Необходимо заполнить поля:

- Name (Имя) имя модели данных;
- Descripption (Описание) бизнес-описание модели данных, как правило, дается описание назначения модели данных.

| Q BLQube / Data & Model / M | Vlodels                |   |                       |  |       |           |          |             | ۸     |
|-----------------------------|------------------------|---|-----------------------|--|-------|-----------|----------|-------------|-------|
| <b>BI.Qube</b>              | Models                 |   |                       |  |       |           |          | Creator     | Reset |
| General                     | Create Delete          |   |                       |  |       |           |          | ы.<br>И     |       |
| 👼 Data & Model              | ₩ Filter by keyword    |   |                       |  | ate 🖽 | More info |          | ld          |       |
| Models                      | Name                   | 4 | Description           |  |       |           | <u>^</u> | • Name      |       |
| Profiles                    | Main                   |   | Главная модель        |  |       |           |          | Name        |       |
| Domains                     | тестовая модель данных |   | test                  |  |       |           |          | Description |       |
| ER-Model                    | PrimerModel            |   | Пример загрузки excel |  |       |           |          |             |       |
| 🖞 🗄 Staging                 | Тестирование истории   |   |                       |  |       |           |          |             |       |
| Control                     |                        |   |                       |  |       |           |          |             | 4     |
| Orchestrator                |                        |   |                       |  |       |           |          |             |       |
|                             |                        |   |                       |  |       |           |          |             |       |
|                             |                        |   |                       |  |       |           |          |             |       |
|                             |                        |   |                       |  |       |           |          |             |       |
|                             |                        |   |                       |  |       |           |          |             |       |
|                             |                        |   |                       |  |       |           |          |             |       |
|                             |                        |   |                       |  |       |           |          |             |       |
|                             |                        |   |                       |  |       |           |          |             |       |
|                             |                        |   |                       |  |       |           |          |             |       |
| Components settings         |                        |   |                       |  | 1 >   | 20 / page |          |             |       |

Рисунок. Создание модели данных

Редактирование имени и описание выполняется аналогичным образом, щелкнуть левой кнопки мыши по строке модели в центральной части экрана, внести в правой части, в окне свойств необходимые изменения и нажать кнопку Update (Обновить).

Для просмотра содержимого модели данных необходимо дважды щелкнуть левой кнопкой мыши по строке модели после чего на экране появится список сущностей входящих в эту модель.

| Q BLQube / Data & Model / N | Aodels / тестовая модель данных |                                                                                |                         | ۸                                         |  |
|-----------------------------|---------------------------------|--------------------------------------------------------------------------------|-------------------------|-------------------------------------------|--|
| BI.Qube                     | Entities 🗅 Back                 |                                                                                |                         | S Granter Recet                           |  |
| General                     | Create Delete Assembly          |                                                                                |                         |                                           |  |
| 😹 Data & Model              | 〒 Filter by keyword             | All domains V Start date                                                       | -> End date 📋 More info | Id                                        |  |
| Models                      | News                            | A Description A                                                                | Basellar A              | * Name                                    |  |
| Profiles                    | вапывапыва                      | • Description •                                                                | тестовый профиль        | Name                                      |  |
| Domains                     | Номенклатура                    | спарвочник номенклатур. загружен из Excel "имя                                 | тестовый профиль        | * Domain                                  |  |
| ER-Model                    | Сполонник Горола                | файmore                                                                        | ารการเพิ่มของระเ        |                                           |  |
| 🞼 Staging                   | Справочник города_              | справочник города,, из ехсег тезсаналитика<br>магазинmore                      | тестовый профиль        | Profiles                                  |  |
| Control                     | Справочник менеджеров           | Справочник менеджеров, загружен из excel<br>TestAнaлиmore                      | тестовый профиль        |                                           |  |
| Orchestrator                | Справочник товара               | Справочник товара, загружен из excel                                           | тестовый профиль        | Description                               |  |
|                             | Справочник торговые точки       | тезлиналитикаmore<br>Справочник торговые точки, загружен из excel<br>TestAmore | тестовый профиль        |                                           |  |
|                             | Справочник цвет                 | Справочник цвет, загружен из excel<br>TestAналитикаMamore                      | тестовый профиль        |                                           |  |
|                             | Справочник цветомодель          | Справочник цветомодель, загружен из excel<br>TestAнanmore                      | тестовый профиль        | Source table Source table destination Set |  |
|                             | Таблица фактов продажи          | Таблица фактов, TestАналитикаМагазинов                                         | тестовый профиль        | Keys                                      |  |
|                             |                                 |                                                                                |                         | No keys                                   |  |
|                             |                                 |                                                                                |                         | Add                                       |  |
|                             |                                 |                                                                                | < 1 > 20 / page V       | Attributes                                |  |
| Components settings         |                                 |                                                                                |                         | Ma attributor                             |  |

Рисунок. Сущности модели данных

## Создание сущности в модели

Создание сущности происходит стандартным образом необходимо, находясь в модели нажать на кнопку Create (Создать) справа в окне свойств появится перечень свойств которые нужно заполнить:

- Name (Название) имя сущности;
- Domen (Домен) выбрать домен в который будет входить сущность, одна сущность может принадлежать только одному домену;
- Profile (Профиль) выбрать профиль к которому будет принадлежать сущность, сущность может принадлежать нескольким профилям;
- Description (Описание) бизнес описание назначения сущности;
- Source table (Таблица-источник) ссылка на таблицу (привязка источника данных к создаваемой сущности), из которой данные будут попадать в создаваемую сущность;
- Кеуѕ (Ключи) создание ключевых полей сущности (доступно, только при наличии источника данных);
- Attributes (Поля) поля создаваемой сущности. Поля создаются либо путем выбора команды «Add manual» (Создать ручной) для создания нового атрибута или команды «Add» (Добавить) скопировать атрибут из источника привязанного к создаваемой сущности;
- Links (Ссылки) инструмент создания связей между сущностями;
- Materialize active view (Активное представление) материализация данных в бизнес-представлении;
- Materialize historical view (историчное представление) материализация данных изменений в бизнес представлении.

| Код                             |       |          |  |
|---------------------------------|-------|----------|--|
| Код                             |       |          |  |
|                                 |       |          |  |
| * Название                      |       |          |  |
| Название                        |       |          |  |
| * Домен                         |       |          |  |
| Домен                           |       | $\vee$   |  |
| Production (                    |       |          |  |
| Профили                         |       |          |  |
| Профили                         |       | ~        |  |
| Описание                        |       |          |  |
| Описание                        |       |          |  |
|                                 |       |          |  |
|                                 |       |          |  |
|                                 |       | h        |  |
| Таблица-источник                |       |          |  |
| Целевая таблица-ист             | очник | Выбрать  |  |
| K                               |       |          |  |
| КЛЮЧИ                           |       |          |  |
| Нет к                           | лючей |          |  |
|                                 |       | Добавить |  |
| Поля                            |       |          |  |
| Herr                            | толей |          |  |
| Tierr                           | юлеи  |          |  |
| Добавить ручной                 | Ļ     | Іобавить |  |
| Ссылки                          |       |          |  |
| Нет с                           | сылок |          |  |
|                                 |       | Лобарить |  |
|                                 |       | Дооавитв |  |
| <ul> <li>Настройки 🕸</li> </ul> |       |          |  |
| Активное представление          |       |          |  |
| false                           |       | ~        |  |
|                                 |       |          |  |
| Историчное представление        |       |          |  |
| false                           |       | $\sim$   |  |

#### Рисунок. Свойства сущности

После создания сущности необходимо нажать кнопку Create (Создать), новая запись о созданной сущности появится в списке сущностей текущей модели данных.

| Q BLQube / Data & Model / 1      | Иодель / тестовая модель данных |                                                                |                              | ٥                                |
|----------------------------------|---------------------------------|----------------------------------------------------------------|------------------------------|----------------------------------|
| <b>BI.Qube</b>                   | Сущности 5 Назад                |                                                                |                              | Релактор Сбросить Обновить       |
| 💮 Общее                          | Создать Удалить Собрать         |                                                                |                              | Коа                              |
| 🚡 Data & Model                   | Введите строку поиска           | Все домены \vee Начальная 💷 🍝 Коме                             | чная д 🗇 👘 Больше информации | 2717                             |
| Модель                           | Название                        | Ф Описание Ф                                                   | Профили 🗘                    | • Название                       |
| Профиль                          | валывалыва                      |                                                                | тестовый профиль             | ПустаяСущность                   |
| Домен                            | Номенклатура                    | спарвочник номенклатур. загружен из Excel "имя<br>файподробнее | тестовый профиль             | • Домен                          |
| ER-Mogens                        | ПустаяСущность                  | Пример создания пустой сущности                                | тестовый профиль             | тестовый домен 🗸                 |
| 🖗 Staging                        | Справочник Города,              | Справочник Города,, из excel Testaналитика<br>магазинподробнее | тестовый профиль             | Профили<br>тестовый профиль ×    |
| <ul> <li>Orchestrator</li> </ul> | Справочник менеджеров           | Справочник менеджеров, загружен из excel<br>TestAнaлиподробнее | тестовый профиль             | Описание                         |
|                                  | Справочник товара               | Справочник товара, загружен из excel<br>TestAналитикаподробнее | тестовый профиль             | Пример создания пустой сущности  |
|                                  | Справочник торговые точки       | Справочник торговые точки, загружен из excel<br>TestAподробнее | тестовый профиль             |                                  |
|                                  | Справочник цвет                 | Справочник цвет, загружен из excel<br>TestАналитикаМаподробнее | тестовый профиль             | Таблица-источник                 |
|                                  | Справочник цветомодель          | Справочник цветомодель, загружен из excel<br>TestAналподробнее | тестовый профиль             | целевая таоляца-источник выорать |
|                                  | Таблица фактов продажи          | Таблица фактов, TestАналитикаМагазинов                         | тестовый профиль             | соde Удалить                     |
|                                  |                                 |                                                                |                              | Число                            |
| 🛞 Настройки ≪                    |                                 |                                                                | < 1 > 20 / crp. V            | Добавить                         |

Рисунок. Созданная сущность

## Создание сущности без данных

### в том числе заполнение данными в ручную

Создание пустой сущности в хранилище чаще всего происходит для создания новых данных (справочников), нормативно-справочной информации (НСИ), которых нет в имеющихся учетных системах. Такие сущности (справочники) обычно заполняются в ручном режиме, с клавиатуры оператором системы и используются как «центр правды» для всех остальных учетных систем.

Для пустых сущностей не нужно выбирать таблицу-источник и создавать ключи, необходимо сразу нажать на кнопку Add manual (Добавить ручной) в результате на экране появится окно Creating attribute (Добавление поля) в котором ввести имя создаваемого атрибута, выбрать свойство Nullable (Обязательный), выбрать тип данных и, если доступно, указать свойства выбранного типа данных.

| Q BI.Qube / Data & Model | I / Модель / тестовая модель данных |                                          |                                  |                                  |
|--------------------------|-------------------------------------|------------------------------------------|----------------------------------|----------------------------------|
| BI.Qube                  | Сущности 5 Назад                    |                                          |                                  | Осоздание Очеттур Соцать         |
| 💮 Общее                  | Создать Удалить Собрат              |                                          |                                  | Doodway                          |
| 🔏 Data & Model           | 🗢 Введите строку поиска             | Все домены 🗸 Начальная                   | Конечная д 😁 👘 Больше информации | тестовый профиль × · · ·         |
| Модель                   | Название                            | Описание                                 | C Doobusu C                      | Описание                         |
| Профиль                  | валывалыва                          |                                          | • тестовый профиль               | Пример создания пустой сущности  |
| Домен                    | Номенклатура                        | Добавление поля                          | ×                                |                                  |
| ER-Mogens                | Справочник Города_                  | • Название: Наименование                 |                                  |                                  |
| Control                  | Справочних менеджеров               | • Обязательный: Да                       | <b>~</b>                         | целевая таблица-источник Выбрать |
| Orchestrator             | Справочник товара                   | • Тип: Строка                            | v                                | Ключи                            |
|                          | Справочних торговые точки           | • Длина: 120                             |                                  |                                  |
|                          | Справочних цвет                     |                                          | Отмена                           | Поля                             |
|                          | Справочних цветомодель              | Справочник цветомодель, загружен из ехсе | тестовий профиль                 | Код записи Удалить               |
|                          |                                     | TestAналподробнее                        |                                  | Побавить ручной Добавить         |
|                          | Таблица фактов продажи              | Таблица фактов, TestAналитикaMaraзинов   | тестовый профиль                 | Ссылки                           |
|                          |                                     |                                          |                                  | Нет ссылок                       |
|                          |                                     |                                          |                                  | Добавить                         |
|                          | "                                   |                                          | < 1 > 20 / crp. v                | > Настройки @                    |

Рисунок. Создание атрибутов сущности

Система поддерживает достаточно разнообразный набор типов данных, который зависит от месторасположения хранилища (PostgreSQL, MS SQL).

| Добавление пол  | я                    | ×      |
|-----------------|----------------------|--------|
| • Название:     | Изменение поля       |        |
| • Обязательный: | Да 🗸                 | )      |
| • Тип:          | Tixn Q               | )      |
|                 | Текст                |        |
|                 | Строка               |        |
| Справочник цве  | Дробь                | профил |
| подробнее       | Число                |        |
| Таблица фактов, | Дата со временем     | профил |
|                 | Время                |        |
|                 | Дата                 |        |
|                 | Логическое выражение |        |

Рисунок. Доступные типы данных

## Создание сущности на основе данных БД

Для создания сущности, которая может быть заполнена данными из источника данных необходимо указать источник данных (Таблица-источник) для это нужно нажать кнопку Set (Выбрать), появляется диалоговое окно. Данное окно настроено по умолчанию на определённую базу данных, в которой могут находиться таблицы источники данных. Вверху в выпадающем списке выбрать схемы данных базы данных, после чего указать таблицу, данные из которой будут загружаться в создаваемую сущность. После сделанных настроек нажать кнопку Set (Выбрать).

| BLQube         | Сущности 5    | Назад       |              |             |                          |     | О создание Очистить Создань     |
|----------------|---------------|-------------|--------------|-------------|--------------------------|-----|---------------------------------|
| Obure          | Создать Удали |             |              |             |                          |     |                                 |
| 🐰 Data & Model |               |             |              |             |                          |     | Kog                             |
| Модель         |               | Выбор табли | цы-источника |             |                          | ×   | * Название                      |
| Профиль        | Название      | Cxema: Pri  | imerModel 6  |             | Таблица: Беедите таблицу |     | Primer.СправочникНоменклатура 1 |
| Домен          |               | Баз         | а данных     | Схема       | Таблица                  | i l | * Долен                         |
| ER-Модель      |               | O mdr       | m_dwh        | PrimerModel | Таблица Фактов Продажи   | Н   | тестовый домен 2 🗸              |
| 👘 Staging      |               | O mdr       | m.dwh 7      | PrimerModel | СправочникНоменклатиры   |     | Профили                         |
| Control        |               | O mdr       | m dwh        | PrimerModel | СправочникТорговыхТочек  | Ш   | PrimerModel × 3 ×               |
| Crchestrator   |               | O mdr       | m_dwh        | PrimerModel | Таблица Фактое Продажи   | L   | Описание                        |
|                |               | O mdr       | m.dwh        | PrimerModel | СправочникТовара         | Ш   | Пример загрузки ехсе! 4         |
|                |               | mdr         | m_dwh        | PrimerModel | ТаблицаФактовПродажи     | H   |                                 |
|                |               |             |              |             |                          | 1   |                                 |
|                |               |             |              |             |                          |     | Таблицанисточник                |
|                |               |             |              |             |                          |     | 5                               |
|                |               | < 1 >       | 20 / стр. 🗸  |             | Отмена                   |     | Know                            |
|                |               |             |              |             |                          |     |                                 |
|                |               |             |              |             |                          |     | (200eerts)                      |
|                |               |             |              |             |                          |     | Hernozeli                       |
| 🛞 Настройки 🦑  |               |             |              |             |                          |     |                                 |

Рисунок. Описание заполнения сущности

После указания таблицы-источника появляется возможность создать ключевые поля сущности для этого для поля Keys (Ключи) следует нажать кнопку Add (Добавить) и в появившемся диалоговом окне выбрать тот ключ, который является уникальным для создаваемой сущности – поставить галочку напротив него и нажать на кнопку Add (Добавить).

| Q BLQube / Data & Model / N | Aogens / PrimerMode | el .     |                           |                        |                  |        |                   | ٥                                  |
|-----------------------------|---------------------|----------|---------------------------|------------------------|------------------|--------|-------------------|------------------------------------|
| BLQube                      | Сущности            | О Назад  |                           |                        |                  |        |                   |                                    |
| Общее                       | Создать Удах        |          |                           |                        |                  |        |                   | Cé costanue                        |
| 😹 Data & Model              | Вандите строи       | у понока |                           |                        | Все домены 🔗 На- |        | Больше информации | Профили                            |
| Модель                      | Management          | Выбер    | оите поля источника Prime | rModel.СправочникНомен | клатуры          |        | ×                 | PrimerModel ×                      |
| Профиль                     | PLEIBARNE           | -        | for day.                  | *                      |                  |        | 04                | Onucasue                           |
| Домен                       |                     |          | столовц                   | тип данных             | точность         | Размер | Обязательный      | ripinsep aarpyske ekter            |
| ER-Mogens                   |                     | 2 8      | ID Номенклатура           | text                   | 0                | 0      | Да                |                                    |
| ĝ∏ Staging                  |                     |          | Класс товара              | text                   | 0                | 0      | Да                |                                    |
| Control                     |                     |          | Номенклатура              | text                   | 0                | 0      | Дя                | PrimerModelCnoasowwikHowewktatyper |
| Crchestrator                |                     |          |                           |                        |                  |        |                   |                                    |
|                             |                     |          |                           |                        |                  |        |                   | Клони Нег клоней                   |
|                             |                     |          |                           |                        |                  |        |                   | 1 Interes                          |
|                             |                     |          |                           |                        |                  |        |                   | Поля                               |
|                             |                     |          |                           |                        |                  |        |                   | Hermoneli                          |
|                             |                     | < (      | 1 > 20/cm, V              |                        |                  |        | Отмена Дободить 3 | Добавить ручной Добавить           |
|                             |                     |          |                           |                        |                  |        |                   | Ссылки                             |
|                             |                     |          |                           |                        |                  |        |                   | Her country                        |
|                             |                     |          |                           |                        |                  |        |                   | Добанить                           |
|                             |                     |          |                           |                        |                  |        |                   | > Настройки @                      |
| Настройки «                 |                     |          |                           |                        |                  |        |                   |                                    |

Рисунок. Заполнение поля «Ключи»

Посла создания ключа, который может быть составным, т.е. состоять более чем из одного поля, можно создать остальные поля, при этом не все поля из источника могут попасть в создаваемую сущность. Выбрать команду Add (Добавить) появится диалоговое окно Selecting source attributes (Выбор поля источника), в котором будут перечислены поля таблицы, ранее привязанной к создаваемой сущности и доступные для добавления, затененные поля не доступны для выбора так как они уже добавлены в качестве ключа.

| Q BLQuibe / Data & Model / 1 | Mogens / PrimerMode | (        |                          |                        |                |        |                   | 0                                                                                                    |
|------------------------------|---------------------|----------|--------------------------|------------------------|----------------|--------|-------------------|----------------------------------------------------------------------------------------------------|
| BI.Qube                      | Сущности :          | Назад    |                          |                        |                |        |                   |                                                                                                    |
| Ofsure                       | Создать Удаля       |          |                          |                        |                |        |                   | CA CONVERSE CONTRACT                                                                                                    |
| 😹 Data & Model               | Tassara cipor       | r novoka |                          |                        | Все домены Кан | альная | Больше информации | Rpoqueu<br>PrimerModel × v                                                                                                    |
| Модель                       | Название            | Выбер    | ите поля источника Prime | rModel.СправочникНомен | клатуры        |        | ^                 | Описание                                                                                                    |
| Профиль                      |                     |          | Столбец                  | Тип данных             | Точность       | Размер | Обязательный      | Пример загрузки ехсе!                                                                                                    |
| EP Moren                     |                     |          | ID Номенклатура          | text                   | 0              | 0      | Дэ                |                                                                                                    |
| PER Station                  |                     | 2        | Класс товара             | text                   | 0              | 0      | Да                | A                                                                                                    |
| Canada Canada                |                     | 2        | Номенклатура             | text                   | 0              | 0      | Да                | Таблица-источник                                                                                                    |
| Contractor                   |                     | < (      | 1) > (20/09,∨)           |                        |                |        | Otures Advance 3  | Prombholis Copaseverthouseurs area and an and an and an and an and an and an and an and an and an and an and an and an and an and an and an and an and an and an and an and an an an an an an an an an an an an an |
| 🛞 Настройки 🕊                |                     |          |                          |                        |                |        |                   | > Настройки @                                                                                                    |

Рисунок. Поэтапное добавление полей

За один шаг можно создать сразу все нужные поля, для каждого поля в окне свойств будут созданы отдельные записи.

## Просмотр и редактирование данных

- Добавление и редактирование данных
- Фильтрация данных
- Режимы массового редактирования сущности (таблицы)
- Настройка режимов отображения данных

#### Добавление и редактирование данных

Просмотр содержимого сущности – данных, осуществляется после двойного нажатия левой кнопки мыши по строке сущности в модели. Происходит проваливание в сущность (таблицу) для просмотра данных и редактирования полей в созданных атрибутах.

В этом режиме доступно построчное редактирование, при этом данные, которые попали из таблицы-источника не могут быть изменены. Заполнять можно только те поля, которые не привязаны к таблице-источнику редактировать сколько угодно раз. При этом, система сохраняет всю историю изменений выполнимых пользователем, после заполнения полей выбранной строки в окне свойств необходимо нажать кнопку Update (Обновить).

| ← ③ C 🔺 metacompo          | inents-dev.itprocomp.ru                  |                                          | Metacomponents       |                                           |                | 🖩 💉 перезести 🕴 🕞 🖄 🛓                  |
|----------------------------|------------------------------------------|------------------------------------------|----------------------|-------------------------------------------|----------------|----------------------------------------|
| Q BLQuibe / Data & Model / | Mogens / PrimerModel / 1                 | естовый домен / Primer.CnpasoчникTopross | еТочки               |                                           |                | 0                                      |
| BI.Qube                    | Сущность Primer.Cnpa                     | авочникТорговыеТочки 🛛 🗅 назад           |                      |                                           |                | Pegastrop Cópcorris Cóursers           |
| Oбщее                      | Применить бизнес-прави                   | а Собрать История изменения              |                      |                                           |                | ід_торговой точки                      |
| 🐰 Data & Model             | <ul> <li>Векрите строку покоз</li> </ul> |                                          |                      |                                           |                | [11                                    |
| Модель                     | Primer.CnpaвочникTopro                   | выеТочки                                 |                      |                                           |                |                                        |
| Профиль                    | id_торговой точки                        | т Название торговой точки                | 🗢 🐨 аренда помещения | <ul> <li>тощадь торговой точки</li> </ul> | ≎ т Город с т  | Название торговой точки<br>Низкие цены |
| Домен                      | m 1                                      | Низкле цены                              | 197 433.896          | 208.86                                    | nycro          |                                        |
| ER-Mogens                  | F22                                      | Планета низких цен                       | 283 587.9            | 300                                       |                | аренда полещения                       |
| 👸 🗍 Staging                | F14                                      | Торговый центр Планета                   | 803 499.05           | 850                                       | nycro          | 197434                                 |
| Control                    |                                          |                                          |                      |                                           |                | площадь торговой точки                 |
| 0 Orchestrator             |                                          |                                          |                      |                                           |                | 209                                    |
|                            |                                          |                                          |                      |                                           |                | Город                                  |
|                            |                                          |                                          |                      |                                           |                | бранся 2                               |
|                            |                                          |                                          |                      |                                           |                |                                        |
|                            |                                          |                                          |                      |                                           |                |                                        |
|                            |                                          |                                          |                      |                                           |                |                                        |
|                            |                                          |                                          |                      |                                           |                |                                        |
|                            |                                          |                                          |                      |                                           |                |                                        |
|                            |                                          |                                          |                      |                                           |                |                                        |
|                            |                                          |                                          |                      |                                           | _              |                                        |
| 🛞 Настройки ≪              |                                          |                                          |                      |                                           | < 1 > 20/em. V |                                        |

Рисунок. Заполнение добавленного поля в сущности (таблице)

Для просмотра изменений в строке необходимо нажать кнопку History changes (История изменений), появится окно, в котором отобразятся все изменения данных этой строки при этом каждое последующее изменение относительно предыдущего выделяется цветом.

| История из | менений |            |                                |             |                     |                          |                          |           |
|------------|---------|------------|--------------------------------|-------------|---------------------|--------------------------|--------------------------|-----------|
| code       | f1      | f2         | hh                             | modified_by | modified_at         | date_from                | date_to                  | deleted   |
| 2          | пусто   | пусто      | { 1, 9, empty, empty }         | admin       | 2024-03-13T12:37:27 | 0001-01-<br>01T00:00:00Z | 2024-03-<br>13T14:16:31Z | false     |
| 2          | 4       | 8          | { 1, 9, empty, empty }         | admin       | 2024-03-13T14:16:31 | 2024-03-<br>13T14:16:31Z | 2024-03-<br>14T12:34:25Z | false     |
| 2          | 4       | 8          | { 1, 9, empty, empty }         | admin       | 2024-03-14T12:34:24 | 2024-03-<br>14T12:34:25Z | 2024-03-<br>14T12:35:14Z | false     |
| 2          | 4       | 8          | пусто                          | admin       | 2024-03-14T12:35:14 | 2024-03-<br>14T12:35:14Z | 2024-03-<br>14T12:36:56Z | false     |
| 2          | 4       | 8          | { 2, 4, выфмывмыав,<br>empty } | admin       | 2024-03-14T12:36:55 | 2024-03-<br>14T12:36:56Z | 2024-03-<br>14T12:39:34Z | false     |
| 2          | 4       | пусто      | { 2, 4, выфмывмыав,<br>empty } | admin       | 2024-03-14T12-39:34 | 2024-03-<br>14T12:39:34Z | 2024-03-<br>14T12:54:47Z | false     |
| 2          | 4       | пусто      | пусто                          | admin       | 2024-03-14T12:54:46 | 2024-03-<br>14T12:54:47Z | 2024-03-<br>14T12:55:39Z | false     |
| 2          | 4       | пусто      | { 2, 4, выфмывмыав,<br>empty } | admin       | 2024-03-14T12:55:38 | 2024-03-<br>14T12:55:39Z | 2024-03-<br>14T12:56:12Z | false     |
| 2          | 4       | пусто      | пусто                          | admin       | 2024-03-14T12:56:12 | 2024-03-<br>14T12:56:12Z | 2024-03-<br>14T12:59:18Z | false     |
| 2          | 4       | 4          | пусто                          | admin       | 2024-03-14T12:59:17 | 2024-03-<br>14T12:59:18Z | 2024-03-<br>18T15:27:32Z | false     |
| 2          | 4       | выфмывмыав | пусто                          | admin       | 2024-03-18T15:27:31 | 2024-03-<br>18T15:27:32Z | 9999-01-<br>01T00:00:00Z | false     |
|            |         |            |                                |             |                     |                          |                          |           |
|            |         |            |                                |             |                     |                          | < 1 >                    | 20 / стр. |

#### Рисунок. Просмотр истории изменения записей

При выборе любой сущности (таблицы) можно выбирать любой атрибут для редактирования щёлкнув по нему в окне свойств справа. В открывшемся диалоговом окне в поле (Описание) пользователь может задать любое описание атрибута и изменять его название в интерфейсе. Это возможно для всех атрибутов.

|                  | Необходимые настройки                |  |
|------------------|--------------------------------------|--|
| • Название в БД: | wp                                   |  |
| • Пустое:        | Да                                   |  |
| * Тип:           | Текст 🗸                              |  |
|                  | Дополнительные настройки             |  |
| Название в UI 🔆: | Изменение названия поля в интерфейсе |  |
| Описание:        | какое-то описание                    |  |
|                  |                                      |  |

Рисунок. Диалоговое окно для внесения изменений в выбранный атрибут

### Фильтрация данных

При необходимости данные могут быть отфильтрованы. Окно настройки фильтра вызывается нажатием на иконку фильтр ( 📕 ), расположенный в заголовке каждой колонки таблицы.

| <b>BI.</b> Qube   | Сущность Номенклатура_ 5 Назад                     |                                |               |
|-------------------|----------------------------------------------------|--------------------------------|---------------|
| Общее             | Применить бизнес-правила Собрать История изменений | Фильтр для Класс товара        | ×             |
| Data & Model      | 👻 Введите строку поиска                            | Фильтр Операция Q. Фильтр      |               |
| Модель            | Номенклатура                                       | больше или равен               |               |
| Профиль           | ID Номенклатура 🗧                                  | больше                         |               |
| Домен             | 81722528                                           | не равен Назад Очист           | ИТЬ Применить |
| ER-Модель         | B1723507                                           | Блузка 8172350: меньше         | Блузка        |
| ତ୍ତ୍ରିକ୍ର Staging | B1723510                                           | Блузка В1723510 Меньше или рав | Блузка        |
| Control           | B1723515                                           | Блузка В172351                 | Блузка        |
| 5                 | 81723518                                           | Блузка В1723518                | Блузка        |
| Crchestrator      | B1723519                                           | Блузка В1723519                | Блузка        |
|                   | B1723520                                           | Блузка В1723520                | Блузка        |
|                   | B1723521                                           | Блузка В1723521                | Блузка        |
|                   | B1723522                                           | Блузка В1723522                | Блузка        |
|                   | B1723524                                           | Блузка В1723524                | Блузка        |
|                   | B1723525                                           | Блузка В1723525                | Блузка        |
|                   | B9323501                                           | Боди В9323501                  | Боди          |
|                   | B2922530                                           | Брюки В2922530                 | Брюки         |
|                   | B2923503                                           | Брюки 82923503                 | Брюки         |

### Рисунок. Окно настройки фильтра

Диалоговое окно настройки фильтра позволяет для выбранного поля Filter (Фильтр) использовать следующие операции:

- больше или равен;
- больше;
- равен;
- не равен;
- меньше;
- меньше или равен;
- содержит;должен.

### Фильтр для id цветомодель

| Фильтр          | Операция Q       | Фильтр                   |
|-----------------|------------------|--------------------------|
| Communation and | больше или равен |                          |
| Сортировка по   | больше           | · · · · ·                |
|                 | равен            | Назад Очистить Применить |
|                 | не равен         |                          |
|                 | меньше           |                          |
|                 | меньше или рав   |                          |
|                 | содержит         |                          |
|                 | должен           |                          |

Рисунок. Выпадающий список в диалоговом окне фильтра по полю Filter (Фильтр)

Диалоговое окно настройки фильтра позволяет для выбранного поля Sorting by (Сортировка по) использовать следующие операции:

- по возрастанию;
- по убыванию.

| Фильтр для id ı | цветомодель       | $\times$ |
|-----------------|-------------------|----------|
| Фильтр          | Операция V Фильтр | 70       |
| Сортировка по   | Без сортировки    | ٩        |
|                 | возрастанию       |          |
|                 | убыванию          |          |

Рисунок. Выпадающий список в диалоговом окне фильтра по полю Sorting by (Сортировка по)

Важно! Поиск по словам осуществляется с учётом регистра.

### Режимы массового редактирования сущности (таблицы)

 Для заполнения нескольких полей одновременно одинаковыми значениями можно выделить несколько строк в сущности (таблице). В окне свойств в нужное поле внести необходимые изменения, затем нажать кнопку Update (Обновить). И одновременно во всех выделенных столбцах появятся внесённые изменения, при этом следует помнить, что если в каких-то строках, в этом поле были данные, то они будут заменены новыми.

| BI.Qube       | Сущность Спр    | ность Справочник с большим числом атрибутов 🗅 Назад |                  |                 |                  |                |                |                |                |        |              |       |     | В Редактор Сброоть Обновит                                |        |
|---------------|-----------------|-----------------------------------------------------|------------------|-----------------|------------------|----------------|----------------|----------------|----------------|--------|--------------|-------|-----|-----------------------------------------------------------|--------|
| Общее         | Создать У/      | Скопиро                                             | зать История изя | иенений Массово | е редактирование |                |                |                |                |        |              |       |     |                                                           | 1      |
| हुँही Staging | \Xi Введите стр | оку поиска                                          |                  |                 |                  |                |                |                |                |        | Named filter |       | \$  | изменения будут применены для всех выбранных.<br>записей! |        |
| Data & Model  | code 💠          | ± n                                                 | r 12 ÷           | т в 🔹           | ⊤ f4 ::          | t 15 t         | ⊤ <b>f</b> 6 ‡ | т п 🕴          | T 18           | ¢ ⊤ 19 | ¢ ⊤ no       | t v m | ÷ ± | fi                                                        | å      |
| Модель        | 1               | createMassEdit                                      | testEditTest     | 1               | пусто            | пусто          | пусто          | пусто          | пусто          | пусто  | пусто        | пусто |     |                                                           |        |
| Профиль       | 2               | createMassEdit                                      | testEditTest     | 2               | пусто            | пусто          | пусто          | пусто          | пусто          | пусто  | пусто        | пусто |     | 12                                                        | ġ      |
| Домен         | 3               | createMassEdit                                      | пусто            | 11111111        | цев              | пусто          | пусто          | пусто          | пусто          | пусто  | пусто        | пусто |     | Текст                                                     | ]      |
| ER-Мадель     | 4               | createMassEdit                                      | sdfsdfsd         |                 | цев              | пусто          | пусто          | пусто          | пусто          | пусто  | пусто        | пусто |     | ß                                                         | ¢      |
| Control       | 5               | пусто                                               | sdfsdfsd         |                 | цев              | пусто          | пусто          | пусто          | пусто          | пусто  | пусто        | пусто |     | 9999                                                      | ]      |
| Orchestrator  | 6               | пусто                                               | sdfsdfsd         | 11111111        | цев              | пусто          | пусто          | пусто          | пусто          | пусто  | пусто        | nycro |     | 14                                                        | 4      |
|               | 7               | пусто                                               | пусто            | пусто           | цев              | пусто          | пусто          | пусто          | пусто          | пусто  | пусто        | пусто |     | Текст                                                     |        |
|               | 8               | пусто                                               | пусто            | пусто           | цев              | пусто          | пусто          | пусто          | пусто          | пусто  | пусто        | nycro |     | 15                                                        | ¢      |
|               | 9               | пусто                                               | testEditTest     | trs             | пусто            | пусто          | пусто          | пусто          | пусто          | пусто  | пусто        | пусто |     | Текст                                                     |        |
|               | 10              | пусто                                               | testEditTest     | пусто           | пусто            | пусто          | пусто          | пусто          | пусто          | пусто  | пусто        | пусто |     | <b>16</b>                                                 | <br>15 |
|               | 11              | Πγίζτο                                              | пусто            | пусто           | пусто            | createMassEdIt | createMassEdit | createMassEdit | createMassEdit | пусто  | пусто        | пусто |     | Текст                                                     | ĥ      |
|               | 12              | createMassEdit                                      | createMassEdit   | createMassEdit  | createMassEdit   | createMassEdit |                |                | пусто          |        |              |       |     |                                                           |        |

Рисунок. Редактирование нескольких записей одновременно в сущности (таблице)

2. При включении фильтра вносимые изменения применяются ко всей отфильтрованной выборке по установленным параметрам. После нажатия на кнопку Apply (Применить), фильтр произведёт фильтрацию всей сущности (таблицы). В окне свойств справа появится уведомление о вносимых изменениях. После нажатия на кнопку Update (Обновить) появится диалоговое окно Confirmation of the update (Подтверждение обновления), в котором указаны те записи, для которых будут произведены изменения. Для подтверждения необходимо нажать на кнопку "ОК".

| 🗞 Редактор      | Сбросить          | Обновить    |
|-----------------|-------------------|-------------|
| Изменения будут | применены для все | х записей с |
| f1 (2)          | вным фильтром:    |             |
| 10              |                   |             |

#### Рисунок. Предупреждение о вносимых изменениях в окне свойств

| ре ред | Подтверждени<br>Для всех записей | е обновления<br>будут применены сле | дующие изменения:       | ×     |     |                   |            |       | ę | Редактор<br>Изменения будут при<br>активни<br>f1 ⑦ | Сбросить<br>іменены для всех<br>ім фильтром! | Обновить<br>записей с |
|--------|----------------------------------|-------------------------------------|-------------------------|-------|-----|-------------------|------------|-------|---|----------------------------------------------------|----------------------------------------------|-----------------------|
| w t    | <ul> <li>Атрибут 'f1'</li> </ul> | будет изменен на '4в                | орло'                   |       | ÷ = | aszdfsadf wddfe 🍦 | <b>T</b> 1 | ÷ 🐨 2 |   | 4ворло                                             |                                              |                       |
|        | Примененные фи                   | льтры:                              |                         |       |     | 122122            |            |       |   |                                                    |                                              | li                    |
|        | • Для атрибу                     | та 'code' применен фи               | ільтр 'равен' со значен | ием " |     | 125125            |            |       |   | f2                                                 |                                              |                       |
| r      | σ                                |                                     | Отмена                  | ОК    |     |                   |            |       |   |                                                    |                                              |                       |
| 5      | U                                |                                     | onicita                 |       |     |                   |            |       |   |                                                    |                                              | le                    |
| pty    |                                  |                                     |                         |       |     |                   |            |       |   | Ссылка                                             |                                              | 助                     |
|        |                                  |                                     |                         |       |     |                   |            |       |   |                                                    |                                              |                       |
| r      |                                  |                                     |                         |       |     |                   |            |       |   |                                                    |                                              |                       |
| r      |                                  |                                     |                         |       |     |                   |            |       |   | test                                               |                                              | 齿                     |

Рисунок. Диалоговое окно подтверждения обновления.

Если необходимо очистить данные в каком-то поле сразу для нескольких строк, то можно выделить эти строки или воспользоваться фильтром, затем в окне

свойств, в интересующем поле нажать на иконку "кисточка" ( 🛱 ), после чего нажать кнопку Update (Обновить). Данные в этом поле для всех выделенных строк будут удалены.

### Настройка режимов отображения данных

s<sup>1</sup>

С помощью иконки в форме шестерёнки ( ) можно выбрать колонки для закрепления или поменять колонки местами. С помощью ползунка внизу можно листать таблицу.

| BI.Qube        | Сущно  | ость Спран   | вочник с больш | им числом атр | юутов     | 5 Назад   |                |    |                |          |           |                |     |                          |            | Массовый             | Chooom             | Ofworm.  |
|----------------|--------|--------------|----------------|---------------|-----------|-----------|----------------|----|----------------|----------|-----------|----------------|-----|--------------------------|------------|----------------------|--------------------|----------|
| Общее          | Создя  | пь Удал      | Скопир         | овать Истори  | изменений | Maccosoe  | редактирование |    |                |          |           |                |     | Выберите заф<br>колонки: | «ксирова   | редактор             |                    |          |
| 🖏 Staging      | Ŧ 8    | ведите строк |                |               |           |           |                |    |                |          |           | Named filter   |     | V                        | <b>?</b>   | будут пр<br>записей! | менены для всех вы | абранных |
| 👼 Data & Model | code   | ÷ 7          | n •            | T f2          | ‡ ⊤ f3    | ÷ 1       | f4             | ŧΨ | ts ÷           | ₩ f6     | ÷ 1       | f7 e           | τ n | Выберите зафи            | сирован    | ные колонки:         |                    | ė        |
| Модель         | 1      |              | createMassEdit | testEditTest  | 1         |           | пусто          |    | пусто          | пусто    |           | пусто          |     | code                     |            |                      |                    |          |
| Профиль        | 2      |              | createMassEdit | testEditTest  | 2         |           | пусто          |    | пусто          | пусто    |           | пусто          | n   | f2                       |            |                      |                    | ė        |
| Домен          | 3      |              | createMassEdit | пусто         | 1111      | 11111     | Lies           |    | пусто          | пусто    |           | пусто          | п   | ☐ f3                     |            |                      |                    |          |
| ER-Модель      | 4      |              | createMassEdit | sdfsdfsd      | 1111      | 11111     | цев            |    | пусто          | пусто    |           | пусто          | п   | f4                       |            |                      |                    |          |
| 10 control     | 5      |              | пусто          | sdfsdfsd      | 1111      | 11111     | цев            |    | пусто          | пусто    |           | пусто          | n   |                          | _          |                      |                    | ė        |
|                | 6      |              |                | sdfsdfsd      | 1111      | 11111     | LIEB           |    |                |          |           |                | n   |                          |            | 🗄 Очистить           |                    |          |
| Orchestrator   | 7      |              |                |               |           |           | цев            |    |                |          |           |                |     |                          | nyc        |                      |                    |          |
|                | 8<br>0 |              |                | tortEditTort  | nych      |           | ries           |    |                |          |           |                |     |                          | nye        | Text                 |                    |          |
|                | 10     |              |                | testEditTest  | as and    |           |                |    |                |          |           |                |     |                          | inge.      |                      |                    |          |
|                | 10     |              |                | murto.        |           |           |                |    | createMassEdit | creately | tarrEctit | createMassEdit |     | atab.farrErit            | 194        | f5                   |                    | ė        |
|                | 12     |              | createMassEdit | createMassEd  | creat     | eMassEdit | createMassEdit |    | createMassEdit |          |           |                |     |                          | The second | Text                 |                    |          |
|                |        |              |                |               |           |           |                |    |                |          |           |                |     |                          |            |                      |                    | 6        |
|                |        |              |                |               |           |           |                |    |                |          |           |                |     |                          |            | fő                   |                    | ÷        |
|                |        |              |                |               |           |           |                |    |                |          |           |                |     |                          |            |                      |                    |          |
|                |        |              |                |               |           |           |                |    |                |          |           |                |     |                          |            | 67                   |                    |          |
|                |        |              |                |               |           |           |                |    |                |          |           |                |     |                          |            |                      |                    | -        |
|                |        | п            |                |               |           |           |                |    |                |          |           |                |     |                          |            |                      |                    |          |
|                |        | <₩           |                |               |           |           |                |    |                |          |           |                |     |                          |            | f8                   |                    | ÷        |
|                |        |              |                |               |           |           |                |    |                |          |           |                | < 1 | > 20/c                   | p. V       | Text                 |                    |          |
| A Harmadan II  |        |              |                |               |           |           |                |    |                |          |           |                | Ċ   |                          |            |                      |                    | A        |

Рисунок. Выбор зафиксированных колонок

При выборе зафиксированных колонок, данные колонки также фиксируются в окне свойств справа. С помощью кнопки ( очистить все выделенные колонки сразу.

| Q Bl.Qube / Data & Model / M | Іодель / Тест | овая модель / d1 | / f5      |                         |                  |               |       |                     |                | Д <sup>69</sup> (А |
|------------------------------|---------------|------------------|-----------|-------------------------|------------------|---------------|-------|---------------------|----------------|--------------------|
| <b>BI.Qube</b>               | Сущность      | f5 🗅 Назад       |           |                         |                  |               |       |                     | О Создание     | Очистить           |
| 💮 Общее                      | Создать       | Удалить Ск       | опировать | История изменений Массо | овое редактирова | проверка на д | убли  |                     | поле1 (2)      |                    |
| 🚱 Staging                    | \Xi Введит    | е строку поиска  |           |                         |                  |               |       | 6                   | Текст          |                    |
| Data & Model                 | поле1 ⊘       | 💠 🗑 wp 🕐         | ♦ 〒 1②    |                         | 🗑 name1          | ‡ <u>₩</u> 2  | ¢ т з | Выберите зафиксиров | анные колонки: | <b>.</b>           |
| Модель                       | testtest      | dfgdh            |           | пусто                   | пусто            | пусто         | пусто |                     |                |                    |
| Профиль                      | testtest      | value            |           | пусто                   | пусто            | пусто         | пусто | v wp                |                | li li              |
| Ломен                        | testtest      | safad            |           | { testtest, safad }     | 2                | пусто         | пусто | 🗌 link              |                |                    |
| Admen.                       | testtest      | safad            |           | { testtest, safad }     | пусто            | пусто         | пусто | name1               |                |                    |
| ER-Модель                    | testtest      | safad            |           | пусто                   | пусто            | пусто         | пусто | 2                   |                |                    |
| Control                      | testtest      | safad            |           | пусто                   | пусто            | пусто         | пусто |                     | 🛱 Очистить     |                    |
| Orchestrator                 | testtest      | safad            |           | пусто                   | пусто            | пусто         | пусто | пусто               |                |                    |
|                              | testtest      | пусто            |           | пусто                   | пусто            | пусто         | пусто | пусто               | name1          |                    |
|                              | testtest      | пусто            |           | { testtest, safad }     | пусто            | пусто         | пусто | пусто               |                | h                  |
|                              | testtest      | пусто            | )         | пусто                   | пусто            | пусто         | пусто | пусто               | 2              |                    |
|                              | testtest      | r214             | 1         | пусто                   | пусто            | пусто         | пусто | пусто               | Текст          |                    |
|                              | testtest      | 015              | 2         | пусто                   | пусто            | пусто         | пусто | пусто               |                | li li              |

🗄 Очистить

) можно

#### Рисунок. Зафискированные колонки

В режиме администратора могут создаваться предустановленные фильтры, что облегчает работу пользователя с большими таблицами. По умолчанию уже созданы три фильтра: главные атрибуты, вспомогательные атрибуты и линки.

| Q BI.Qube / Data & Model / N | Иодель / Тестовая мо | цель / d1 / Спра | вочник с большим чис/ | ом атрибутов   |                |               |                          |                | Q <sup>99</sup> 🖪 |
|------------------------------|----------------------|------------------|-----------------------|----------------|----------------|---------------|--------------------------|----------------|-------------------|
| <b>BI.Qube</b>               | Сущность Справ       | зочник с большим | числом атрибуто       | 5 Назад        |                |               |                          |                | Обновить Обновить |
| 💮 Общее                      | Создать Удал         | ить Скопирова    | ть История измен      | ений Массовое  | редактирование |               |                          |                | code              |
| 👸 Staging                    | · Введите строку     |                  |                       |                |                |               | Named filter             | ي ا            | 3                 |
| 👼 Data & Model               | code 💠 👻             | n • <del>.</del> | f2 💠 👻                | f3 🗘 T         | r 14 0 T       | f5            | Главные атрибуты         | •              | fl                |
| Модель                       | 1                    | createMassEdit   | testEditTest          | 1              | пусто          | пусто         | Вспомогательные атрибуты |                | createMassEdit    |
| Профиль                      | 2                    | createMassEdit   | testEditTest          | 2              | пусто          | пусто         | пусто                    | пусто          | P                 |
| Домен                        | 3                    | createMassEdit   | пусто                 | 11111111       | цев            | пусто         | пусто                    | пусто          | Текст             |
| ER-Модель                    | 4                    | createMassEdit   | sdfsdfsd              | 111111111      | цев            | пусто         | пусто                    | пусто          | 6                 |
| Control                      | 5                    | пусто            | sdfsdfsd              | 11111111       | цев            | пусто         | пусто                    | пусто          | 11111111          |
| Orchestrator                 | 6                    | пусто            | sdfsdfsd              | 11111111       | цев            | пусто         | пусто                    | пусто          | f4                |
|                              | 7                    | пусто            | пусто                 | пусто          | цев            | пусто         | пусто                    | пусто          | цев               |
|                              | 8                    | пусто            | пусто                 | пусто          | цев            | пусто         | пусто                    | пусто          | 15                |
|                              | 9                    | пусто            | testEditTest          | trs            | пусто          | пусто         | пусто                    | пусто          | Текст             |
|                              | 10                   | пусто            | testEditTest          | пусто          | пусто          | пусто         | пусто                    | пусто          |                   |
|                              | 11                   | пусто            | пусто                 | пусто          | пусто          | createMassEdi | t createMassEdit         | createMassEdit | f6                |
|                              | 12                   | createMassEdit   | createMassEdit        | createMassEdit | createMassEdit | createMassEdi | t пусто                  | пусто          | Текст             |
|                              | 13                   | n                | n                     | пусто          | пусто          | пусто         | пусто                    | пусто          |                   |

### Рисунок. Фильтрация

При наведении курсора мыши на поле любого из линков, появляется информация о его названии в БД (базе данных). При наведении курсора мыши на иконку (

), появляется его описание. Тот же функционал доступен в окне свойств справа.

| Наза             | вание в БД; code      |                  |  |
|------------------|-----------------------|------------------|--|
| On               | исание: ID поля       |                  |  |
| Оп               | исание: ID поля ние   | Очистить Создать |  |
| _                | ID ⑦                  |                  |  |
| <b>,</b> 1       | Код                   |                  |  |
| ÷                | поле1 💿               |                  |  |
|                  | Τ                     |                  |  |
| Наз              | вание в БД: code ание | Очистить Создать |  |
|                  | ID ③                  |                  |  |
| ¢ <mark>1</mark> | Код                   |                  |  |
| ÷                | поле1 🕐               |                  |  |
|                  | Текст                 |                  |  |

### Рисунок. Всплывающие подсказки

Над колонками сущности есть кнопка "Проверка дублей". При нажатии на данную кнопку система находит дублирующиеся значения и выделяет их цветом. Это удобно, если нужно проверить, какие данные в таблице повторяются и можно ли их удалять. Пока в реализации

| BI.Qube      | Сущность f5 🌐 🗅 назад      |                            |                  |                    |       |       |     | 📎 Создание | Очистить Создать |
|--------------|----------------------------|----------------------------|------------------|--------------------|-------|-------|-----|------------|------------------|
| 💮 Общее      | Создать Удалить Скопироват | ь История изменений Массов | вое редактирован | ие Проверка на дуб | бли   |       |     | поле1 🕐    |                  |
| 🚱 Staging    | \Xi Введите строку поиска  |                            |                  | Проверка на дубл   | пи    |       | ¢   | Текст      |                  |
| Data & Model | поле1 💿 💠 👻 wp 💿 💠 👻       | ) ⑦                        | T name1          |                    | ¢ 〒 3 |       | • = | wp ③       |                  |
| Модель       | testtest dfgdh             | пусто                      | пусто            | пусто              | пусто | пусто | - î | Текст      |                  |
| Профиль      | testtest value             | пусто                      | пусто            | пусто              | пусто | пусто |     |            |                  |
| Ломан        | testtest safad             | { testtest, safad }        | 2                | пусто              | пусто | пусто |     | ID ③       |                  |
| <b>JOWEN</b> | testtest safad             | { testtest, safad }        | пусто            | пусто              | пусто | пусто |     | Код        |                  |
| ER-Модель    | testtest safad             | пусто                      | пусто            | пусто              | пусто | пусто |     | link (?)   |                  |
| Control      | testtest safad             | пусто                      | пусто            | пусто              | пусто | пусто |     | Ссылка     | ~                |

## Создание связей между сущностями

Для создания связей («линков») между сущностями необходимо зайти в свойства сущности, к которой будут привязываться другие сущности.

В зоне Links (Связи) необходимо выбрать команду Add (Добавить) и заполнить появившееся диалоговое окно.

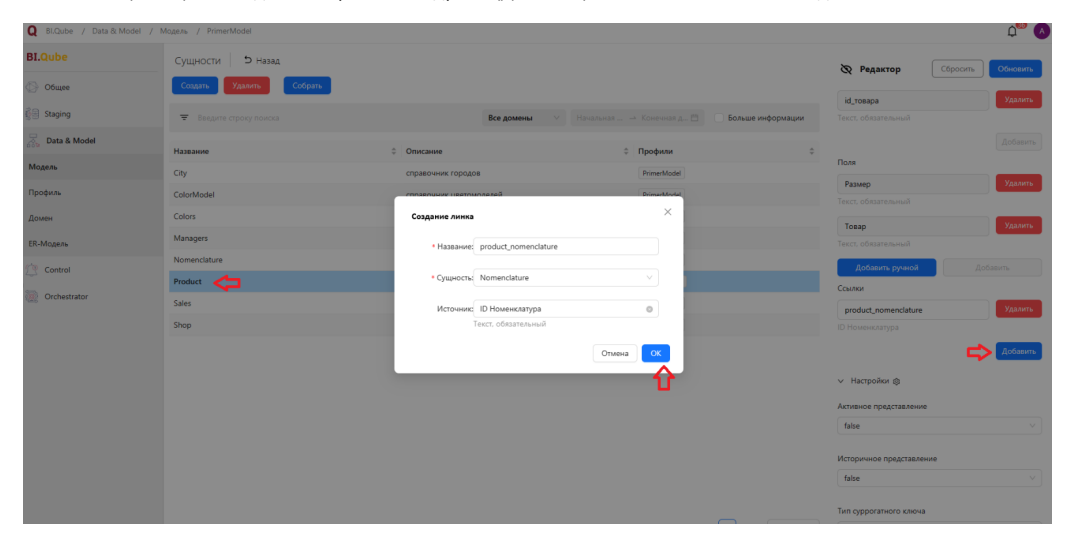

Рисунок. Выбор сущности для создания связи и диалоговое окно создания линка (связи)

Следует указать имя связи, выбрать связываемый объект, и выбрать атрибут текущей сущности, к которому привязываются данные сторонней сущности. Следует отметить, что связываемая сущность (таблица) связывается с текущей по бизнес ключу об этом, следует помнить при создании бизнес-ключей. В поле "Сущность" можно выбирать нужное из выпадающего списка, либо не выбирать ничего, и оно будет заполнено автоматически. Далее необходимо перейти в настройки отображения линка.

Для просмотра дополнительных настроек для линка необходимо нажать на иконку в форме шестерёнки. Появятся дополнительные поля:

- Активное представление представлено в выпадающем списке двумя значениями: true/false;
- Историчное представление представлено в выпадающем списке двумя значениями: true/false;
- Тип суррогатного ключа;
- Атрибуты в связанных сущностях можно выбирать по своему усмотрению из выпадающего списка.

| ∨ ⊦ | lac | тро | йки | 愈 |
|-----|-----|-----|-----|---|
|-----|-----|-----|-----|---|

| Активное представление         |   |
|--------------------------------|---|
| false                          | V |
| Историчное представление       |   |
| faise                          | ~ |
| Тип суррогатного ключа         |   |
| Int32                          | v |
| Атрибуты в связанных сущностях |   |
| Размер × Товар × id_товара ×   | ~ |

Рисунок. Выбрана все атрибуты

#### Настройки ф

Активное представление

| false                            | ~            |
|----------------------------------|--------------|
| Историчное представление         |              |
| false                            | $\vee$       |
| Тип суррогатного ключа<br>Размер | ~            |
| Товар                            |              |
| id_товара                        | $\checkmark$ |
| Размер × id_товара ×             | Q            |

Рисунок. Выбрана только часть атрибутов

## Сборка сущности

После создания сущности необходимо её собрать, операция сборки запускает ряд внутренних процедур, связанных с формированием большого количества программного кода, представления сущности в модель DataVault. Так же для сущностей, созданных на основе таблицы-источника происходит загрузка данных из источника.

| <b>BI.</b> Qube | Сущности Э назад               |                       |                        |             |                   | 🗞 Редактор Сбросить Обн            |         |
|-----------------|--------------------------------|-----------------------|------------------------|-------------|-------------------|------------------------------------|---------|
| Oбщее           | Создать Удалить Собрать        |                       |                        |             |                   | Код                                |         |
| Data & Model    | 👻 Ваците строку псиска         |                       | Все домены У Начальна  |             | Больше информации |                                    |         |
| Модель          | Название                       | 0 Описание            |                        | 0 Профили   |                   | * Hassawae                         |         |
| Профиль         | Primer.CnpasovwirkHowewcnatypa | Пример загрузки ехсеі |                        | PrimerModel |                   | Primer.CnpasovникНоменклатура      |         |
| Домен           |                                |                       |                        |             |                   | * Домен                            |         |
| ER-Modens       |                                |                       |                        |             |                   | тестовый домен                     |         |
| 👔 Staging       |                                | Выберите промежу      | ток времени для сборки | ×           |                   | Профили                            |         |
| Control         |                                | Дата с                | Дата по                | _           |                   | PrimerModel ×                      |         |
| 20 Orchestrator |                                | Выберите дату         | Выберите дату          | -           |                   | Описание                           |         |
|                 |                                |                       | Отмен                  | • 🔫         |                   | Пример загрузки ексе!              |         |
|                 |                                |                       |                        |             |                   | Таблица-источник                   |         |
|                 |                                |                       |                        |             |                   | PrimerModel.Cnpabowww.Howewknatypu | алить   |
|                 |                                |                       |                        |             |                   | Ключи                              |         |
|                 |                                |                       |                        |             |                   | ID Номенклатура Ул                 | a.metta |
|                 |                                |                       |                        |             |                   |                                    |         |
|                 |                                |                       |                        |             |                   | Rot                                | завить  |
|                 |                                |                       |                        |             |                   | Поля                               |         |
| Э Настройки «   |                                |                       |                        |             | avy city          | · ····                             |         |

### Рисунок. Сборка сущности

В основном окне нажать кнопку «Собрать», затем в появившемся диалоговом окне нажать «ОК». Содержание можно посмотреть двойным щелчком левой кнопки мыши.

В сущность, созданную на основе таблицы-источника можно добавлять атрибуты, не привязанные к таблице источнику, такие атрибуты в последующем можно будет заполнить данными в ручном режиме.

## Работа с моделью в графическом режиме

Система BI.Qube предоставляет пользователю возможность работы в графическом режиме. В таком режиме можно визуально увидеть весь состав модели, все связи посмотреть свойства созданных сущностей и создать новые, здесь же можно увидеть, как раскладываются метаданные на объекты модели DataVault. Для всех этих задач используется страница Er-model (Er-модель).

Для просмотра графического представления модели необходимо выбрать модель, а также один или более доменов, нажать кнопку Load ER-model (Загрузить ER-модель). В данной модели каждый графический объект несет определенный смысл, так прямоугольниками показаны сущности, внутри прямоугольников могут быть перечислены атрибуты сущности (зависит от режима отображения), линии между прямоугольниками символизируют связи.

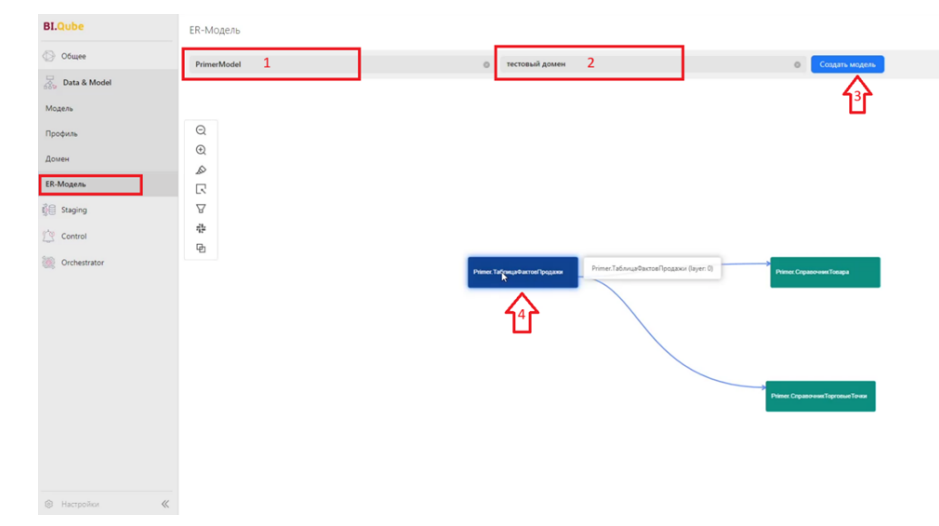

Рисунок. Выбор ER – модели в Bl.Qube

При нажатии на любой графический объект в окне свойств справа появляется возможность редактирования свойств выбранного объекта.

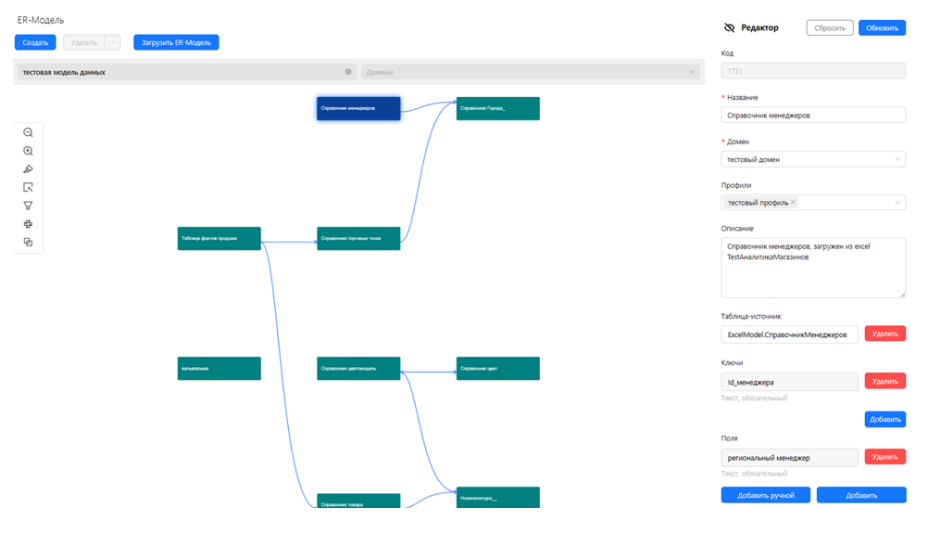

Рисунок. Редактирование таблицы в ER – модели

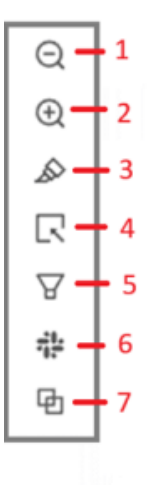

Рисунок. Панель инструментов (1 и 2 – лупа (уменьшить/увеличить); 3 – подсветка связей; 4 – фильтр слоёв; 5 – фильтр связей; 6 – режим отрисовки ЕК – модели; 7 – макет)

При выборе в панели инструментов фильтра связи предлагается возможность выбора объектов для отображения в ЕК – модели. Формат отображения зависит от режима отрисовки (концептуальная, детальная модель, DataVault).

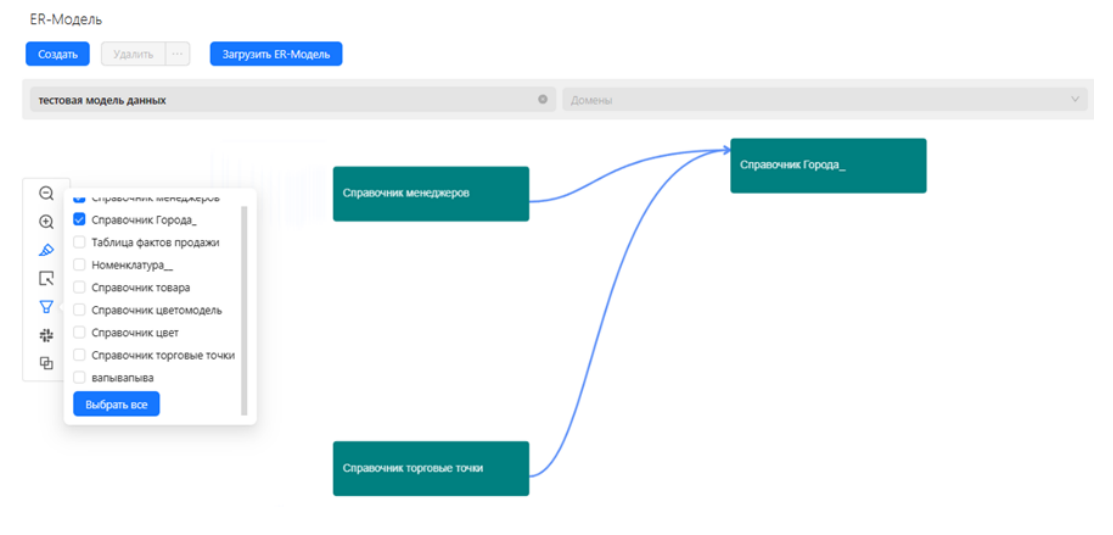

Рисунок. Работа с фильтром связей в режиме концептуальная модель

При визуализации ER – модель имеет три режима отображения модели:

- conceptual model (концептуальная модель) в этом режиме отображаются все сущности в виде прямоугольников со связями;
- detail model (детальная модель) в этом режиме в прямоугольниках отображаются атрибуты сущности;
   Data Vault в этом режиме отображаются все объекты модели DataVault.

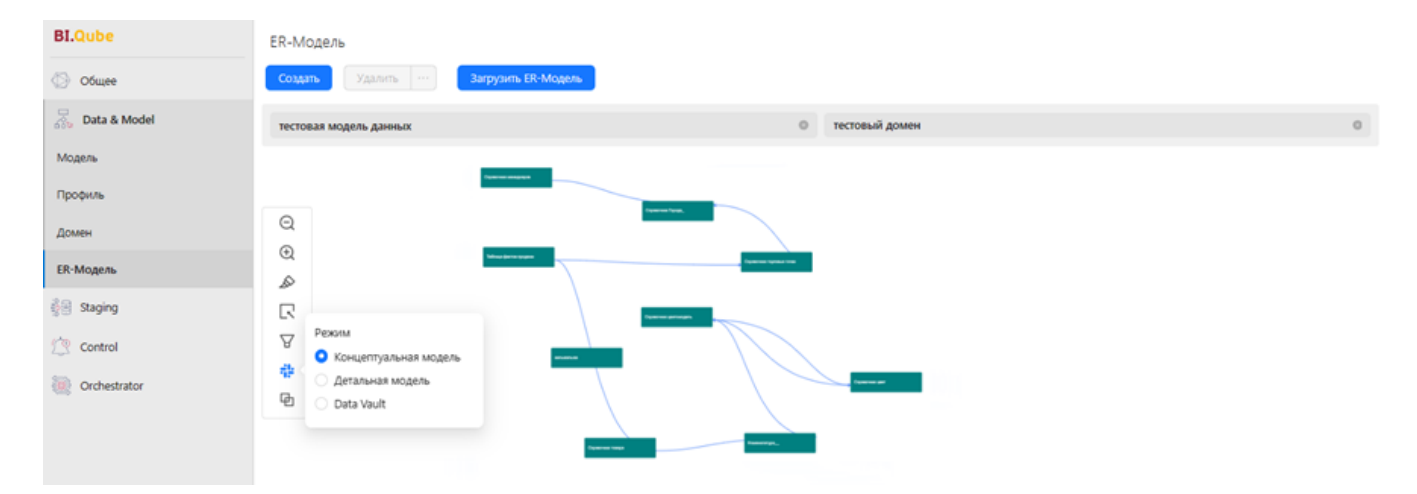

Рисунок. Пример отображения связей в концептуальной модели

Концептуальная модель данных удобна для отображения большого количества сущностей. Она определяет структуру моделируемой системы, свойства её элементов и причинно-следственные связи, присущие системе и существенные для достижения цели моделирования.

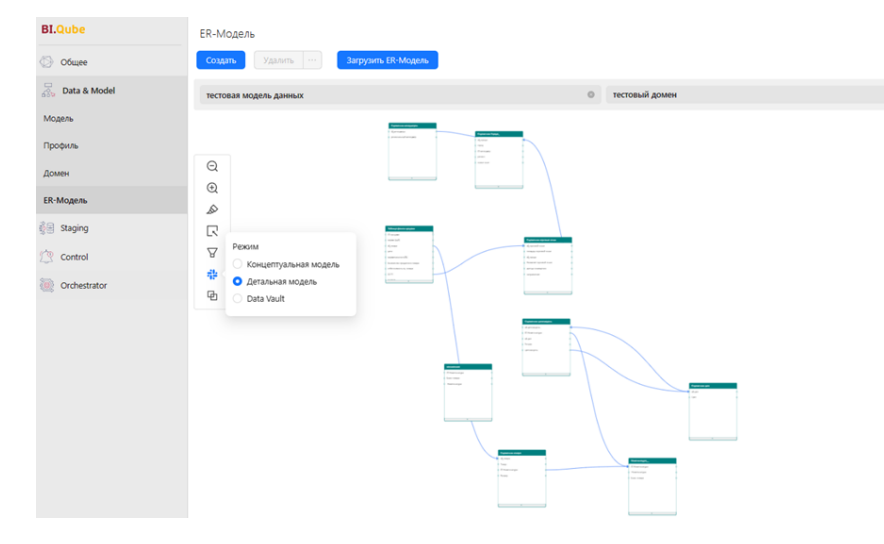

Рисунок. Пример отображения связей в детальной модели

Детальная модель позволяет пользователю более конкретизировано рассмотреть связи между полями сущностей для решения поставленных задач.

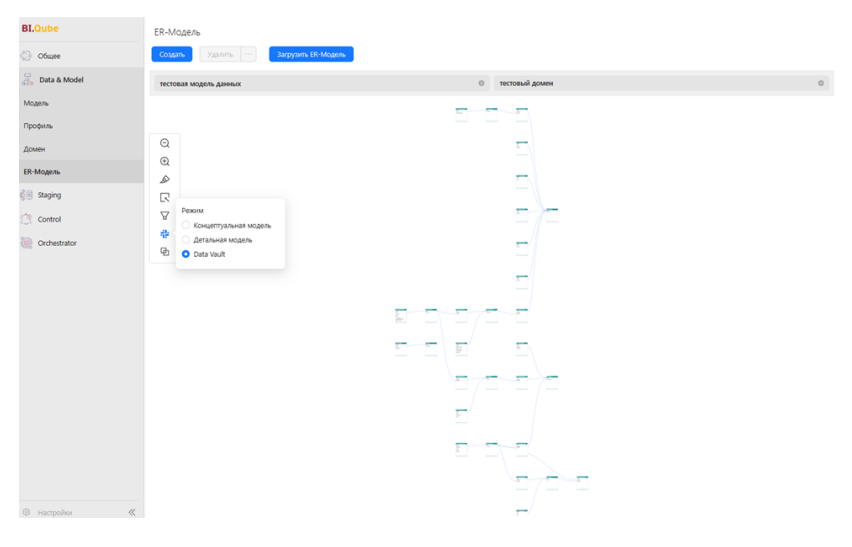

Рисунок. Пример отображения DataVault

При работе с ER – моделью возможен выбор двух вариантов отображения макета (слои, концентрический).

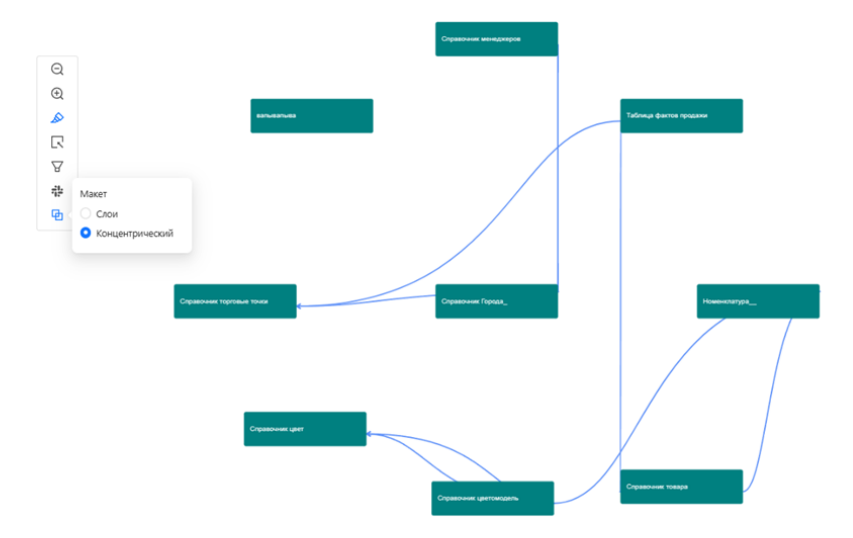

Рисунок. Концентрический макет

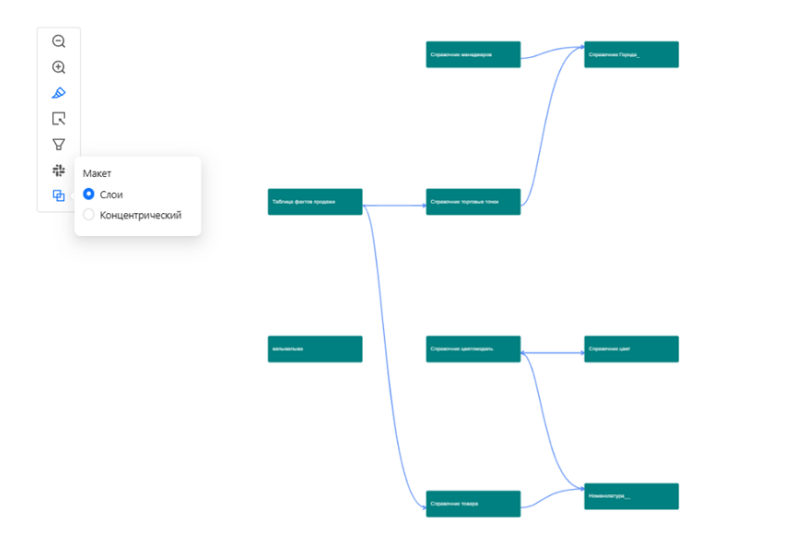

Рисунок. Макет в режиме «слои»

# METACONTROL

Цель компонента MetaControl заключается в своевременном уведомлении пользователей о статусе событий, происходящих с данными на основе правил, создаваемых пользователями.

Уведомления MetaControl отправляются путем рассылки о произведенных контролях с использованием почтового сервера и telegram-канала.

Компонент MetaControl входит в состав системы Bl.Qube и может эксплуатироваться как отдельный компонент, так и в составе системы, так и под управлением компонента MetaOrchestrator, в такой конфигурации использование компонента является наиболее эффективной.

# ПРОФИЛЬ METACONTROL

Страница Profiles (Профили данных) предназначена для создания и редактирования содержимого профиля. Профиль предназначен для хранения общей справочной информации. В проекте профиль может быть один, может быть несколько, используется для распараллеливания задач для загрузки данных. Все дальнейшие настройки обязательно привязываются к выбранному профилю.

Главное меню слева, справа окно свойств, по центу основные данные, представленные в виде таблицы.

| Q BLQube / Control / Профи | bet                     |                |                   |               | •                 |
|----------------------------|-------------------------|----------------|-------------------|---------------|-------------------|
| BI.Qube                    | Профили                 |                |                   | D Construct   | Overnets County   |
| Общее                      | <b>Создать</b> Удалить  |                |                   | Kos           | Contrast Contrast |
| 👼 Data & Model             | 😨 Вверите строку поиска |                | Вольше информации | Код           |                   |
| Ĝ Staging                  | Название                |                | Branner û         | • Название    |                   |
| Control                    | EVRAZ                   | Tecr1          | 0                 |               |                   |
| Профили                    | EVRAZ                   | Test2 (сверка) |                   | Описание      |                   |
| Список рассылки            |                         |                |                   | Описание      |                   |
| Проверка                   |                         |                |                   |               |                   |
| Статус рассылки            |                         |                |                   | Дата создания |                   |
| Crchestrator               |                         |                |                   |               | <b></b>           |
|                            |                         |                |                   | Включен       |                   |
|                            |                         |                |                   | Включен       |                   |
|                            |                         |                | < 1 > 20/ep.~     |               |                   |
| 🛞 Настройки 《              |                         |                | 20/ erp. V        |               |                   |

#### Рисунок. Профиль в MetaControl

Для создания профиля необходимо нажать на кнопку Create (Создать) над таблицей в центральной части экрана. Справа в окне свойств заполнить поля для заполнения:

- Name (Название) имя профиля;
- Description (Описание) описание профиля;
- Start date (Дата создания) заполняется автоматически это дата создания профиля, предусмотрена возможность задать желаемую дату из календаря.

| 🗞 Создание    | Очистить Создать |
|---------------|------------------|
| Код           |                  |
| Код           |                  |
| • Название    |                  |
| Название      |                  |
| Описание      |                  |
| Описание      |                  |
|               |                  |
|               | Å                |
| Дата создания |                  |
| Дата создания | <b></b>          |
| Включен       |                  |
| Вкаючен       |                  |

Рисунок. Окно свойств для создания Profiles (Профиля)

Далее нужно поставить значение «галочку» в поле Enabled (Включен) для активации нужного профиля. Профиль в любой момент может быть отключен тогда задачи данного профиля не будут выполняться.

При необходимости нажать кнопку More info (Больше информации), в этом случае в таблице появятся дополнительные поля: Owner (Автор) и Start date (Дата создания).

| Q BLQube / Control / Профии | м            |            |                |         |                                   |                     |                                     |
|-----------------------------|--------------|------------|----------------|---------|-----------------------------------|---------------------|-------------------------------------|
| BI.Qube                     | Профили      |            |                |         |                                   |                     | очистить Создание Очистить Создание |
| 💮 Общее                     | Создать      |            |                |         |                                   |                     | Код                                 |
| 😹 Data & Model              | 👻 Вредите ст |            |                |         | Начальная → Конечная д 🗇          | 🕑 Больше информации |                                     |
| 🕼 Staging                   | Код          | © Название | © Описание     | Ф Автор | <ul> <li>Дата создания</li> </ul> | 🗘 Включен 🗘         | • Название                          |
| Control                     | 37           | EVRAZ      | Tecr1          |         | 22.01.2024                        |                     |                                     |
| Профили                     | 38           | EVRAZ      | Test2 (сверка) |         | 14.02.2024                        |                     | Описание                            |
| Список рассылки             |              |            |                |         |                                   |                     | Описание                            |
| Проверка                    |              |            |                |         |                                   |                     |                                     |
| Статус рассылки             |              |            |                |         |                                   |                     | Дата создания                       |
| Orchestrator                |              |            |                |         |                                   |                     |                                     |
|                             |              |            |                |         |                                   |                     | Включен                             |
|                             |              |            |                |         |                                   |                     | Включен                             |
|                             |              |            |                |         |                                   |                     |                                     |
| Настройки «                 |              |            |                |         |                                   | 1 → 20 / crp. ∨     |                                     |

Рисунок. Содержимое профиля с включённой функцией More info (Больше информации)

Далее нужно нажать кнопку Create (Создать), чтобы завершить создание профиля. Данные созданного профиля появятся в таблице.

Процесс редактирования профиля аналогичен созданию профиля – работа по редактированию производится в правом окне свойств. Для редактирования определённого профиля его нужно выделить нажатием на строку.

# СПИСОК РАССЫЛКИ

Страница Mailing list (Список рассылки) предназначена для создания и редактирования справочника адресов. При этом, список рассылок к профилям не привязывается.

Главное меню слева, справа окно свойств, по центу основные данные, представленные в виде таблицы

| Q BLQube / Control / Cnucou | рассылки                |           |                                             |                                      | ۵                                              |
|-----------------------------|-------------------------|-----------|---------------------------------------------|--------------------------------------|------------------------------------------------|
| BI.Qube                     | Список рассылки         |           |                                             |                                      | Очистить Сомать                                |
| Общее                       | Создать Удалить         |           |                                             |                                      | Калассыни                                      |
| 👼 Data & Model              | 😨 Введите строку поиска |           |                                             | Больше информации                    | Код рассылки                                   |
| 👘 Staging                   | Имя списка рассылки     | Категория | Список етай для рассылки Спис               | сок для рассылки в телеграмм         | • Имя списка рассылки                          |
| Control                     | EVRAZ                   | evraz     | FrantsevSD@biqube.ru.Fokin_AS@biqube.ru.gol |                                      |                                                |
| Профили                     | and and                 |           | omazdinnozpośwee                            |                                      | Категория                                      |
| Список рассылки             | etst                    | test      | tes@mail.ru                                 |                                      |                                                |
| Проверка                    | efd                     | dfd       | tes@mail.ru                                 |                                      | <ul> <li>Список email для рассылки</li> </ul>  |
| Статус рассылки             |                         |           |                                             |                                      | Список email для рассылки                      |
| Orchestrator                |                         |           |                                             |                                      | Список для рассылки в телеграмм Запустить бота |
|                             |                         |           |                                             |                                      | Список для рассылки в телеграмм                |
|                             |                         |           |                                             |                                      |                                                |
|                             |                         |           |                                             |                                      |                                                |
|                             |                         |           |                                             |                                      |                                                |
|                             |                         |           |                                             |                                      |                                                |
|                             |                         |           |                                             |                                      |                                                |
|                             |                         |           |                                             |                                      |                                                |
|                             |                         |           |                                             |                                      |                                                |
| В Настройки «               |                         |           |                                             | $\langle$ 1 $\rangle$ 20/crp. $\vee$ |                                                |

Рисунок. Страница для создания Mailing list (Список рассылки)

Для создания списка адресов необходимо нажать на строку таблицы Create (Создать) двойным щелчком. Заполнить данные создаваемого источника в таблице Mailing list (Список рассылки):

- Mailing list name (Имя списка рассылки);
- Category (Категория);
- Mailing list (Список email для рассылки) внести почту получателей рассылки;
- Telegram list (Список рассылок телеграмм) имя пользователя (login, учетная запись) в Telegram.

Далее нажать на значок Run bot (Запустить бота) (https://t.me/MetaControlComponentTGBot) и написать с указанного в поле Telegram\_list (Список для рассылки в телеграм) аккаунта слово «start». Нажать кнопку Create (Создать) чтобы завершить создание списка рассылки.

Для удаления нужно выделить список адресов нажатием на строку и нажать кнопку Delete (Удалить).

Редактирование осуществляется аналогично созданию списка рассылки – работа по редактированию производится в правом окне свойств. Для этого нужно выделить список адресов нажатием на строку.

# ПРОВЕРКА

Страница Validation (Проверка) предназначена для создания и редактирования условий контроля.

Главное меню слева, справа окно свойств, по центу основные данные, представленные в виде таблицы.

| Q Bl.Qube / Control / Nposep | 10        |               |                   |                            |                           |            |                                             |             |            |                       | •                 |
|------------------------------|-----------|---------------|-------------------|----------------------------|---------------------------|------------|---------------------------------------------|-------------|------------|-----------------------|-------------------|
| BI.Qube                      | Проверка  |               |                   |                            |                           |            |                                             |             |            | 🗞 Создание            | Оченстить Создать |
| 💮 Общее                      | Создать   |               |                   |                            |                           |            |                                             |             |            | Код проверки          |                   |
| 🚴 Data & Model               | T have    |               |                   |                            |                           |            |                                             | Больше инфо | рмации     |                       |                   |
| 👘 Staging                    |           |               |                   |                            |                           |            |                                             |             |            | • Категория           |                   |
| Control                      | Категория | 0 Тип запроса | 0 3anpoc 0        | Максимальное<br>расходение | Минимальное<br>расходение | 0 Важность | <ul> <li>Имя списка<br/>рассылки</li> </ul> | Шаблон      | 0 Имя пр   |                       |                   |
| Профили                      | EVRAZ     | SQL           | Select version()1 | 0                          | 0                         | • Средняя  | EVRAZ                                       | Стандартный | EVRAZ      | • Tun sanpoca         |                   |
| Список рассылки              | FVRAZ     | 501           | select 1:         | 0                          | 0                         | • Coesusa  | FVRAZ                                       | Стандартный | EVRAZ      |                       |                   |
| Проверка                     |           |               |                   |                            |                           |            |                                             | шаблон      |            | . 3anpoc              |                   |
| Статус рассылки              |           |               |                   |                            |                           |            |                                             |             |            |                       |                   |
| Orchestrator                 |           |               |                   |                            |                           |            |                                             |             |            | Максимальное расходен | N¢                |
|                              |           |               |                   |                            |                           |            |                                             |             |            | 0                     |                   |
|                              |           |               |                   |                            |                           |            |                                             |             |            | Минимальное расходен  | 10                |
|                              |           |               |                   |                            |                           |            |                                             |             |            | Parouters             |                   |
|                              |           |               |                   |                            |                           |            |                                             |             |            | Низкая                |                   |
|                              |           |               |                   |                            |                           |            |                                             |             |            | • Имя списка рассылки |                   |
|                              |           |               |                   |                            |                           |            |                                             |             |            |                       |                   |
|                              |           |               |                   |                            |                           |            |                                             |             |            | . Шаблон              |                   |
|                              |           |               |                   |                            | _                         |            |                                             |             |            |                       |                   |
| Настройки «                  |           |               |                   |                            |                           |            |                                             | < 1 > 4     | 0 / стр. 🗸 | • Имя пообиля         |                   |

Рисунок. Содержание страницы Validation (Проверка)

Для создания контроля необходимо нажать на строку таблицы Create (Создать) двойным щелчком. Заполнить данные создаваемого источника в таблице Validation (Проверка):

- Category (Категория) наименование категории контроля;
- Выбрать в выпадающем списке «type of query» (это может быть процедура, функция или представление);
- Query (Запрос);
- Min threshold (Минимальное расхождение);
- Max threshold (Максимальное расхождение).

Выбрать из выпадающего списка:

- Importance (Важность);
- Mailing name (Имя списка рассылки);
- Template (Шаблон) это тип вывода: вывод минимальной информации о выполнении контроля, вывод полной информации по контролю, вывод расхождений по контролю;
- Profile name (Имя профиля). Выбор должен осуществляться по наименованию уже созданных профилей.

Заполнить поля:

- Description (Описание);
- Mail text (Описание текста письма);
- Default report (Отчет по умолчанию) для пометки стандартного отчета;
- Send data in email (Отправить по электронной почте) для вкл/откл отправки всех данных из проверки;
- Мах rowcount data in email (Максимальное количество строк в письме) Появляется после включения Send data in email (Отправить по электронной почте);
- Xslt templates (Xslt Шаблон). Появляется после включения Send data in email (Отправить по электронной почте);
- Url report (Отчет).

Нажать кнопку Create (Создать) чтобы завершить создание контроля. Для удаления контроля его необходимо выделить и нажать кнопку Delete (Удалить).

Редактирование осуществляется аналогично созданию, при выделении нужного контроля в таблице.

# СТАТУС РАССЫЛКИ

Страница Mailing status (Статус рассылки) предназначена для запуска и отслеживания статус по контролю.

Главное меню слева, справа окно свойств, по центу основные данные, представленные в виде таблицы

| Q BLQube / Control / Cratyo | рассылки       |             |             |            | ۸           |
|-----------------------------|----------------|-------------|-------------|------------|-------------|
| BI.Qube                     | Статус рассыля | ки          |             |            |             |
| Общее                       |                |             |             |            |             |
| 😹 Data & Model              |                | Имя профиля | © Категория | Отправлено |             |
| 👸 Staging                   |                | EVRAZ       |             | false      |             |
| Control                     |                |             | EVRAZ       |            |             |
| Профили                     |                | EVRAZ       |             | false      |             |
| Список рассылки             |                |             |             |            |             |
| Проверка                    |                |             |             |            |             |
| Статус рассылки             |                |             |             |            |             |
| Orchestrator                |                |             |             |            |             |
|                             |                |             |             |            |             |
|                             |                |             |             |            |             |
|                             |                |             |             |            |             |
|                             |                |             |             |            |             |
|                             |                |             |             |            |             |
|                             |                |             |             |            |             |
|                             |                |             |             |            |             |
|                             |                |             |             |            |             |
|                             |                |             |             |            |             |
| 🛞 Настройки 《               |                |             |             |            | 20 / etp. V |

Рисунок. Содержимое страницы Mailing status (Статус рассылки)

Для проверки статуса контроля необходимо открыть нужный профиль в графе Profile name (Имя профиля) нажатием на «+». Появится список категорий, принадлежащих определенному профилю. Напротив названия профиля в графе Send (Отправлено) должен отражаться статус False/True (не отправлено /отправлено). Название категории следует смотреть в поле Category (Категория). При нажатии двойным щелчком левой кнопки мыши на наименование категории откроется диалоговое окно.

| Q BI.Qube / Control / Cranyo | с рассылки     |             |     |            |           |                             |          |   |  |            |  | 0           |
|------------------------------|----------------|-------------|-----|------------|-----------|-----------------------------|----------|---|--|------------|--|-------------|
| BI.Qube                      | Статус рассылк | и           |     |            |           |                             |          |   |  |            |  |             |
| Obujee                       |                |             |     |            |           |                             |          |   |  |            |  |             |
| 😹 Data & Model               |                | Имя профиля |     |            |           | 0 Категория                 |          |   |  | Отправлено |  |             |
| 👸 Staging                    |                | EVRAZ       |     |            |           |                             |          |   |  | false      |  |             |
| Control                      |                |             |     |            | EVRAZ     |                             |          |   |  |            |  |             |
| Профили                      | •              | EVRAZ       |     |            |           |                             |          | × |  | false      |  |             |
| Список рассылки              |                |             | Код | Время      | Код теста | Максимальное<br>расхождение | Описание | Â |  |            |  |             |
| Проверка                     |                |             | 1   | 29.05.2023 | code 1    | maxThreshold 1              | test     |   |  |            |  |             |
| Cratyc paccantor             |                |             | 2   | 29.05.2023 | code 2    | maxThreshold 2              | test     | 1 |  |            |  |             |
|                              |                |             | 3   | 29.05.2023 | code 3    | maxThreshold 3              | test     |   |  |            |  |             |
|                              |                |             | 4   | 29.05.2023 | code 4    | maxThreshold 4              | test     |   |  |            |  |             |
|                              |                |             |     |            |           |                             |          | _ |  |            |  |             |
|                              |                |             |     |            |           |                             |          |   |  |            |  |             |
|                              |                |             |     |            |           |                             |          |   |  |            |  |             |
|                              |                |             |     |            |           |                             |          |   |  |            |  |             |
|                              |                |             |     |            |           |                             |          |   |  |            |  |             |
|                              |                |             |     |            |           |                             |          |   |  |            |  |             |
| Настройки «                  |                |             |     |            |           |                             |          |   |  |            |  | 20 / crp. ∨ |

Рисунок. Диалоговое окно на странице Mailing status (Статус рассылки)

В данном окне представлены поля: Код (Code), Время (Time), Код теста (Test code), Максимальное расхождение (Max threshold) и Описание (Description).